Тренинг Центр Анфисы Бреус "Вдохновение"

Пошаговые инструкции по управлению и ведению блога на WordPress

Урок №75

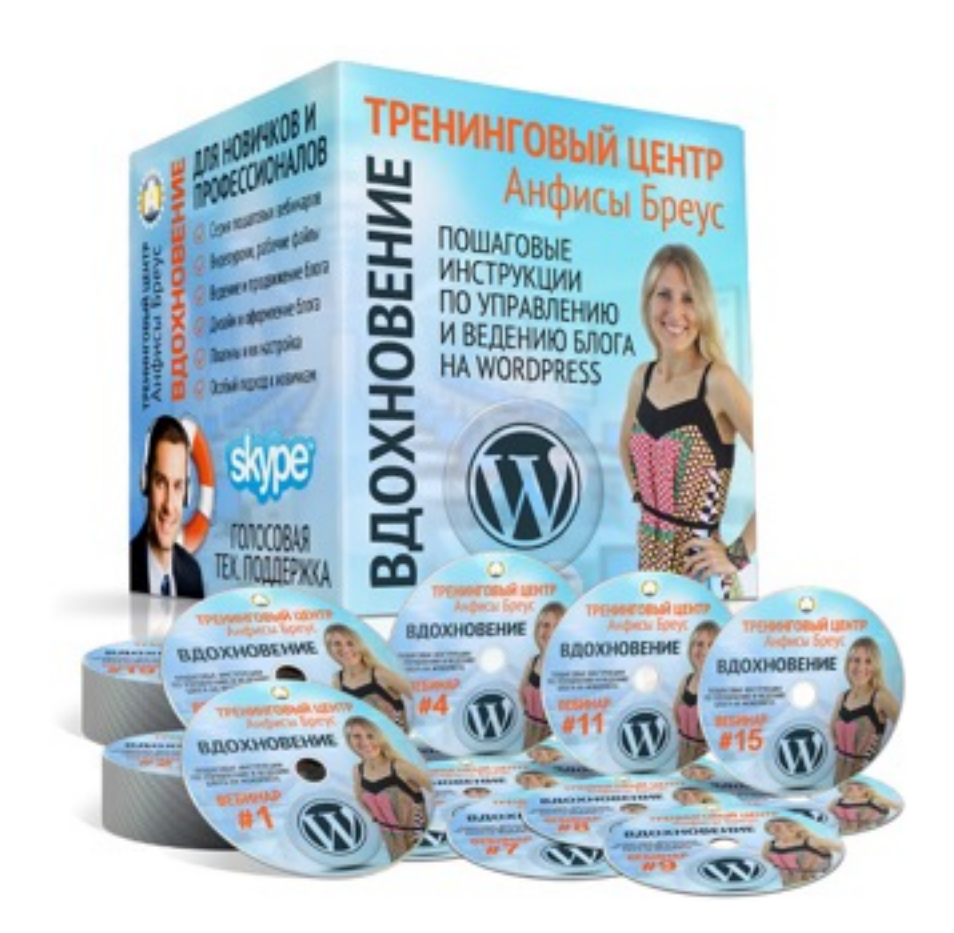

### Тема: 2 - Getresponse - Формы подписки

Создание формы подписки, Плагин интеграции Getresponse с Wordpress.

#### Содержание

- Вход в Getresponse
- Создание формы подписки
  - Как выбрать тип формы
  - Как предварительно настроить цвет формы
  - Выбор шаблона для редактирования
- Редактирование блока с формой подписки
  - Как изменить ширину блока с формой
  - Как изменить высоту блока с формой
  - Как изменить расстояние между полями формы
  - Какой типы формы выбрать (встроенный, попап, при прокрутке)
  - Настройка фона, границы и тети блока с формой
- Как переместить заголовок, заменить текст в заголовке, изменить стиль заголовока
- Как добавить текст в форму
- Как добавить картинку в форму
- Настройка полей формы
  - Поменять местами поля формы EMail и Имя
  - Как разместить текст полей внутри поля и удалить подсказки
  - Как перемещать несколько элементов одновременно
  - Как настроить стиль полей и текста
  - Как изменить текст на кнопке и настроить стиль кнопки
  - Как добавить дополнительные поля в форму

#### Содержание

- Как создать 2 формы для А/В тестирования
- Как настроить страницу благодарности
- Настройка формы
- Как сохранить, опубликовать и разместить форму на блоге в боковую колонку
- Плагин интеграции Getresponse
  - Установка плагина интеграции Getresponse
  - Подключение Getresponse к блогу с помощью ключа API
  - Установка формы в виджет
  - Установка формы в статью или страницу
- Отслеживание, редактирование, удаление формы подписки

### Вход в Getresponse

- 1. Зайти на сайт <u>http://getresponse.ru</u>
- 2. Справа вверху нажать на кнопку «Вход»

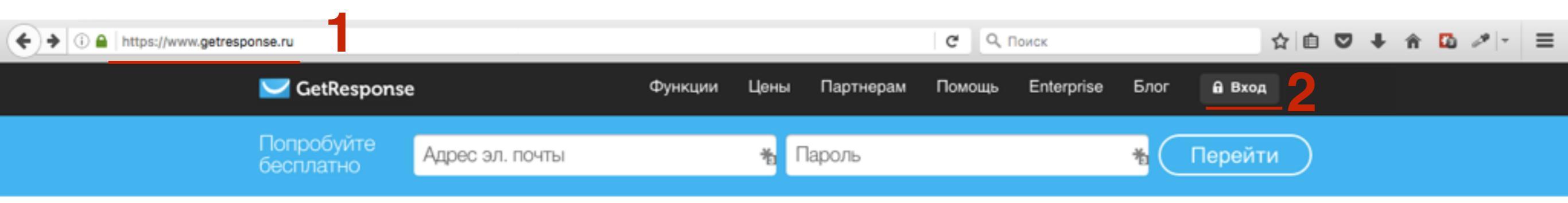

- 1. Ввести логин и пароль
- 2. Нажать на кнопку «Вход»

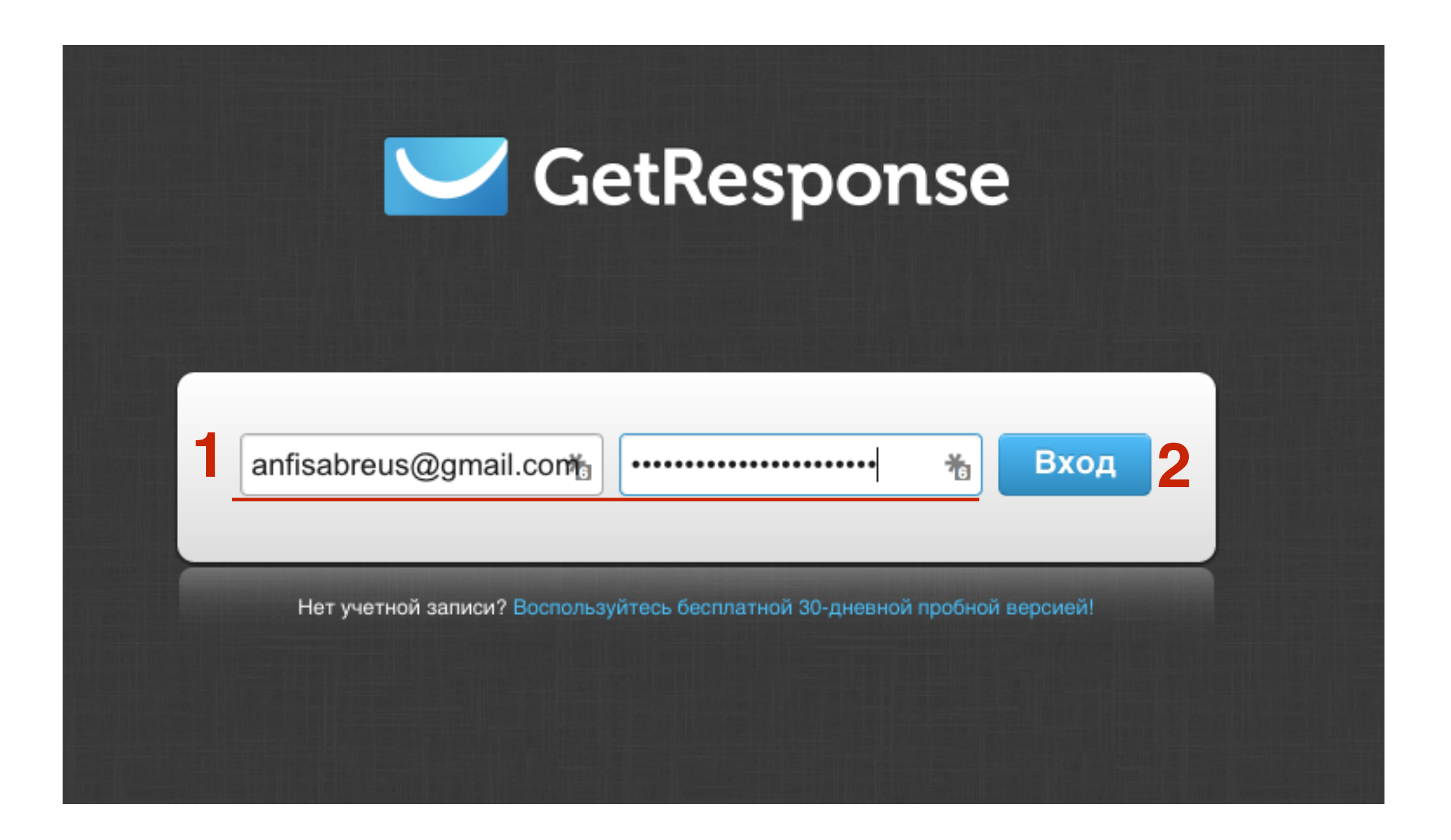

### Создание формы подписки

- 1. В меню «Мой кабинет»
- 2. Нажать на кнопку «Создать форму»

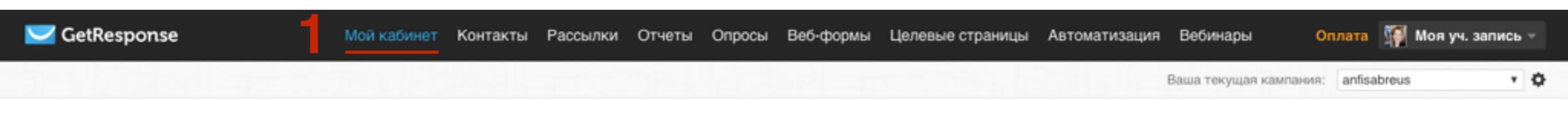

#### Начните пользоваться - 3 простых шага!

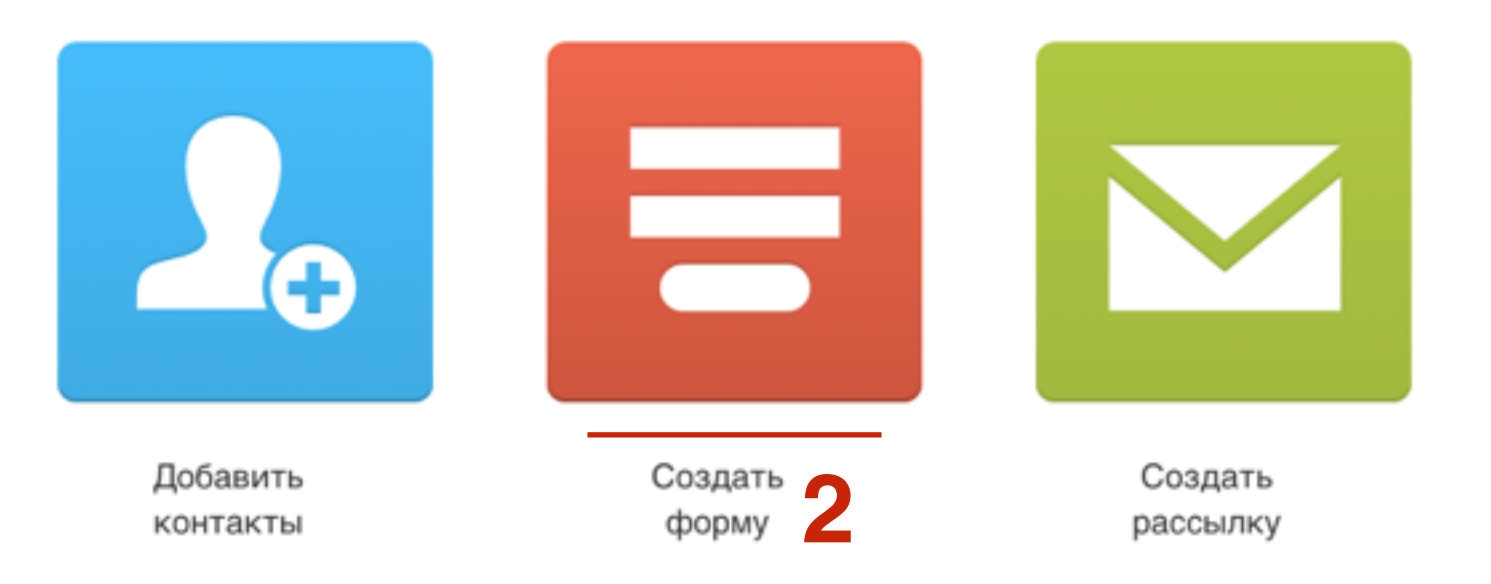

1. Выбрать «Мастер форм»

| 🔀 GetResponse | Мой кабинет | Контакты | Рассылки | Отчеты       | Опросы | Веб-формы | Целевые страницы | Автоматизация | Вебинары | Оплата | 뗽 Моя уч. : | запись – |
|---------------|-------------|----------|----------|--------------|--------|-----------|------------------|---------------|----------|--------|-------------|----------|
|               |             |          | Сс       | ЭЗД          | аті    | ьфс       | рму              |               |          |        |             |          |
|               | ×           |          |          | \$\Ω<br>Γ} ⊥ | +      | <         |                  | W<br>X        | f        |        |             |          |
| 1             | Мастер ф    | юрм      | Форм     | ы-Прило      | жения  | HTM       | IL Редактор      | Интегр        | ации     |        |             |          |

### Как выбрать тип формы

#### 1. Выбрать заготовку для формы

| Поиск                                                                                                    | Q Простая                                                                                                    | Подписка на рассылку                                                                                                    | Предложение недели                                                           |
|----------------------------------------------------------------------------------------------------|----------------------------------------------------------------------------------------------------|----------------------------------------------------------------------------------------------------|------------------------------------------------------------------------------|
| 🖌 Настройка цве                                                                                                    | Type your headline here                                                                                                    | Sign up for our                                                                                                    | Want to receive the best                                                     |
| ВЫБРАТЬ ТИП ФОРМЫ                                                                                                    | Email address                                                                                                    | newsletter.                                                                                                    | offers of the week?                                                          |
| Все шаблоны                                                                                                    |                                                                                                    | EMAIL ADDRESS:                                                                                                    |                                                                              |
| Общие                                                                                                    | Help text goes here                                                                                                    | you@domain.com                                                                                                    | , EMAIL ADDRESS                                                              |
| Подписка на рассыл                                                                                                    | TKy First name                                                                                                    | FIRST NAME-                                                                                                    |                                                                              |
| Бесплатный курс                                                                                                    |                                                                                                    | John                                                                                                    | FIRST NAME                                                                   |
| Скачать бесплатно                                                                                                    | Help text goes here                                                                                                    |                                                                                                    |                                                                              |
| Оставить отзыв                                                                                                    | Submit                                                                                                    | SIGN UP                                                                                                    | SEND ME YOUR BEST OFFERS                                                     |
| Facebook                                                                                                    |                                                                                                    |                                                                                                    |                                                                              |
| Для мероприятий                                                                                                    |                                                                                                    |                                                                                                    |                                                                              |
| Простые                                                                                                    | Бланк формы                                                                                                    | Лучшие предложения для Вас                                                                                                    | Получить бесплатную копию                                                    |
| Для заказов                                                                                                    |                                                                                                    |                                                                                                    |                                                                              |
|                                                                                                    |                                                                                                    | Cian un les our nouvelettes                                                                                                    |                                                                              |
| Сезонные                                                                                                    | Type your headline here                                                                                                    | Sign up for our newsletter                                                                                                    |                                                                              |
| Сезонные<br>Содержащие вопро                                                                                                    | CIAL Type your headline here<br>Type some text encouraging your customers                                                  | and get top offers made                                                                                                    |                                                                              |
| Сезонные<br>Содержащие вопро                                                                                                    | СЫ Type your headline here<br>Туре some text encouraging your customers<br>leave their details.                            | and get top offers made<br>just for you.                                                                                               |                                                                              |
| Сезонные<br>Содержащие вопро<br>выбрать формат                                                                                                    | СЫ<br>СЫ<br>Туре some text encouraging your customers<br>leave their details.                                              | and get top offers made<br>just for you.                                                                                               |                                                                              |
| Сезонные<br>Содержащие вопро<br>выбрать формат<br>Все форматы                                                                                                    | сы<br>туре some text encouraging your customers<br>leave their details.<br>Email address                                   | and get top offers made<br>just for you.                                                                                               | Fill out the form to                                                         |
| Сезонные<br>Содержащие вопро<br>выбрать формат<br>Все форматы<br>Боковая колонка 22                                                                                  | Сы<br>Сы<br>Сы<br>Туре some text encouraging your customers<br>leave their details.<br>Email address<br>Opx x 300px        | email adoress                                                                                                    | Fill out the form to get your free copy!                                     |
| Сезонные<br>Содержащие вопро<br>выбрать формат<br>Все форматы<br>Боковая колонка 22<br>Широкие 460px x 250p                                                          | сы<br>туре some text encouraging your customers<br>leave their details.<br>Email address<br>Spx × 300px<br>x               | AND Sign up for our newsletter<br>and get top offers made<br>just for you.<br>EMAIL ADORESS<br>FIRST NAME                              | Fill out the form to<br>get your free copy!<br>Email address                 |
| Сезонные<br>Содержащие вопро<br>выбрать формат<br>Все форматы<br>Боковая колонка 22<br>Широкие 460ра x 250р<br>Еще шире 700ра x 200                                  | Сы<br>Cbi<br>Type some text encouraging your customers<br>leave their details.<br>Email address<br>First name<br>PX Submit | AND RESIGN UP for our newsletter<br>and get top offers made<br>just for you.<br>EMAIL ADDRESS<br>FIRST NAME<br>Send me your top offers | Fill out the form to<br>get your free copy!<br>Email address<br>DOWNLOAD NOW |
| Сезонные<br>Содержащие вопро-<br>выбрать формат<br>Все форматы<br>Боковая колонка 22<br>Широкие 460px x 250p<br>Еще шире 700px x 200<br>Максимальная шири<br>x 150px | сы<br>Cbi<br>Dype some text encouraging your customers<br>leave their details.<br>Email address<br>First name<br>Submit    | Sign up for our newsletter<br>and get top offers made<br>just for you.<br>EMAIL ADDRESS<br>FIRST NAME<br>Send me your top offers       | Fill out the form to<br>get your free copy!<br>Email address<br>DOWNLOAD NOW |

#### Разница в формах: Фон, Заголовок, Поля

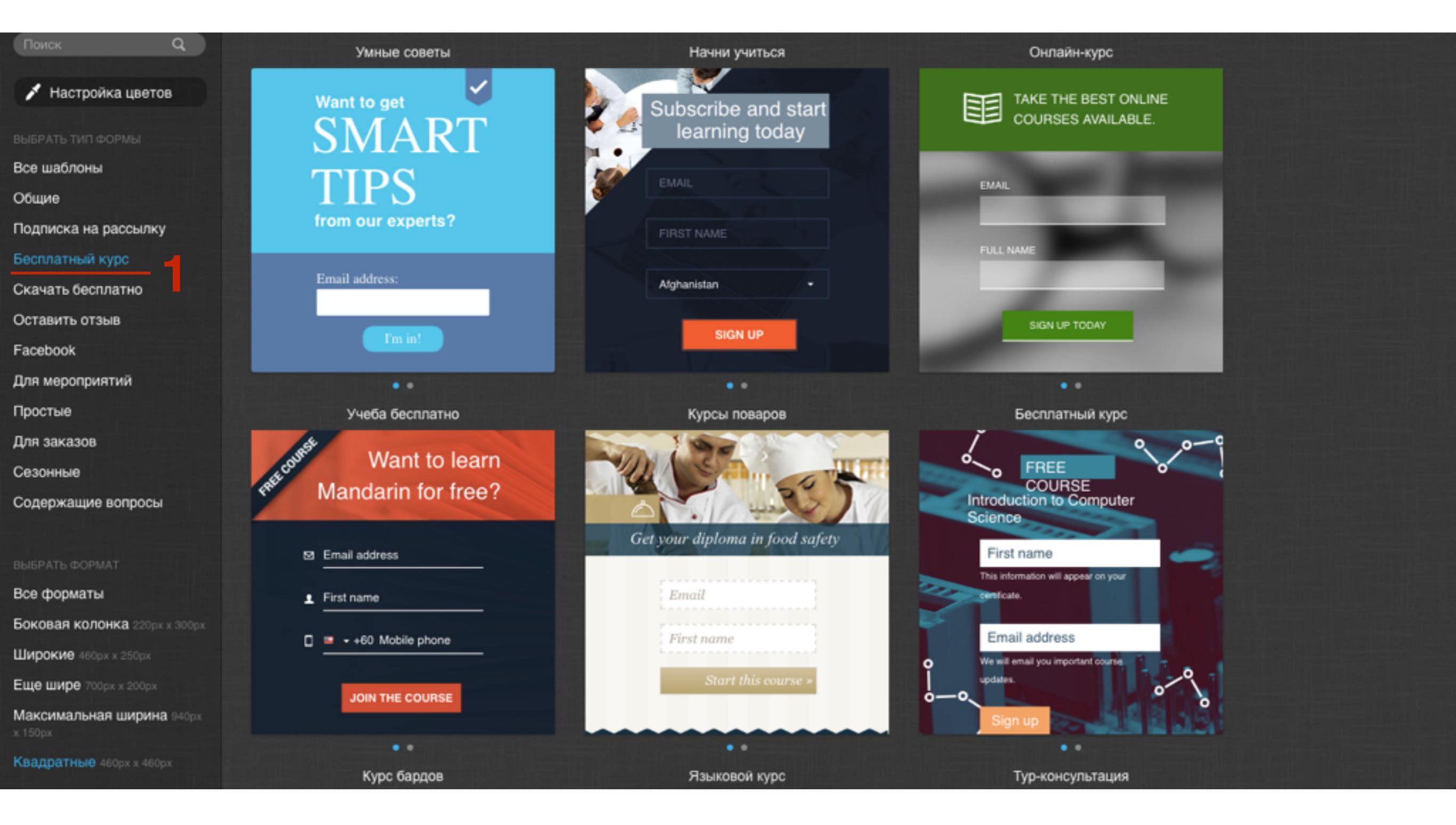

#### http://wptraining.ru

### Разница в формах: По ширине

| Поиск Q                              |                                                |                                                            |
|--------------------------------------|------------------------------------------------|------------------------------------------------------------|
| 💉 Настройка цветов                   | Служба поддержки                               | Отправьте нам записку                                      |
| ВЫБРАТЬ ТИП ФОРМЫ                    | We're here to help!                            | Want to collaborate with us?                               |
| Все шаблоны                          | · · · · · · · · · · · · · · · · · · ·          | Just send us a note, and we'll contact you ASAP.           |
| Общие                                | Email address:                                 | First name Email address                                   |
| Подписка на рассылку                 | Ask us anything:                               | Message                                                    |
| Бесплатный курс                      |                                                |                                                            |
| Скачать бесплатно                    |                                                |                                                            |
| Оставить отзыв                       | SUBMIT                                         |                                                            |
| Facebook                             |                                                | SEND                                                       |
| Для мероприятий                      | Оставить отзыв                                 | Лайте отзыв                                                |
| Простые                              |                                                | Adulte of solo                                             |
| Для заказов                          | (=9                                            | Share a Testimonial                                        |
| Сезонные                             | Ceave us a comment                             | Please fill in the form below, and we'll contact you soon. |
| Содержащие вопросы                   |                                                | Full name Your experience                                  |
|                                      |                                                |                                                            |
| ВЫБРАТЬ ФОРМАТ                       | EMAIL ADDRESS                                  | <b>₩ +60</b> Mobile                                        |
| Все форматы                          | stra (to                                       | Company                                                    |
| Боковая колонка 220рк ж 300рж        | - SEND -                                       | Email address Submit                                       |
| Широкие 460px x 250px                |                                                |                                                            |
| Еще шире 700рж х 200рх               | Лавайто встротичка                             | 2 cole                                                     |
| Максимальная ширина 940px<br>x 150px |                                                |                                                            |
| Квадратные 460px x 460px             | E-commerce Conference is a few weeks away. Our | Need                                                       |

### Как предварительно настроить цвет формы

- 1. Нажать на кнопку «Настройка цветов»
- 2. Ввести адрес блога
- 3. Нажать на кнопку «пипетка»

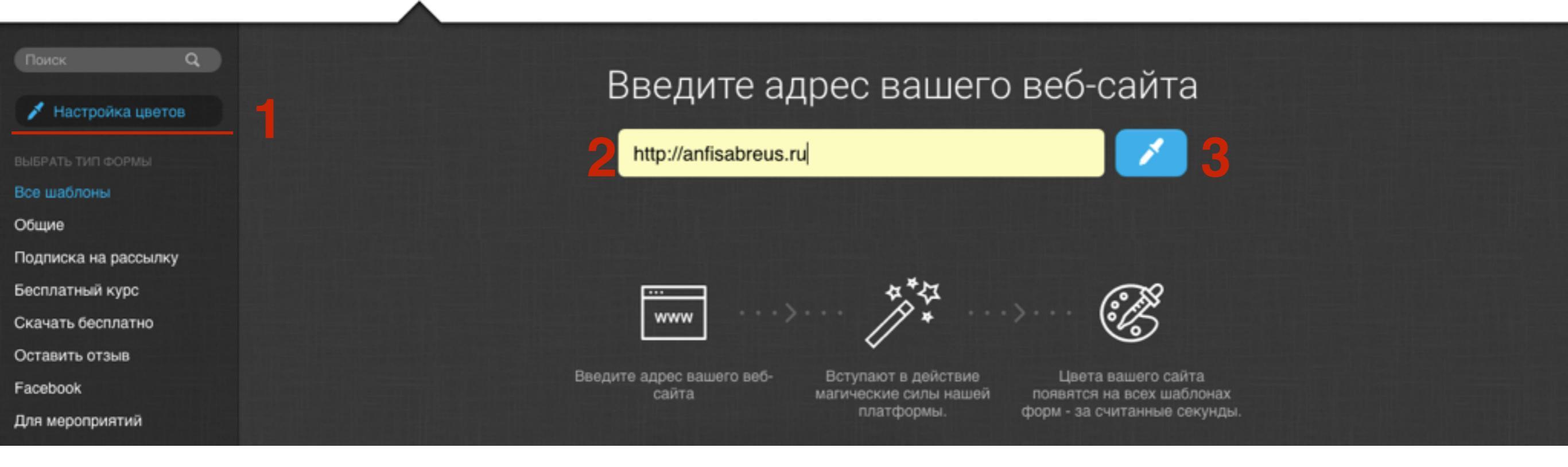

- 1. Надпись текст для полей
- 2. Ввод фон полей
- 3. Цвет кнопки цвет текста на кнопке
- 4. Кнопки фон
- 5. **Фон** фон формы

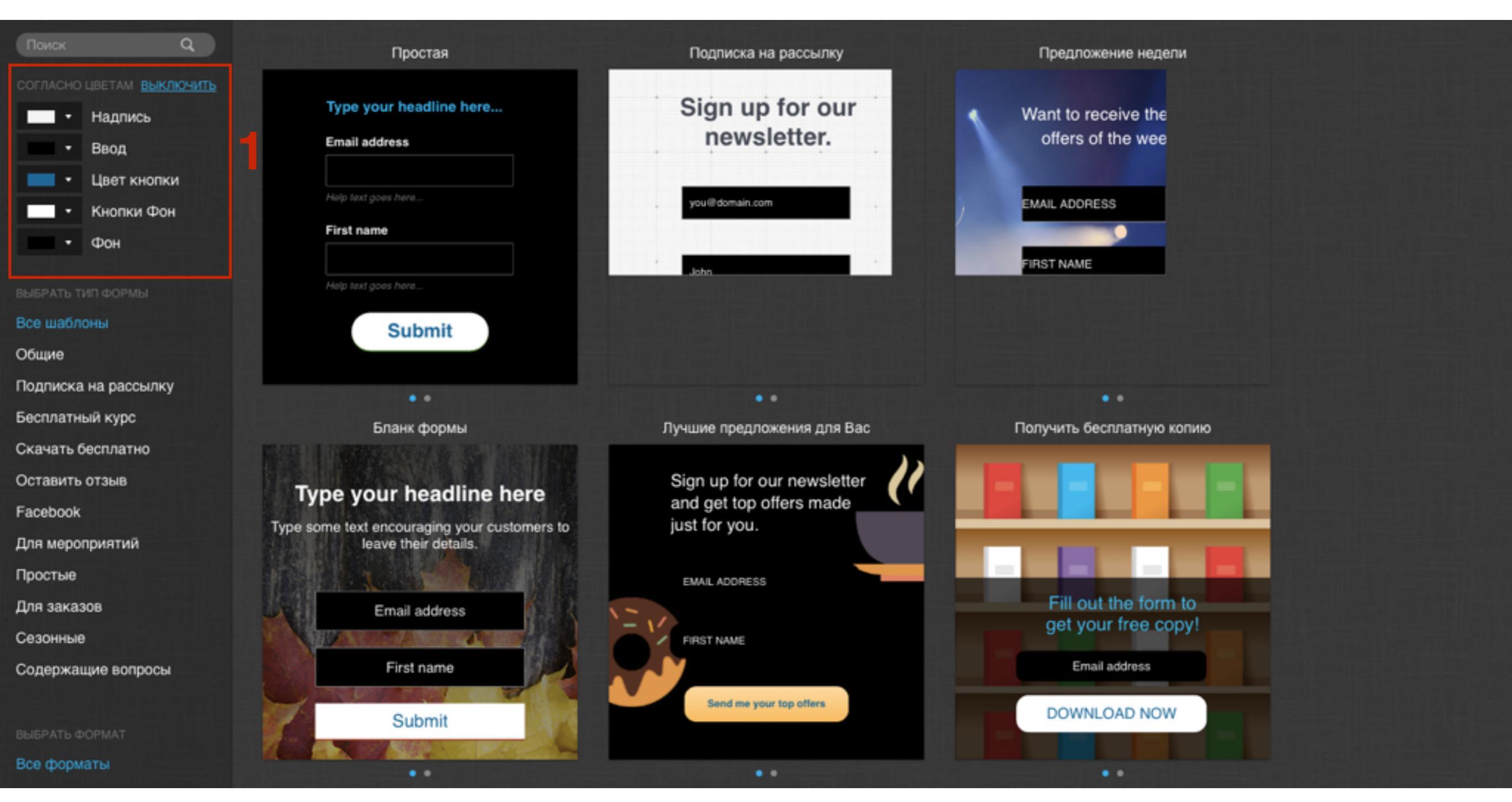

 Если задать цвета для текста и фона полей и кнопок, они будут отображаться во всех формах

| Поиск Q                                                                                  | Простая                                                                       | Бесплатные плюшки                                                                     | Бесплатная рассылка                                             |
|------------------------------------------------------------------------------------------|-------------------------------------------------------------------------------|---------------------------------------------------------------------------------------|-----------------------------------------------------------------|
| СОГЛАСНО ЦВЕТАМ ВЫКЛЮЧИТЬ<br>Надпись<br>Ввод<br>Ввод<br>Цвет кнопки<br>Кнопки Фон<br>Фон | Type your headline here<br>Email address<br>Help text goes here<br>First name | Leave us your address, and<br>we'll send you free goodies.<br>Email address:<br>Name: | Subscribe to our<br>free newsletter.<br>Email address:<br>Name: |
| ВЫБРАТЬ ТИП ФОРМЫ                                                                        | Help text goes here                                                           |                                                                                       |                                                                 |
| Все шаблоны                                                                              | Submit                                                                        |                                                                                       | SUBSCRIBE TODAY!                                                |
| Общие                                                                                    |                                                                               | SUBMIT                                                                                |                                                                 |
| Подписка на рассылку                                                                     |                                                                               |                                                                                       | •                                                               |
| Бесплатный курс                                                                          | Скидочный код                                                                 | Оставьте комментарий                                                                  | Скачать бесплатно                                               |
| Скачать бесплатно                                                                        |                                                                               |                                                                                       |                                                                 |
| Оставить отзыв                                                                           | To receive a free                                                             | Leave us a comment.                                                                   | Download                                                        |
| Facebook                                                                                 | the form below.                                                               | Email address:                                                                        | e-book for free!                                                |
| Для мероприятий                                                                          | Email address:                                                                |                                                                                       |                                                                 |
| Простые 2                                                                                |                                                                               | Your comment:                                                                         | Email address:                                                  |
| Для заказов                                                                              | Name:                                                                         |                                                                                       |                                                                 |
| Сезонные                                                                                 |                                                                               |                                                                                       | Name:                                                           |
| Содержащие вопросы                                                                       |                                                                               |                                                                                       |                                                                 |
| выбрать формат                                                                           | SUBMIT                                                                        | SEND                                                                                  | DOWNLOAD NOW!                                                   |

### Выбор шаблона для редактирования

 Посмотреть, как будет выглядеть блок с формой после нажатия на кнопку «Отправить»

| Поиск Q                                                                                                    | Простая                                      | Бесплатные плюшки                                                                                 | Бесплатная рассылка                  |
|----------------------------------------------------------------------------------------------------|----------------------------------------------|---------------------------------------------------------------------------------------------------|--------------------------------------|
| <ul> <li>Настройка цветов</li> <li>выбрать тип формы</li> <li>Все шаблоны</li> <li>Общие</li> <li>Подписка на рассылку</li> <li>Бесплатный курс</li> </ul> | Well done                                    | Leave us your address, and<br>we'll send you free goodies.<br>Email address:<br>Name:<br>Address: | Subscribe to our<br>free newsletter. |
| Скачать бесплатно<br>Оставить отзыв<br>Facebook<br>Для мероприятий                                                                                         | 1                                            | SUBMIT                                                                                            | SUBSCRIBE TODAY!                     |
| Простые                                                                                                    | Скидочный код                                | Оставьте комментарий                                                                              | Скачать бесплатно                    |
| Для заказов                                                                                                    |                                              |                                                                                                   |                                      |
| Сезонные                                                                                                    | To receive a free<br>discount code, complete | Leave us a comment.                                                                               | Download                             |
| Содержащие вопросы                                                                                                    | the form below.<br>Email address:            | Email address:                                                                                    | Email address:                       |
| ВЫБРАТЬ ФОРМАТ                                                                                                    |                                              | Your comment:                                                                                     |                                      |
| Все форматы                                                                                                    | Name:                                        |                                                                                                   | Name:                                |

#### 1. Навести мышку на форму и нажать на «Выбрать»

| Поиск Q              | Простая                                      | Бесплатные плюшки                                          | Бесплатная рассылка |
|----------------------|----------------------------------------------|------------------------------------------------------------|---------------------|
| 💉 Настройка цветов   | Type your headline here                      | Leave us your address, and<br>we'll send you free goodies. | Subscribe to our    |
| ВЫБРАТЬ ТИП ФОРМЫ    | Email address                                | Email address:                                             | free newsletter.    |
| Все шаблоны          |                                              |                                                            | Email address:      |
| Общие                | Help text goes here                          | Name:                                                      |                     |
| Подписка на рассылку | First на Выбрать                             |                                                            | Name:               |
| Бесплатный курс      |                                              | Address:                                                   |                     |
| Скачать бесплатно    | Help text goes here                          |                                                            |                     |
| Оставить отзыв       | Submit                                       |                                                            | SUBSCRIBE TODAY!    |
| Facebook             |                                              | SUBMIT                                                     |                     |
| Для мероприятий      |                                              |                                                            |                     |
| Простые              | Скидочный код                                | Оставьте комментарий                                       | Скачать бесплатно   |
| Для заказов          |                                              |                                                            |                     |
| Сезонные             | To receive a free<br>discount code, complete | Leave us a comment.                                        | Download            |
| Содержащие вопросы   | the form below.                              | Email address:                                             | e-book for free!    |
|                      | Email address:                               |                                                            |                     |
| ВЫБРАТЬ ФОРМАТ       |                                              | Your comment:                                              | Email address:      |
| Все форматы          | Name:                                        |                                                            |                     |
|                      |                                              |                                                            | Name:               |

#### http://wptraining.ru

### Редактирование блока с формой подписки

- Кликнуть правой кнопкой мыши по блоку с формой
- 2. Справа выбрать вкладку «Верстка»

|                                                                                                    |                                   | ПОЛЯ<br>СВОЙСТВА Ф               | 2 ВЕРСТКА  | СТИЛЬ |
|----------------------------------------------------------------------------------------------------|-----------------------------------|----------------------------------|------------|-------|
|                                                                                                    | Введите сюда свой заголовок       | Ширина<br>Интервал<br>СВОЙСТВА П | 460 ¢      |       |
|                                                                                                    | Етан адрес<br>Подсказка идет сюда | Тип                              | Встроенный | •     |
|                                                                                                    | Имя Подсказка идет сюда           |                                  |            |       |
| Image: state state | Submit                            |                                  |            |       |
| 1                                                                                                    |                                   |                                  |            |       |
|                                                                                                    |                                   |                                  |            |       |

#### http://wptraining.ru

### 1. Как изменить ширину блока с формой

## Вариант 1

1. Кликнуть правой кнопкой мыши по блоку с формой

2. С помощью регуляторов (по углам и по центру), растягивать или сужать блок с формой

|                             | поля          | BEPCTKA    | СТИЛЬ |
|-----------------------------|---------------|------------|-------|
|                             | ▲ СВОЙСТВА Ф  | ОРМЫ       |       |
|                             | Ширина        | 460 🜲      |       |
| Введите сюда свой заголовок | Интервал      | •          |       |
|                             | ▲ СВОЙСТВА ПО | OKA3A      |       |
| Email adpec                 | Тип           | Встроенный | •     |
| Подсказка идет сюда         |               |            |       |
| Р Имя Р 2                   |               |            |       |
|                             |               |            |       |
| Подсказка идет сюда         |               |            |       |
| Submit                      |               |            |       |
|                             |               |            |       |
|                             |               |            |       |
|                             |               |            |       |

#### http://wptraining.ru

## Вариант 2

- 1. Кликнуть правой кнопкой мыши по блоку с формой
- 2. Справа выбрать вкладку «Верстка»
- 3. Указать ширину в пикселях в поле «Ширина»

|   |                             | ПОЛЯ ВЕРСТКА СТИЛЬ |
|---|-----------------------------|--------------------|
|   |                             | ▲ СВОЙСТВА ФОРМЫ   |
|   |                             | Ширина 460 🗘 🖊     |
|   | Введите сюда свой заголовок | Интервал           |
|   | Email адрес                 | ▲ СВОЙСТВА ПОКАЗА  |
|   |                             | встроенный         |
|   | Подсказка идет сюда         |                    |
|   | Имя                         |                    |
|   |                             |                    |
|   | Подсказка идет сюда         |                    |
|   | Submit                      |                    |
|   |                             |                    |
| 1 | oo                          |                    |
|   |                             |                    |
|   |                             |                    |
|   |                             |                    |

## Шаг 1

1. В браузере **Сhrome** 

4

2. В меню выберите Посмотреть -> Разработчикам -> Инструменты разработчика Как узнать ширину боковой колонки на блоге?

| 🗯 Chron                         | <b>пе</b> Файл | Изменить      | Посмотреть                             | История                      | Закладки                     | Пользователи           | Окно    | Справка  |                              |                                                | - 🗣 🕚                   |
|---------------------------------|----------------|---------------|----------------------------------------|------------------------------|------------------------------|------------------------|---------|----------|------------------------------|------------------------------------------------|-------------------------|
| •••/                            | 🛥 Ger x 🗸 🕅    | Get x         | Всегда пока                            | зывать пан<br>зывать пан     | нель закладо<br>нель инструм | ок<br>ментов в полноэн | ранном  | режиме   | ት <mark>ස</mark> B           | VPFX G get X (M) Hov X S                       | <b>4 V x</b>            |
| $\leftrightarrow \ \ominus \ G$ | (i) localhos   | st:8888/test/ | Остановить<br>Принудител               | ьно обнов                    | ить страниц                  | у                      |         |          | 彩.<br><b>企業R</b>             | amot vori                                      |                         |
|                                 |                |               | Перейти в п<br>Фактически<br>Увеличить | <b>юлноэкран</b><br>й размер | ный режим                    |                        |         |          | ^ິສF<br><del>360</del><br>ສ+ | consectetu                                     | us ent. I<br>ir nisl. N |
|                                 | СВЕЖИЕ         | записи        | Уменьшить<br>Колировка                 |                              |                              |                        |         |          | %−                           | vitae lacus                                    | eu sag                  |
|                                 | Новая ст       | атья          | Разработчи                             | кам                          |                              |                        |         |          | •                            | Просмотр исходного кода                        | 7 <b>.</b> #U           |
|                                 | Привет,        | мир!          |                                        |                              |                              | mu                     | ıs. Aer | iean con | dimer                        | Инструменты разработчика<br>Консоль JavaScript | Z#1                     |

## Шаг 2

1. Под страницей откроется панель разработчика. Нажать на иконку слева со стрелочкой справа-вверху (Select an element in the page to inspect it)

Как узнать ширину боковой колонки на блоге?

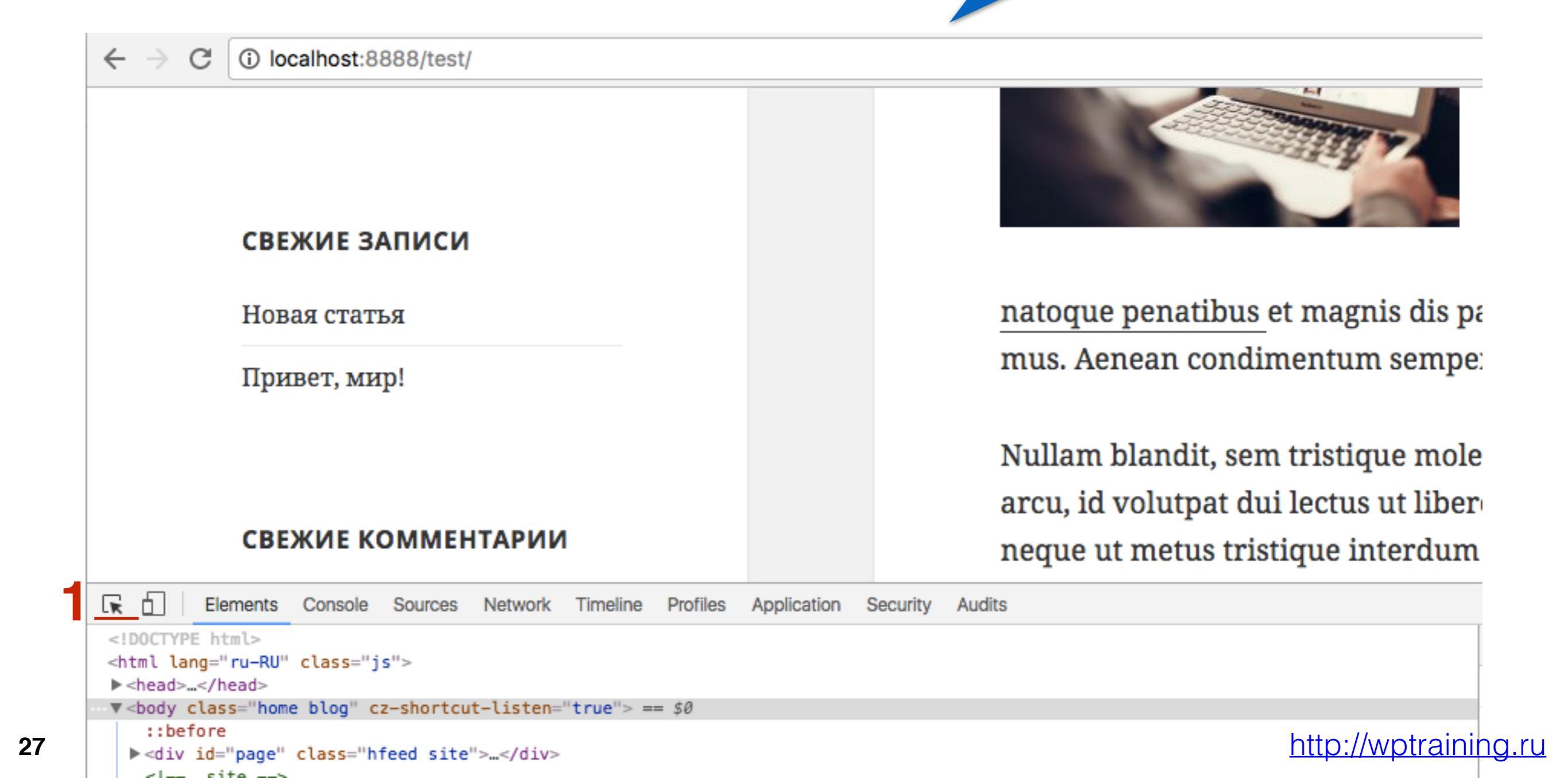

## Шаг З

- 1. Наведите мышку на элемент (например заголовок виджета, или список)
- вверху появится подсказка с размерами (первая цифра это ширина)

Как узнать ширину боковой колонки на блоге?

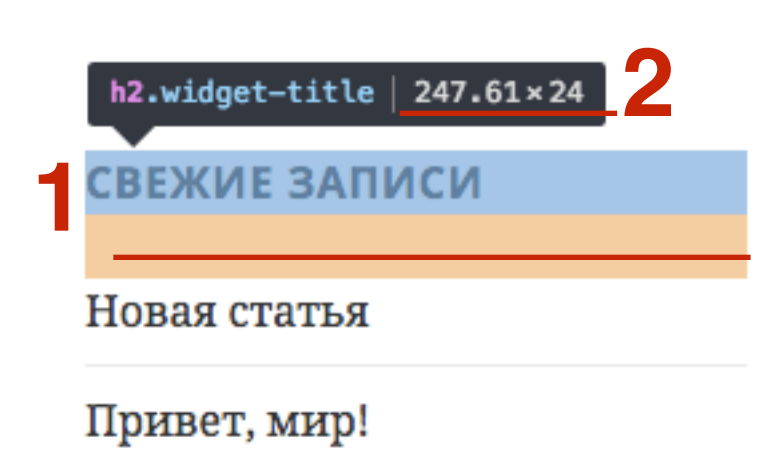

### 2. Как изменить высоту блока с формой

## Шаг 1

- 1. Кликнуть правой кнопкой мыши по блоку с формой
- 2. Потянуть регулятор (верхний по центру) вверх

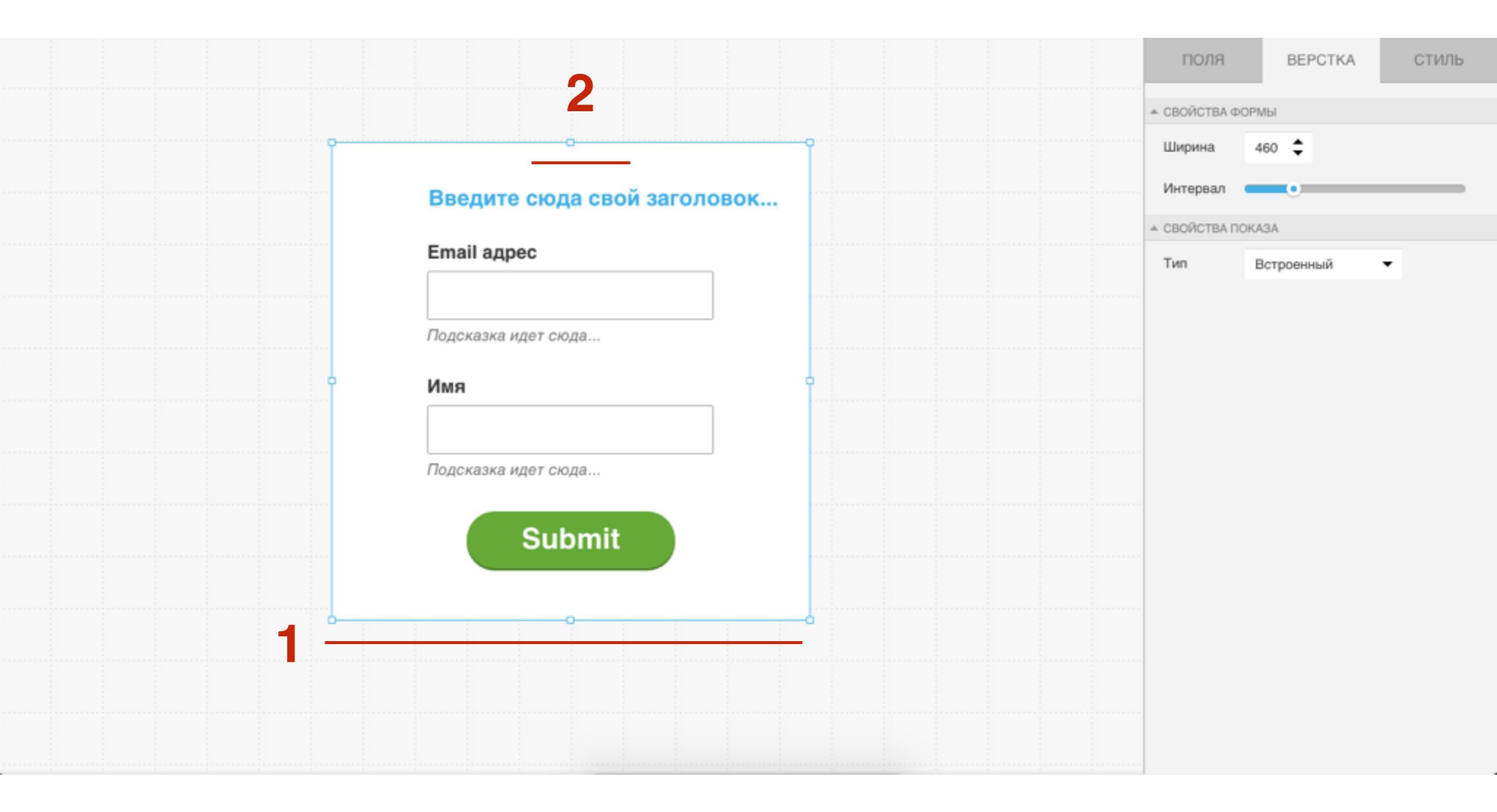

# 3. Как изменить расстояние между полями формы

- Кликнуть правой кнопкой мыши по блоку с формой
- 2. Справа выбрать вкладку «Верстка»
- 3. С помощью ползунка в поле «Интервал» настроить расстояние между полями формы

|   |                             | ПОЛЯ                            | 2 ВЕРСТКА  | стиль |
|---|-----------------------------|---------------------------------|------------|-------|
|   |                             | <ul> <li>СВОЙСТВА ФО</li> </ul> | ОРМЫ       |       |
| P | <u> </u>                    | Ширина                          | 460 🗘      |       |
|   | Введите сюда свой заголовок | Интервал                        | •          | 3     |
|   | Email annec                 | ▲ СВОЙСТВА ПОКАЗА               |            |       |
|   |                             | Тип                             | Встроенный | •     |
|   | Подсказка идет сюда         |                                 |            |       |
|   | Рмя                         |                                 |            |       |
|   | Подсказка идет сюда         |                                 |            |       |
|   | Submit                      |                                 |            |       |
|   |                             |                                 |            |       |
|   |                             |                                 |            |       |
|   |                             |                                 |            |       |

### Типы формы

- 1. Встроенный Статическая форма
- 2. Всплывающая В окне рорир
- 3. Форма при прокрутке Плавающая форма справа или слева

### Встроенный

- Кликнуть правой кнопкой мыши по блоку с формой
- 2. Справа выбрать вкладку «Верстка»
- 3. Выбрать тип «Встроенный»

|                             | поля 2 верстка стиль |
|-----------------------------|----------------------|
|                             | ▲ СВОЙСТВА ФОРМЫ     |
| <br>                        | Ширина 460 韋         |
| Введите сюда свой заголовок | Интервал             |
|                             | ▲ СВОЙСТВА ПОКАЗА    |
| Email адрес                 | Тип Встроенный - 3   |
| Подсказка идет сюда         |                      |
| Имя                         |                      |
| Подсказка идет сюда         |                      |
| Submit                      |                      |
| <br>                        |                      |
|                             |                      |
|                             |                      |

#### http://wptraining.ru

### Всплывающая

| ПОЛЯ          | ВЕРСТКА     | СТИЛЬ |
|---------------|-------------|-------|
| ▲ СВОЙСТВА ФО | РМЫ         |       |
| Ширина        | 460 🜲       |       |
| Интервал      | •           |       |
| ▲ СВОЙСТВА ПС | KA3A        |       |
| Тип           | Всплывающая | - 2   |
| Фон           | Прозрачное  | - 3   |
| Положение     | В центре    | - 4   |
| Эффект        | Нет         | - 5   |
| Задержка      | 1 сек.      | - 6   |
| показать      | Всегда      | - 7   |

- 1. Во вкладке «Верстка»
- 2. Выбрать тип «Всплывающая»
- 3. **Фон** прозрачное (без фона), темное (классика, попап на затемненном полупрозрачном фоне), светлое
- 4. Положение (обычно Рор Up по центру)
- 5. Эффект как будет появляться
- 6. Задержка Через сколько секунд появится форма после полной загрузки страницы (лучше подольше, чтобы было не слишком навязчиво)
- 7. Показывать (показывать после определенного количества дней). Если Всегда будет показываться на каждой странице после загрузки! Если человек подписался, форма уже не показывается (cookie)

### При прокрутке

| _ |                      |                  |   |             |  |
|---|----------------------|------------------|---|-------------|--|
|   | ПОЛЯ                 | ВЕРСТКА          |   | СТИЛЬ       |  |
|   | ▲ СВОЙСТВА ФС        | ОРМЫ             |   |             |  |
|   | Ширина               | 460 🜲            |   |             |  |
|   | Интервал             | •                |   |             |  |
|   | ▲ СВОЙСТВА ПС        | )KA3A            |   |             |  |
|   | Тип                  | Форма при прокр  | • | 2           |  |
|   | Положение            | Справа           | • | 3           |  |
| l | Эффект               | Нет              | - | Λ           |  |
|   |                      | TICT             | • | 4           |  |
|   | Задержка             | 1 сек.           | • | <b>5</b>    |  |
|   | Задержка<br>показать | 1 сек.<br>Всегда | • | 4<br>5<br>6 |  |

- 1. Во вкладке «Верстка»
- 2. Выбрать тип «Форма при прокрутке»
- 3. Положение Справа или слева, внизу справа или слева
- 4. Эффект как будет появляться
- 5. Задержка Через сколько секунд появится форма после полной загрузки страницы (лучше подольше, чтобы было не слишком навязчиво)
- 6. Показывать (показывать после определенного количества дней). Если Всегда будет показываться на каждой странице после загрузки! Если человек подписался, форма уже не показывается (cookie)
## Шаг 1

- 1. В браузере **Chrome** вверху справа нажать на три вертикальные точки
- 2. Выбрать История -> История

#### Как удалить cookie? (Chrome)

|          |                                                                                                    |                                     |                                                            | ☆       | • <u>-</u> 5 | 1    | 7            | :           |
|----------|----------------------------------------------------------------------------------------------------|-------------------------------------|------------------------------------------------------------|---------|--------------|------|--------------|-------------|
| K        | THE PARTY                                                                                                    | amet, varius eli<br>consectetur nis | Новая вкладка<br>Новое окно<br>Новое окно в режиме инкогни | то      |              |      | ዝ<br>ዝ<br>ጉዝ | T<br>N<br>N |
|          | История 2                                                                                                    | жү                                  | История                                                    |         |              |      |              |             |
|          | Недавно закрытые                                                                                                    |                                     | Загрузки<br>Закладки                                       |         |              |      | <u>ት</u> ዝ   | J           |
| pe<br>ne | <ul> <li>☐ google translate - Поиск в Google</li> <li>☐ Уроки jQuery. Плагин resizable</li> <li>☐ jQuery на русском - resizable(options)</li> <li>☐ Заменить сайт</li> <li>☐ Как задать условия для автоответчика? - Под</li> <li>☐ GetResponse</li> </ul> |                                     | Размер текста                                              | _ ^     | 100 %        | +    | 2            |             |
|          |                                                                                                    |                                     | Печать<br>Транслировать                                    |         |              |      | H            | Р           |
|          |                                                                                                    |                                     | Найти<br>Дополнительные инструменть                        | 4       |              |      | ж<br>۱       | F           |
| 216      | Gmail – электронная почта и<br>http://app.getresponse.com/com/com/com/com/com/com/com/com/com/                                                                                                    | бесплатное хра<br>onfirm.html?x=a6  | Изменить Вырезать                                          | Копирон | вать         | Вста | вить         | ]           |
| n        | Нет вкладок с других устройств                                                                                                    |                                     | Настройки<br>Справка                                       |         |              |      | I            | •           |

## Шаг 2

1. Нажать на кнопку «Очистить историю»

#### Как удалить cookie? (Chrome)

| Chrome                             | История<br>Очистить историю Удалить выбранные элементы<br>Сегодня - понедельник, 3 октября 2016 г. |
|------------------------------------|----------------------------------------------------------------------------------------------------|
| История                            | Очистить историю Удалить выбранные элементы                                                        |
| Расширения                         |                                                                                                    |
| Настройки                          | Сегодня - понедельник, 3 октября 2016 г.                                                           |
| История<br>Расширения<br>Настройки | 13:30 Секреты браузерных инструментов разработчика (                                               |
| О программе                        | 13:30 G https://www.google.com/url?sa=t&rct=j&q=&esrc=s&s                                          |

## Шаг З

- 1. Отметить галочкой «Файлы cookie...»
- 2. Нажать на кнопку «Очистить историю»

|   | Очи    | астить историю                                                                                                | ×   |  |  |  |  |
|---|--------|----------------------------------------------------------------------------------------------------|-----|--|--|--|--|
|   | Kc     | тати: в режиме инкогнито (Command + Shift+N) история не<br>храняется.                                         |     |  |  |  |  |
|   | Удал   | лить указанные ниже элементы за все время 🔻                                                                   |     |  |  |  |  |
|   |        | История просмотров<br>История скачиваний                                                                      |     |  |  |  |  |
| 1 | ✓<br>✓ | Файлы cookie, а также другие данные сайтов и плагинов Изображения и пругие файлы, сохраненные в коше – 108 МБ |     |  |  |  |  |
|   |        | Пароли                                                                                                    |     |  |  |  |  |
|   |        | Данные для автозаполнения<br>Данные размещаемых приложений                                                    |     |  |  |  |  |
|   |        | Медиалицензии                                                                                                 |     |  |  |  |  |
|   |        | Отмена Очистить историю                                                                                       | ] 2 |  |  |  |  |
|   | 0      | Некоторые данные о работе в Интернете не будут удалены. Подробнее                                             |     |  |  |  |  |

#### Как удалить cookie? (Chrome)

### Стиль формы

- 1. Фон Цвет, Градиент, изображение
- 2. Граница Толщина, цвет, закругления
- 3. Тень

- Кликнуть правой кнопкой мыши по блоку с формой
- 2. Справа выбрать вкладку «Стиль»

|       |                             | поля верстка 2 стиль |
|-------|-----------------------------|----------------------|
|       |                             | ввод                 |
| Υ     | <u> </u>                    | Фон 👻                |
|       | Введите сюда свой заголовок | Стиль гра 🗨 Нет 👻    |
|       | Email agnec                 | Размер гр •          |
|       |                             | Радиус 0 🗘 🦳 0 🗘     |
|       | Полсказка илет сюла         | 。・、ノ。・               |
|       | подоказка идет оюда         | <br>ТЕНЬ ФОРМЫ       |
| ····· | Имя                         | Цвет тени            |
|       |                             | Направле             |
|       | Подсказка идет сюда         |                      |
|       | Quitant                     | Расстояние •         |
|       | Submit                      | Размер               |
|       |                             | Размытие             |
| 1     |                             |                      |
|       |                             |                      |

### Фон формы

### Цвет

- 1. В поле Фон кликнуть н палитру
- 2. Вкладка «Полный цвет»
- 3. Выбрать в палитре цвет или задать его в коде
- 4. Настроить прозрачность
- 5. Нажать на кнопку «**ОК**»

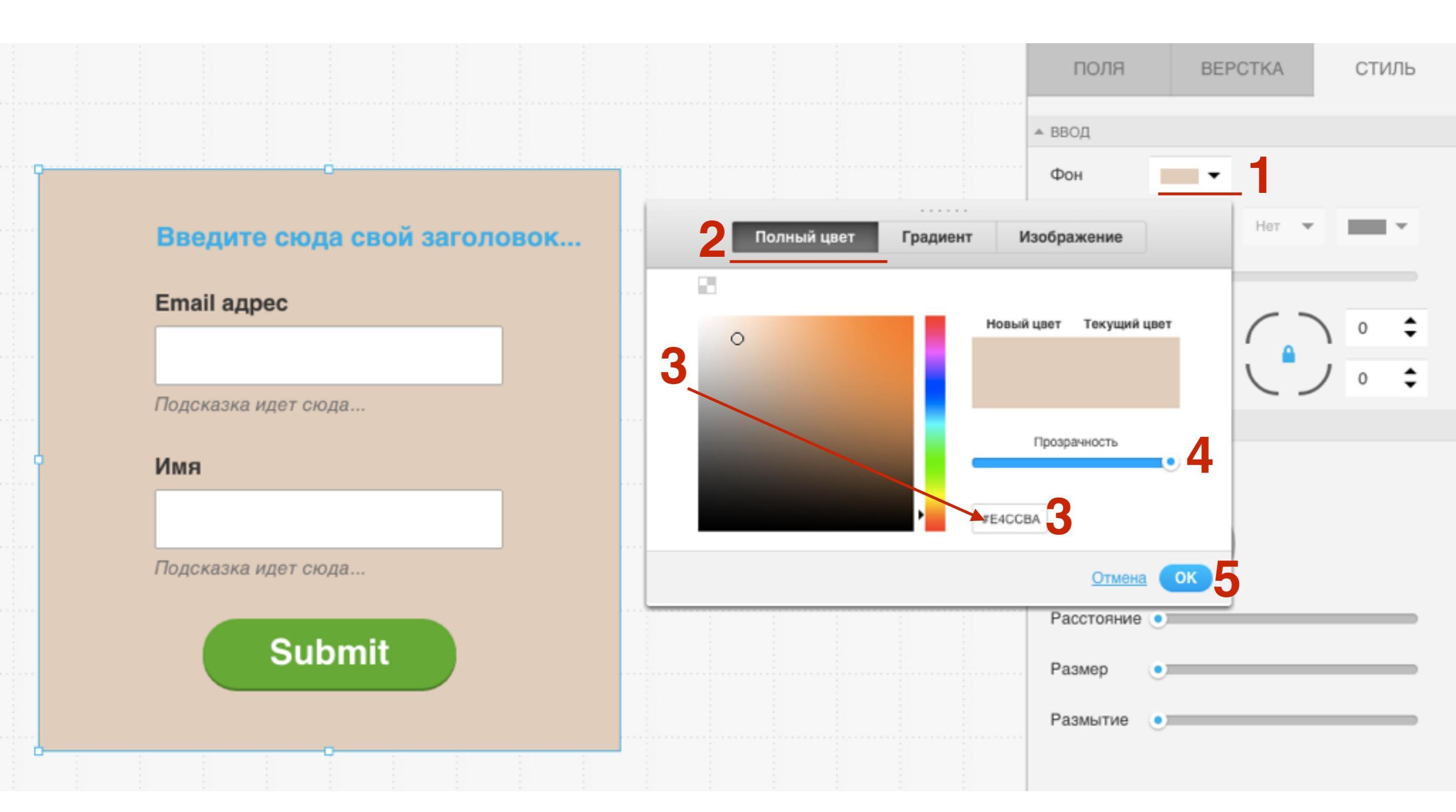

### Градиент 1

- 1. В поле Фон кликнуть н палитру
- 2. Вкладка «Градиент»
- 3. Выбрать первый цвет (слева)
- 4. Выбрать в палитре цвет или задать его в коде
- 5. Настроить прозрачность

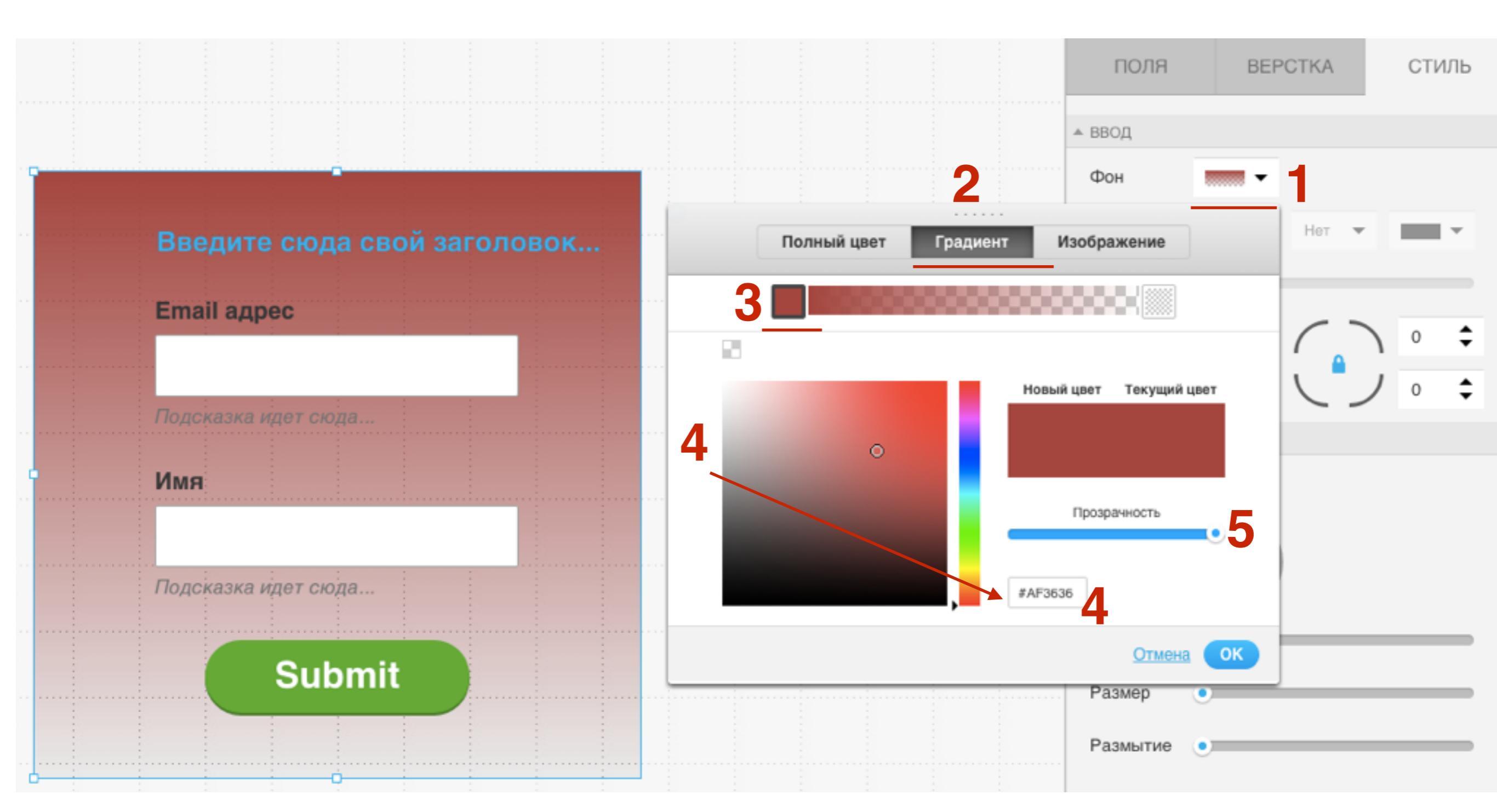

### Градиент 2

- 1. Выбрать второй цвет (справа)
- 2. Выбрать в палитре цвет или задать его в коде
- 3. Настроить прозрачность
- 4. Нажать на кнопку «ОК»

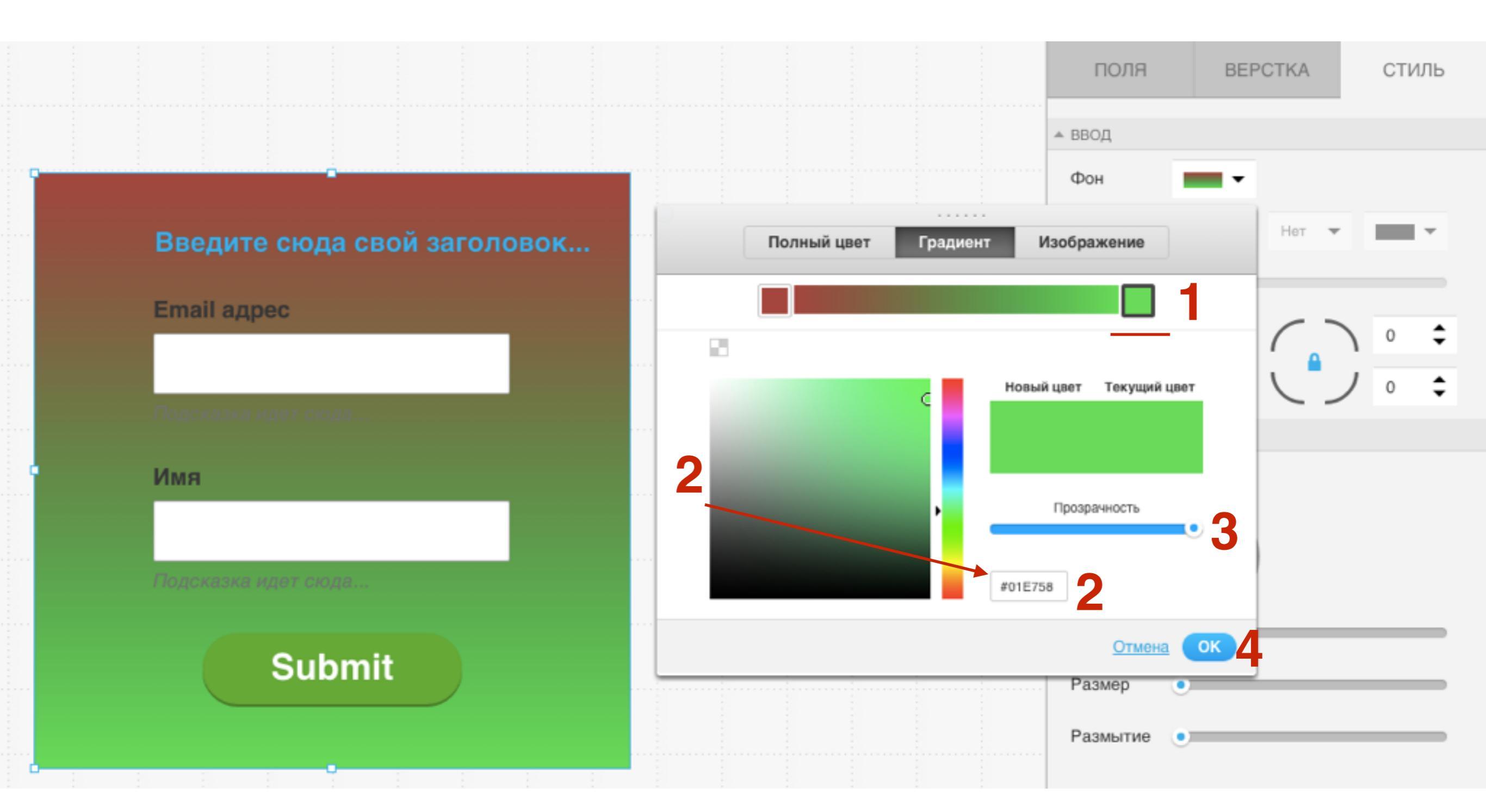

### Изображение ШАГ 1

- 1. В поле Фон кликнуть н палитру
- 2. Вкладка «Изображение»
- 3. Кликнуть по картинке

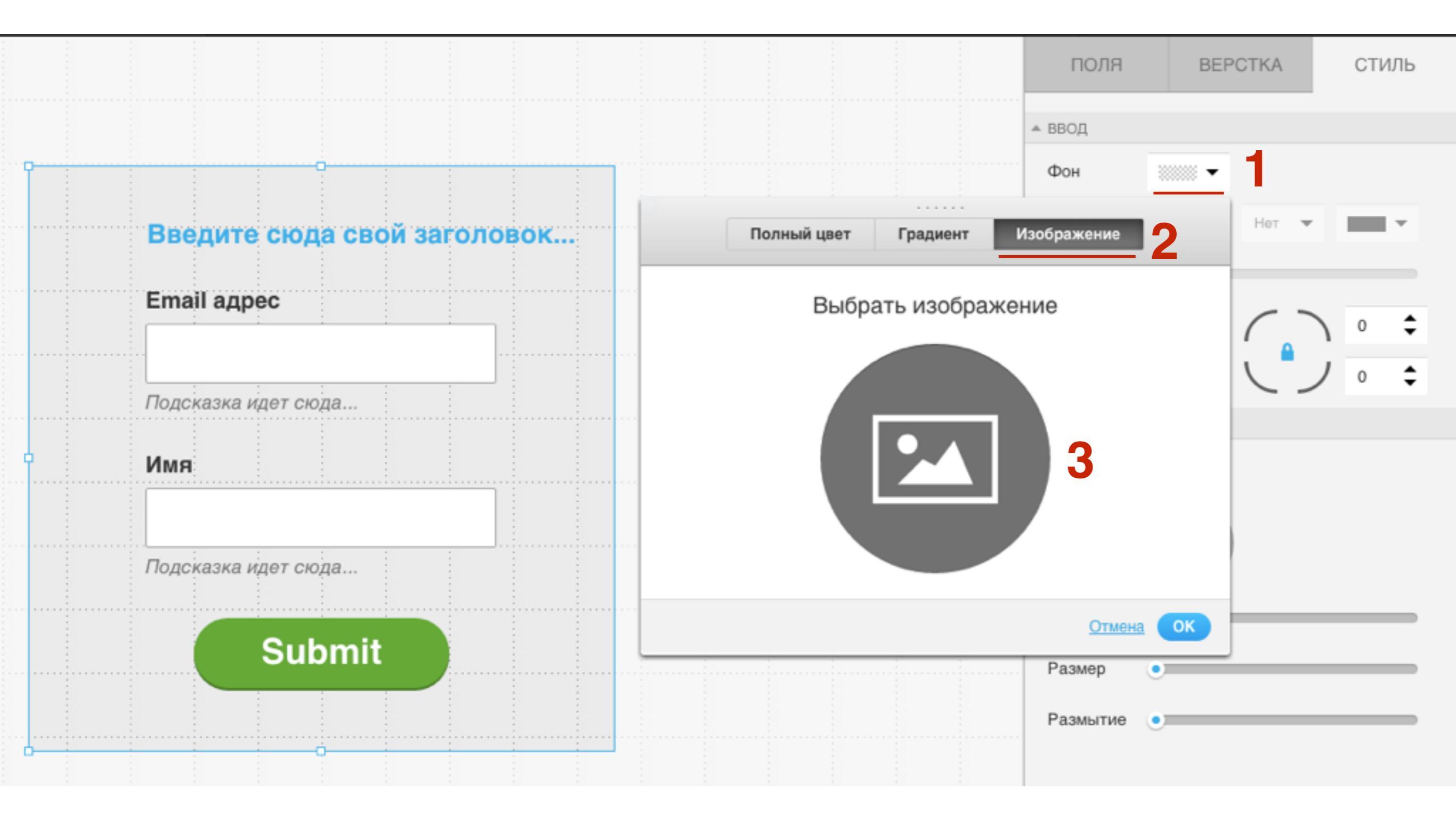

### Изображение ШАГ 2

- 1. Выбрать изображение из **iStock** или загрузить свое
- 2. Кликнуть по изображению и нажать на кнопку «Использовать изображение»

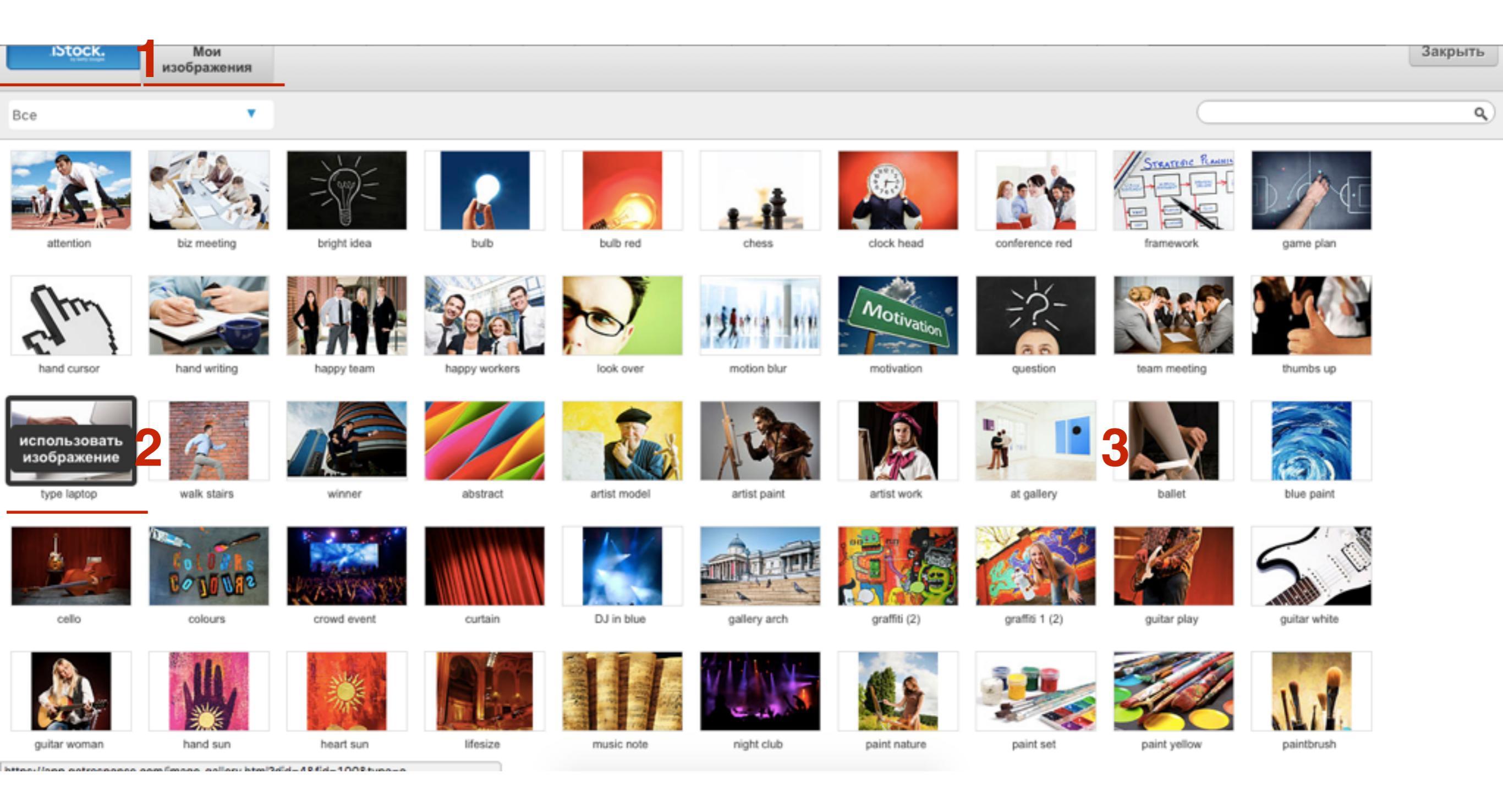

### Изображение

|                             | ПОЛЯ ВЕРСТКА СТИЛЬ                                                                                                    |
|-----------------------------|----------------------------------------------------------------------------------------------------|
|                             | ▲ ввод                                                                                                    |
|                             | Фон                                                                                                    |
| Введите сюда свой заголовок | Полный цвет Градиент Изображение                                                                                                    |
| Email ages                  | Фоновое 🔄 419357706.jpg 🛞 Плитки оба 🖵 🚺 0 💠                                                                                                    |
| Подсказка идет сиена        | Масштаб ОССАНИИ ОССАНИИ ОССАНИ |
|                             | Положение                                                                                                    |
| Submit                      | Отмена ОК Размер                                                                                                    |
|                             | Размытие •                                                                                                    |

### Изображение ШАГ 3

- Из списка «Плитки» выбрать как будет повторяться изображение (если это цельная картинка, то выбрать «Без повтора»)
- 2. Определить масштаб (если цельная картинка, то поставить галочку» **по размеру экрана**»)
- 3. Определить какая часть изображения будет отображаться
- 4. Нажать на кнопку «**ОК**»

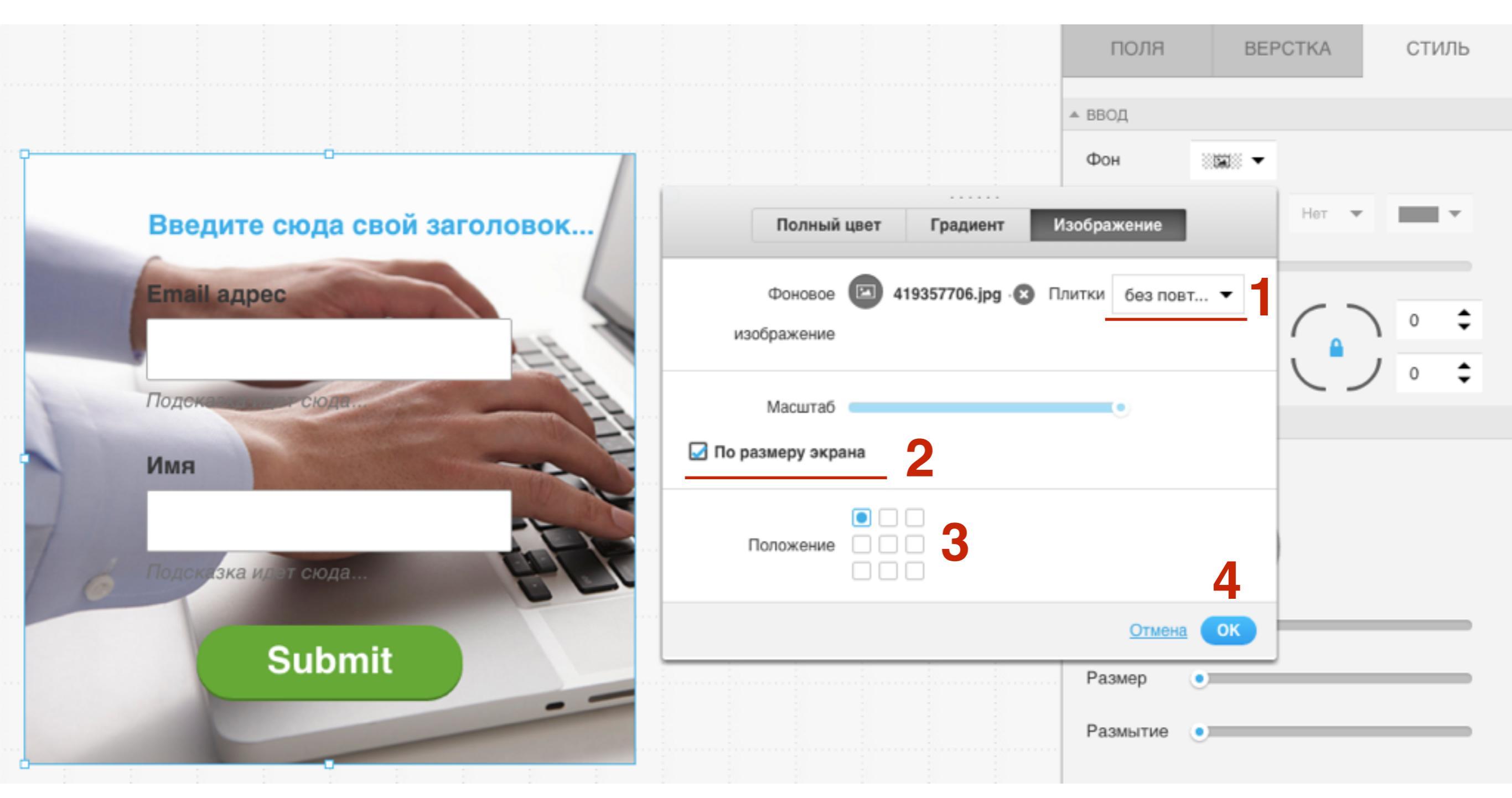

### Граница формы

### Граница

- 1. Стиль границы с какой стороны граница, стиль границы, цвет
- 2. Размер толщина границы
- 3. Радиус закругления углов
- 4. Если отключить замок, то можно для каждой стороны задать свое закругление

(в режиме Тип формы - Форма при прокрутке - сторона которая будет прилегать к браузеру не закругляется!!!)

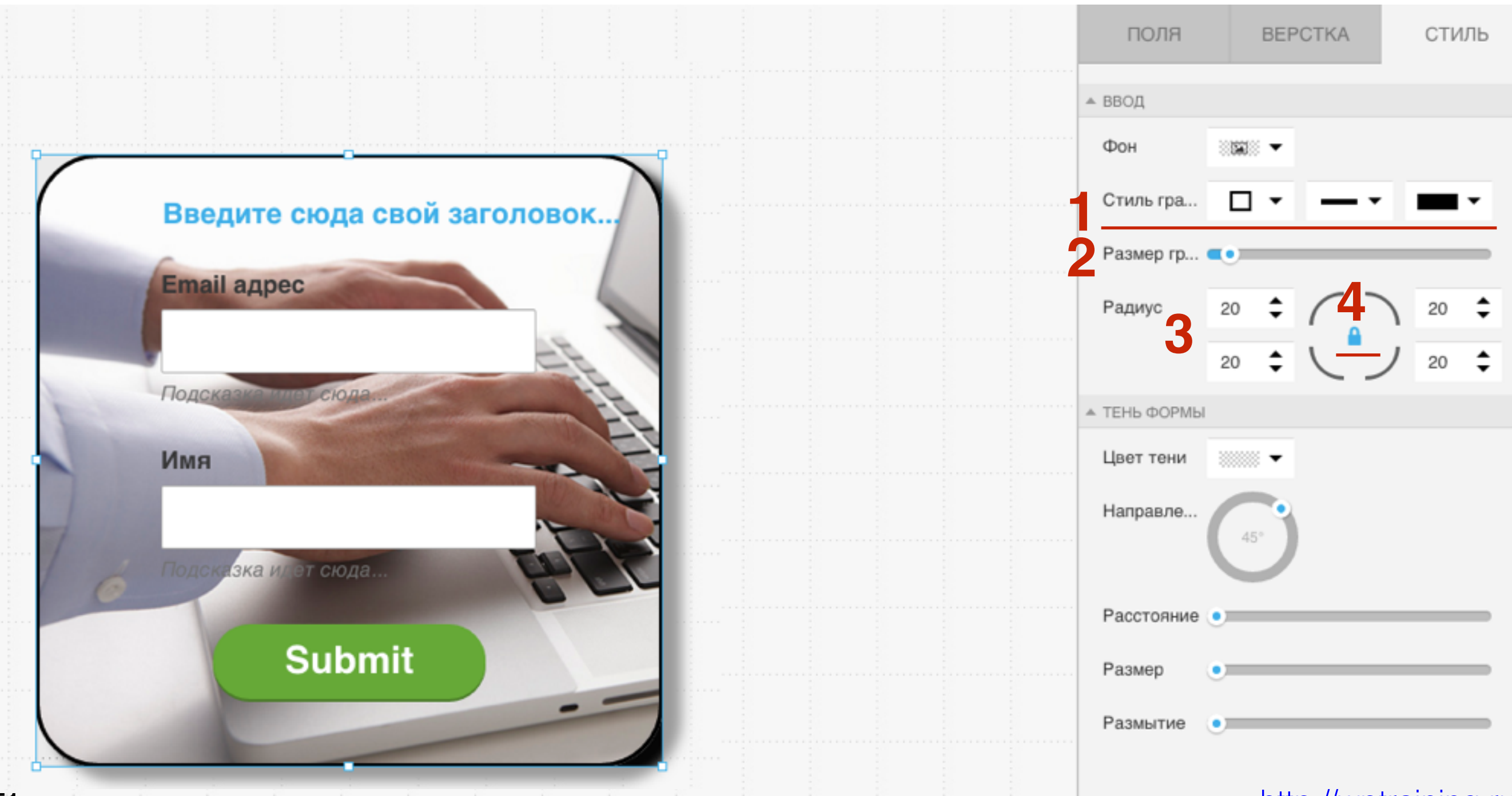

### Граница

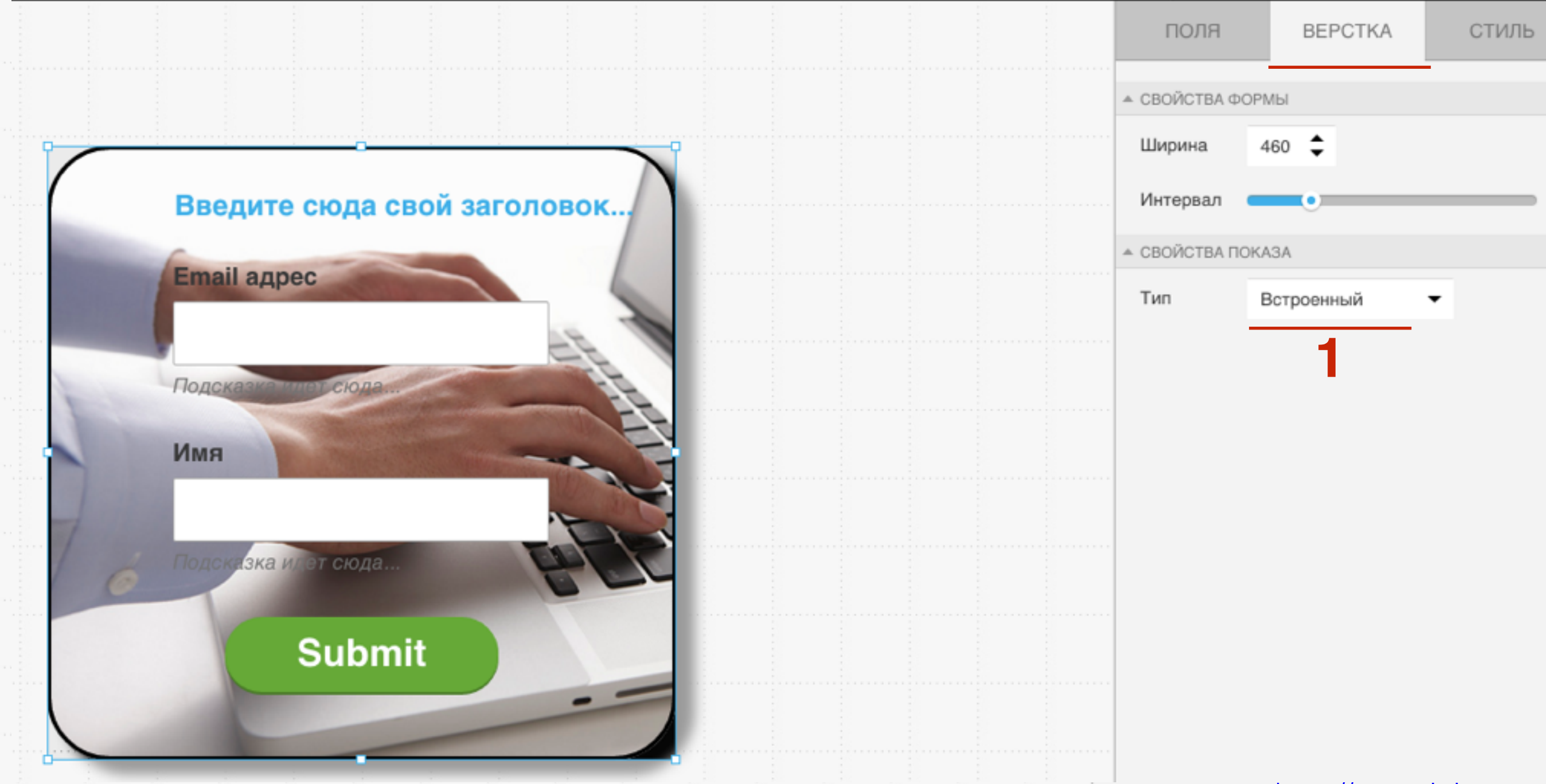

### Граница

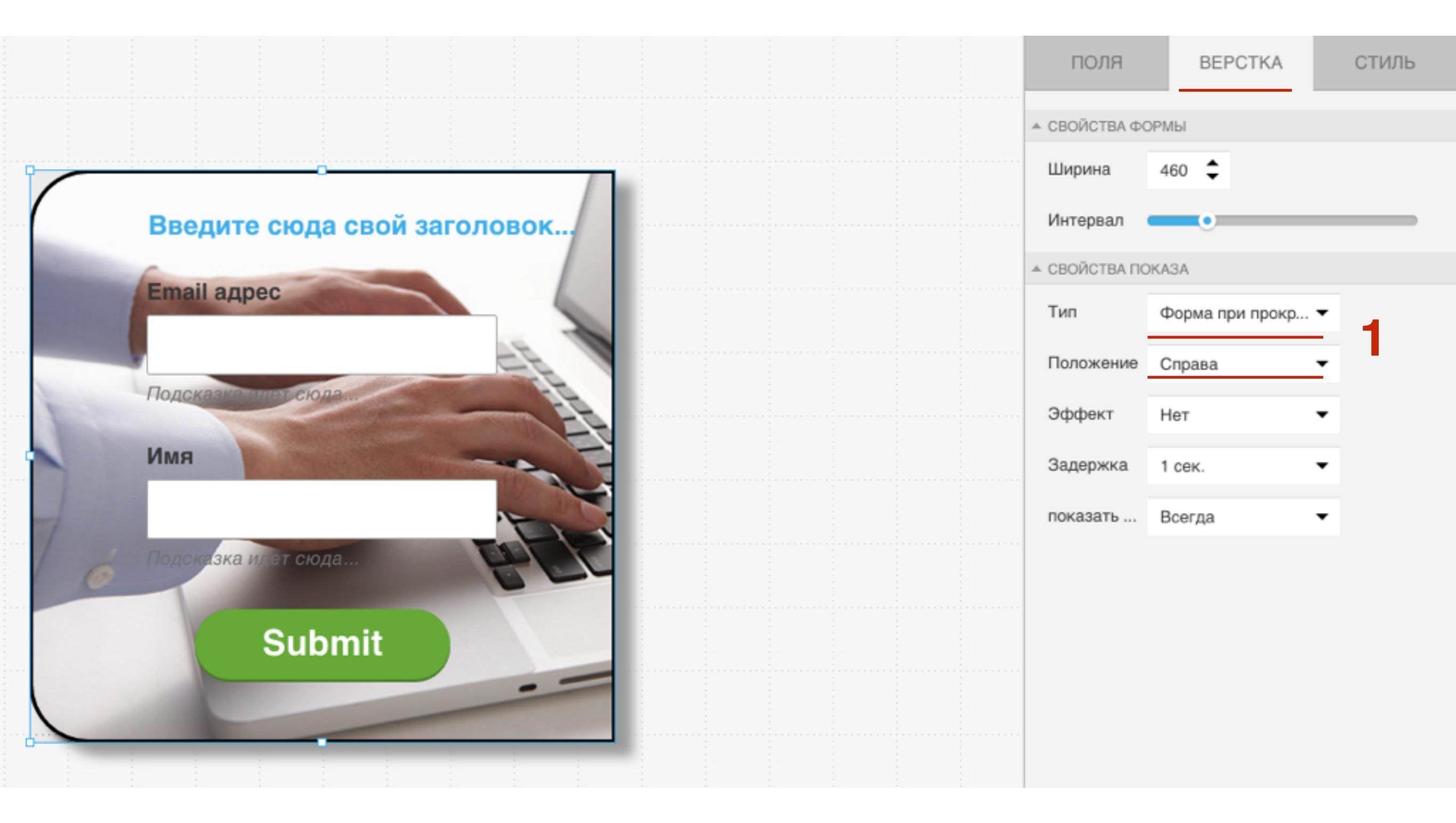

### Тень формы

### Тень

- 1. Цвет тени
- 2. Направление Где будет отображаться по отношению к блоку
- 3. Расстояние, размер, размытие: расстояние от блока, размер - толщина тени, размытие четкость тени

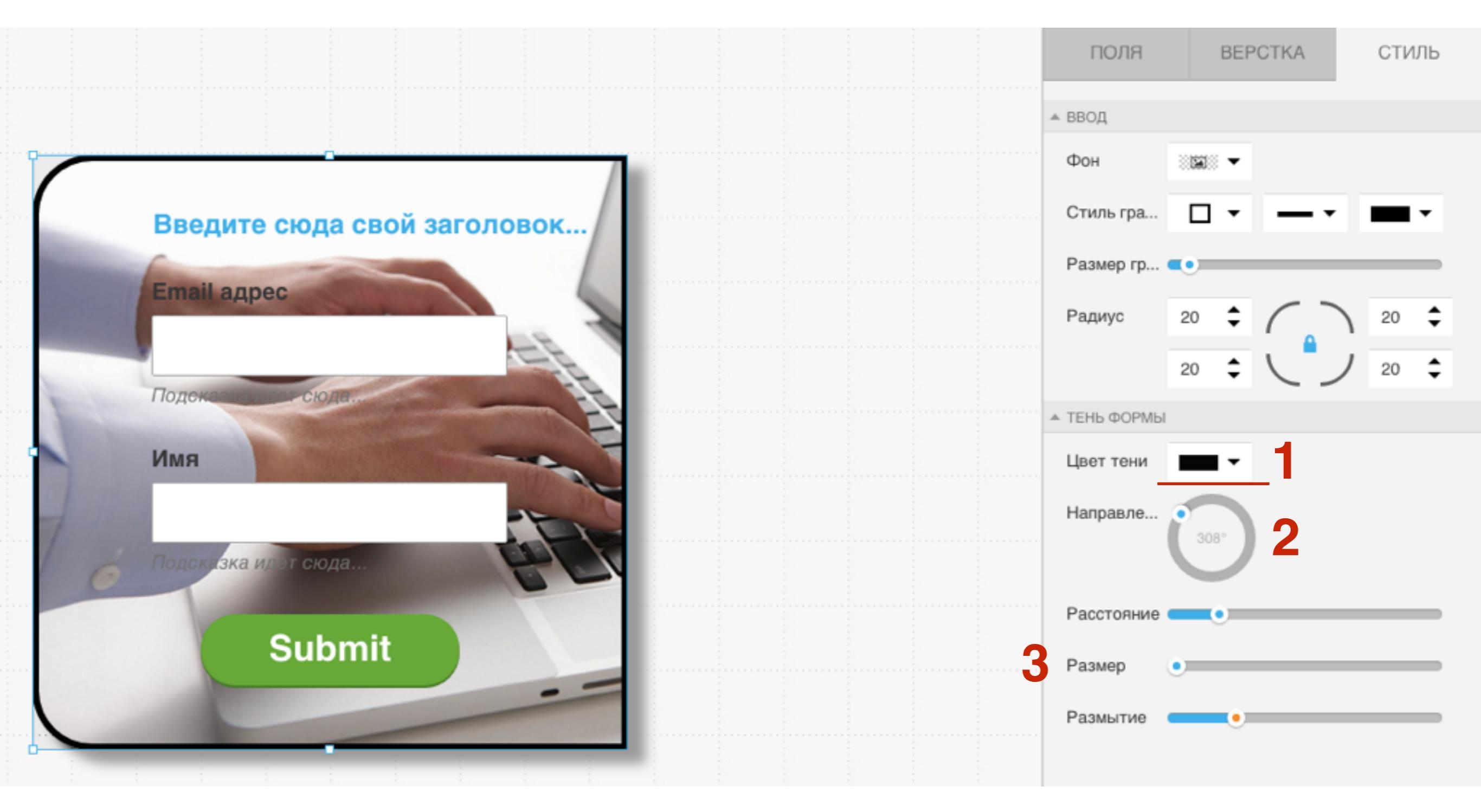

# Как переместить заголовок, изменить текст, изменить стиль заголовока

- 1. Кликнуть по заголовку, чтобы появилась рамочка и регуляторы.
- 2. в подсказке 2 иконки отображать под, отображать над (поверх), удалить
- 3. Удерживать мышку на заголовке и перетаскивать его в нужную место
- 4. С помощью регуляторов расширить или уменьшить поле для заголовка

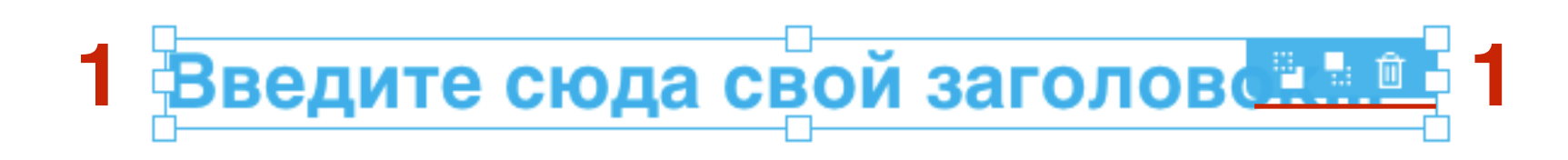

#### Email адрес

Подсказка идет сюда...

#### Имя

Подсказка идет сюда...

### Submit

1. Дважды кликнуть по заголовку, удалить текст и написать свой

#### **Введите** сюда свой заголовок...

#### Email адрес

Подсказка идет сюда...

#### Имя

Подсказка идет сюда...

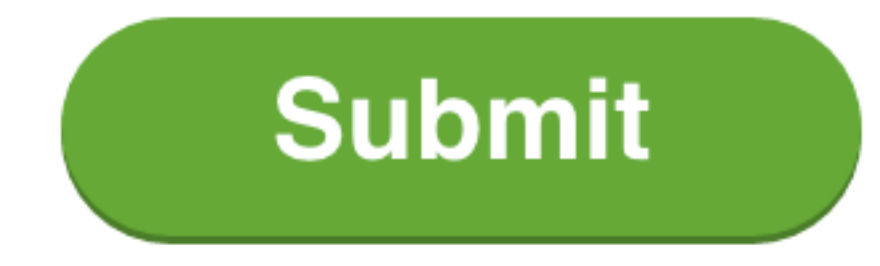

## ШАГ З

- 1. Кликнуть по заголовку, чтобы появилась рамочка с регуляторами
- 2. Перейти во вкладку «Стиль»
- 3. Настроить стиль текста
- 4. Настроить тень

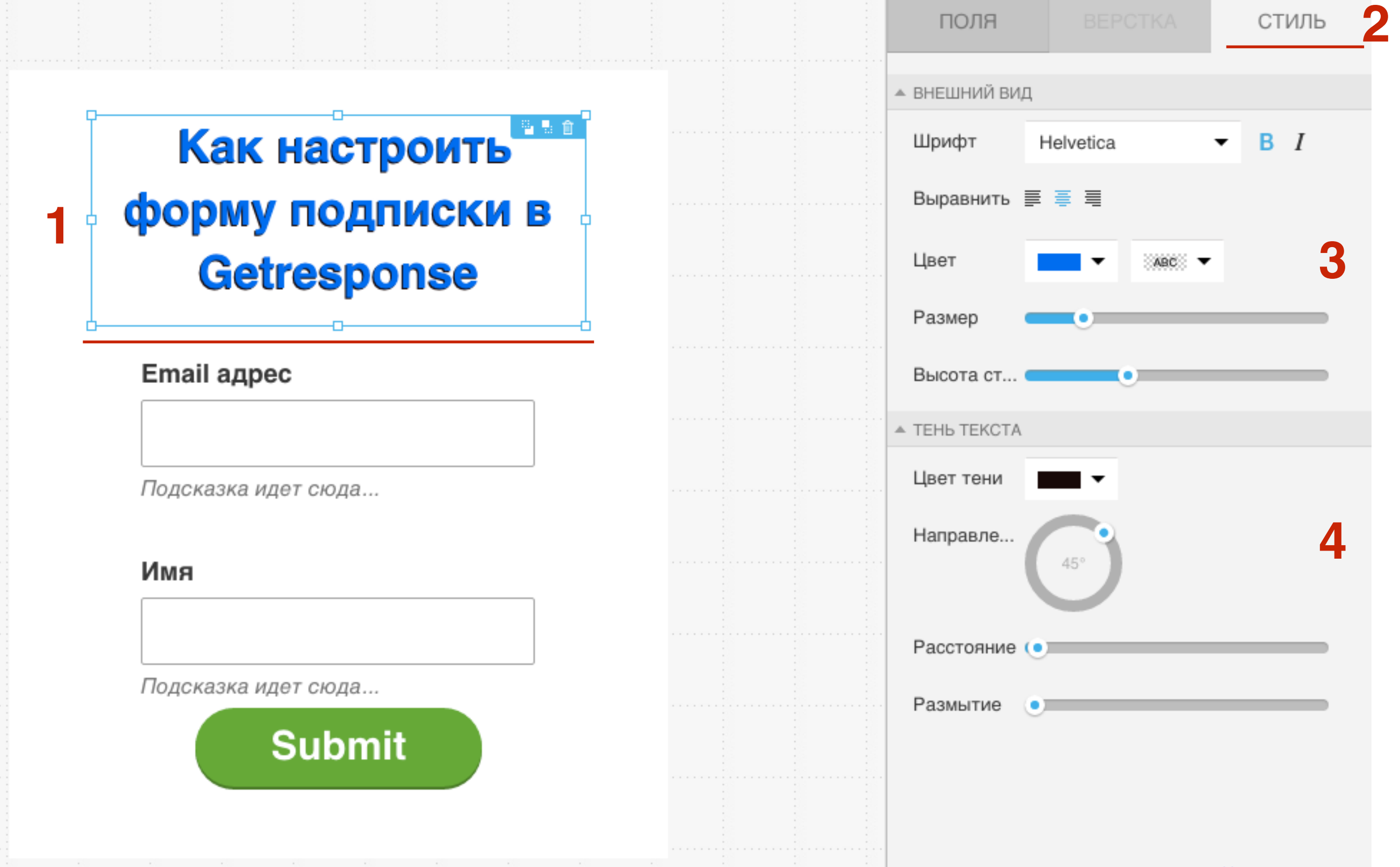

### Как добавить текст в форму

- 1. Увеличить высоту блока, если необходимо. Разместить заголовок чуть выше или ниже (освободить место для текста)
- 2. Справа из статических элементов перетащить элемент «**Текст**» на блок с формой

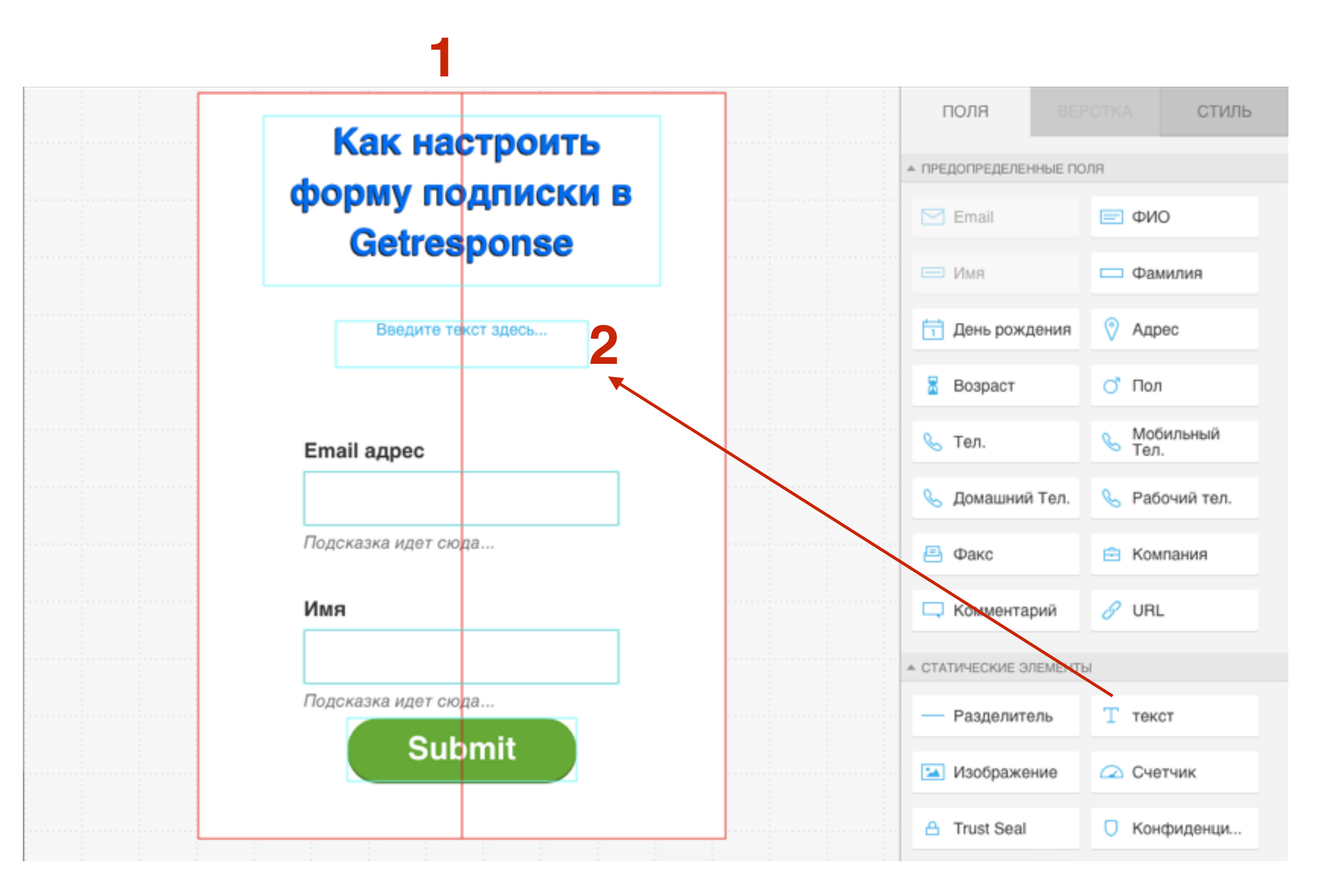

- 1. Кликнуть дважды по заголовку и написать свой текст. Растянуть элемент с помощью регуляторов, чтобы весь текст поместился в границы.
- 2. перейти во вкладку Стиль и настроить стиль текста

#### Как настроить форму подписки в Getresponse

Введите ваши имя и Er

#### Email adpec

Подсказка идет сюда...

#### Имя

Подсказка идет сюда...

#### Submit

| поля            | BEPCTKA   | C.         | тиль 2       |   |
|-----------------|-----------|------------|--------------|---|
| ▲ ВНЕШНИЙ ВИД   |           |            |              |   |
| <br>Шрифт       | Helvetica | <b>▼</b> B | Ι            |   |
| <br>Выравнить 📱 | I 📮 📕     |            |              |   |
| Цвет            | ▼ ×       | •          |              |   |
| Размер 🧲        | •         |            |              |   |
| Высота ст 🗨     | •         | _          |              |   |
| ▲ ТЕНЬ ТЕКСТА   |           |            |              |   |
| <br>Цвет тени   | -         |            |              |   |
| Направле        | 90° •     |            |              |   |
| Расстояние 🤇    |           |            |              |   |
| Размытие        | ,         |            |              |   |
|                 |           |            |              |   |
|                 |           | nttn://w   | votraining r | 1 |

### Как добавить картинку в форму

- 1. Увеличить высоту блока, если необходимо. Освободить место для изображения ШАГ 1
  - 2. Справа из статических элементов перетащить элемент «Изображение» на блок с формой
  - 3. Кликнуть на иконку изображение справа внизу

| Как настроить            | ПОЛЯ ВЕРСТКА СТИЛЬ             |
|--------------------------|--------------------------------|
| рорму подписки в         | ПРЕДОПРЕДЕЛЕННЫЕ ПОЛЯ          |
| Getresponse              | Email ΕΦИΟ                     |
| Введите ваши имя и Email | Пимя Фамилия                   |
| мгновенный доступ к      | 📋 День рождения 🔗 Адрес        |
| информации               | 🚡 Возраст 🔿 Пол                |
|                          | 🌭 Тел. 🕓 Мобильный<br>Тел.     |
|                          | 🜭 Домашний Тел. 🜭 Рабочий тел. |
| стањадрес                | 🖻 Факс 🖻 Компания              |
| Подсказка идет сюда      | 🖵 Комментарий 🔗 URL            |
| Имя                      | ▲ СТАТИЧЕСКИЕ ЭЛЕМЕНТЫ         |
|                          | — Разделитель Т текст          |
| Подсказка идет сюда      | 🖂 Изображение 📿 Счетчик        |

- 1. Выбрать изображение (или загрузить свое)
- 2. кликнуть на Использовать изображение

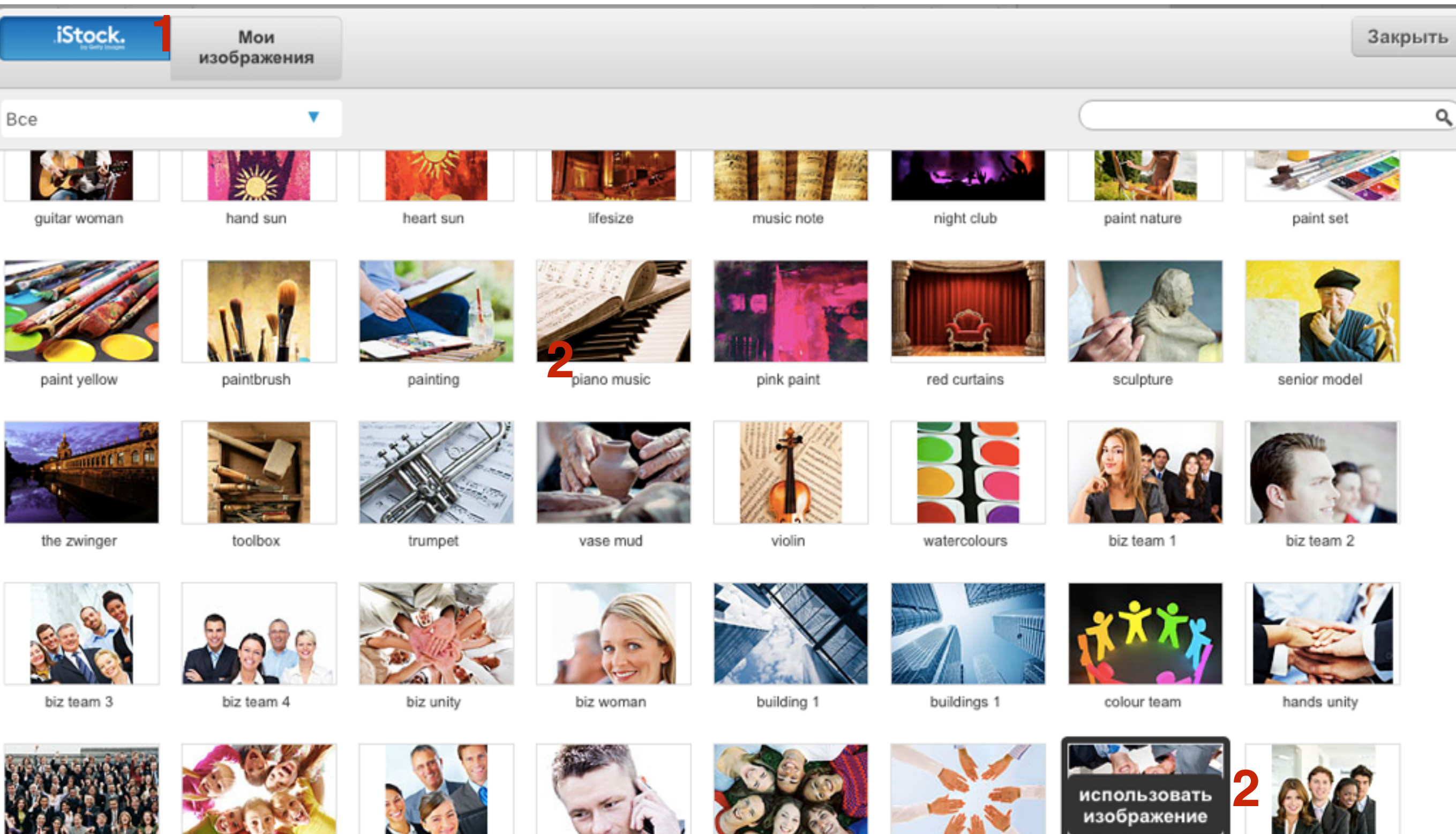

huge group

kids group

leader team

man phone

people group

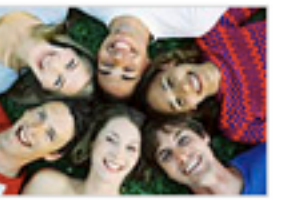

people hands

A 100 1 1000

people heads

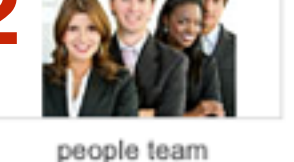

65

http://wptraining.ru

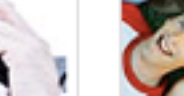

1. Отрегулировать размер и расположение изображения

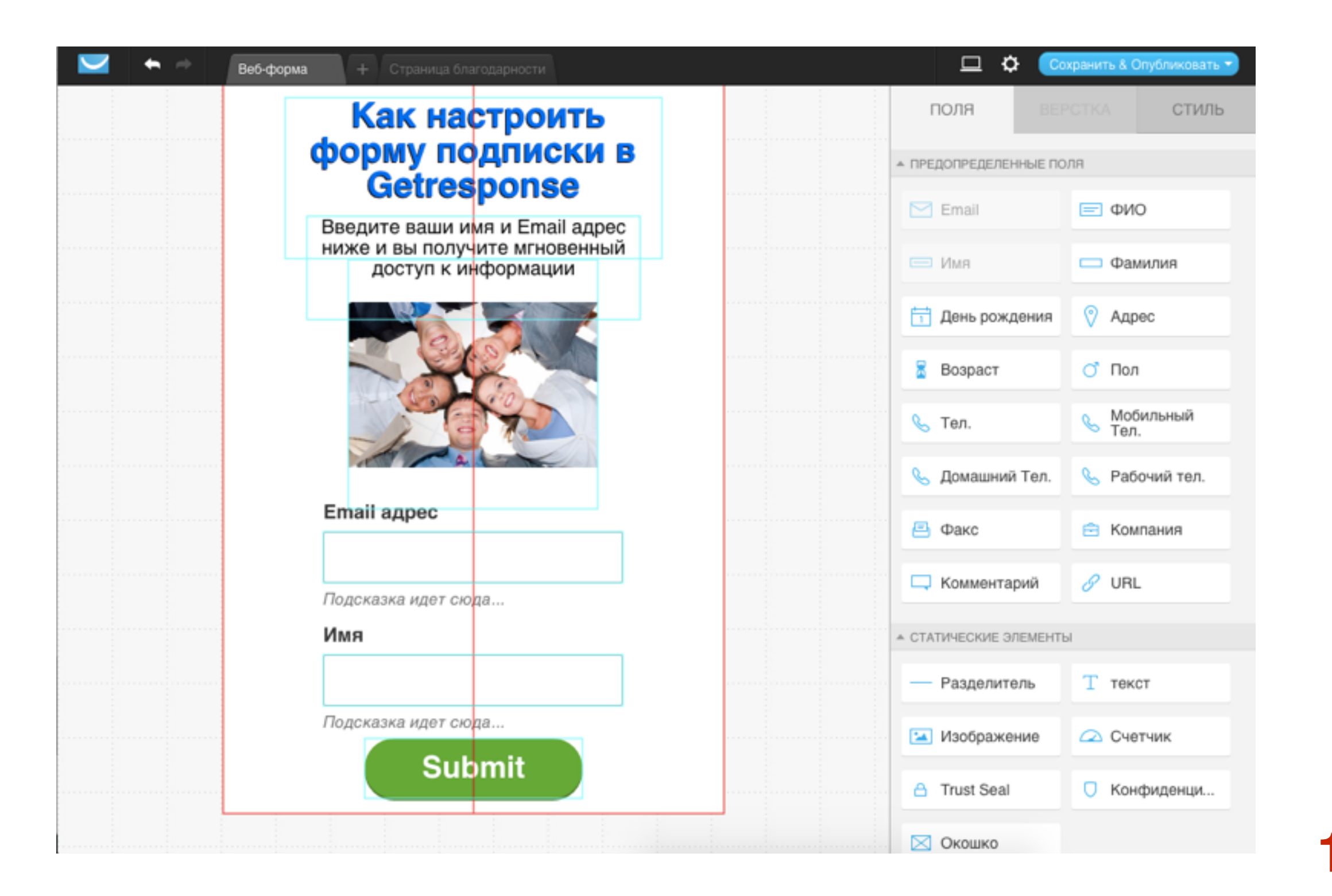

ШАГ З

67

1. Кликнуть по изображению

- 2. Перейти во вкладку «Стиль»
- 3. Настроить стиль изображения

| Как настроить                                  | ПОЛЯ          | BEPCTKA            | стиль 2            |                    |
|------------------------------------------------|---------------|--------------------|--------------------|--------------------|
| форму подписки в<br>Getreeponse                | ▲ ВЫБРАТЬ ИЗС | ОБРАЖЕНИЕ          |                    |                    |
| Введите ваши имя и Email адрес                 | Изображе      | 419365606.jpg Изме | енить              |                    |
| ниже и вы получите мгновенный доступ к информа | Размер        | •                  |                    |                    |
|                                                | ▲ ГРАНИЦА     |                    |                    |                    |
|                                                | Стиль гра     | Нет                | · ·                |                    |
|                                                | Размер гр     | •                  |                    |                    |
|                                                | Радиус        | • •                | ) • \$             | 2                  |
|                                                |               | • ÷ \              | ノ 。 キ              | З                  |
| Replace image                                  | ▲ ТЕНЬ ОКНА   |                    |                    |                    |
| спападрес                                      | Цвет тени     | ······ •           |                    |                    |
|                                                | Направле      | 450                |                    |                    |
| Подсказка идет сюда                            |               |                    |                    |                    |
| Имя                                            |               |                    |                    |                    |
|                                                | Расстояние    | •                  |                    |                    |
|                                                | Размер        | •                  |                    |                    |
| Подсказка идет сюда                            |               |                    | http://wptro       | ining              |
|                                                | Размытие      | •                  | <u>mup.//wptra</u> | <u>ii iii iy</u> . |

### Настройка полей формы

### Поменять местами поля формы EMail и Имя

#### Как настроить форму подписки в Getresponse

Введите ваши имя и Email адрес ниже и вы получите мгновенный доступ к информации

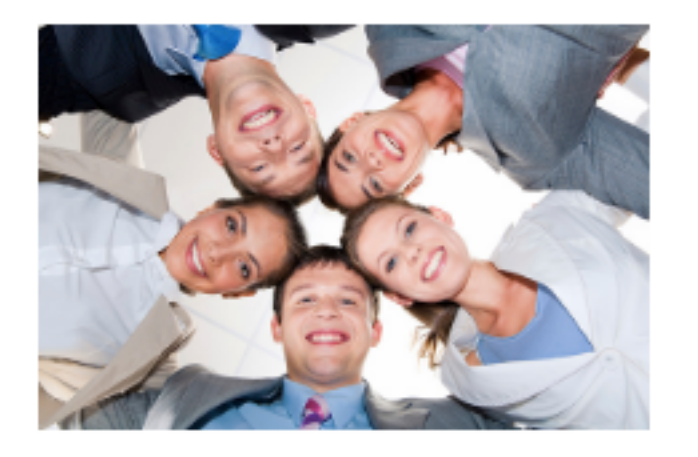

#### Email адрес

Подсказка идет сюда...

Имя

Подсказка идет сюда...

Submit

## ШАГ 1

- 1. Кликнуть по полю и Email адрес, удерживая мышку перетащить вверх (повыше)
- 2. Кликнуть по полю **Имя** и удерживая мышку перетащить на место Email
- 3. Перетащить Поле Email на место Имя

#### Как настроить форму подписки в Getresponse

Введите ваши имя и Email адрес ниже и вы получите мгновенный доступ к информации

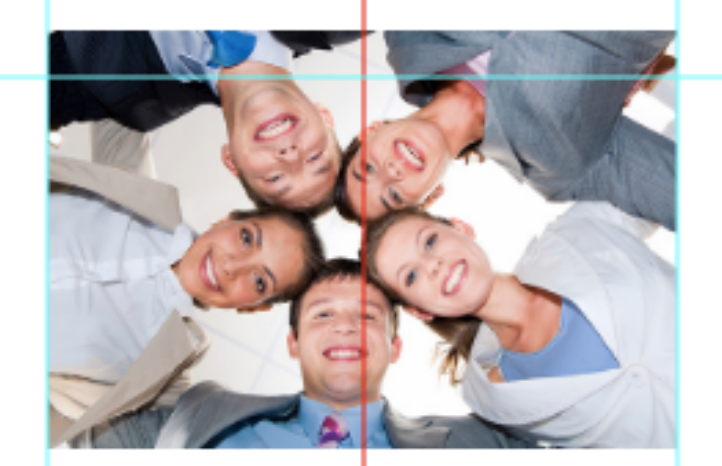

Имя

Подсказка идет сюда...

#### Email адрес

Подсказка идет сюда...

Submit

## ШАГ 2

1. Обращайте внимание на бирюзовые линии при перетаскивании. Если места нет для поля, бирюзовая линия не появится на новом месте.

# Как разместить текст полей внутри поля и удалить подсказки
- 1. Кликнуть по полю и Имя
- 2. Перейдите во вкладку «Верстка»

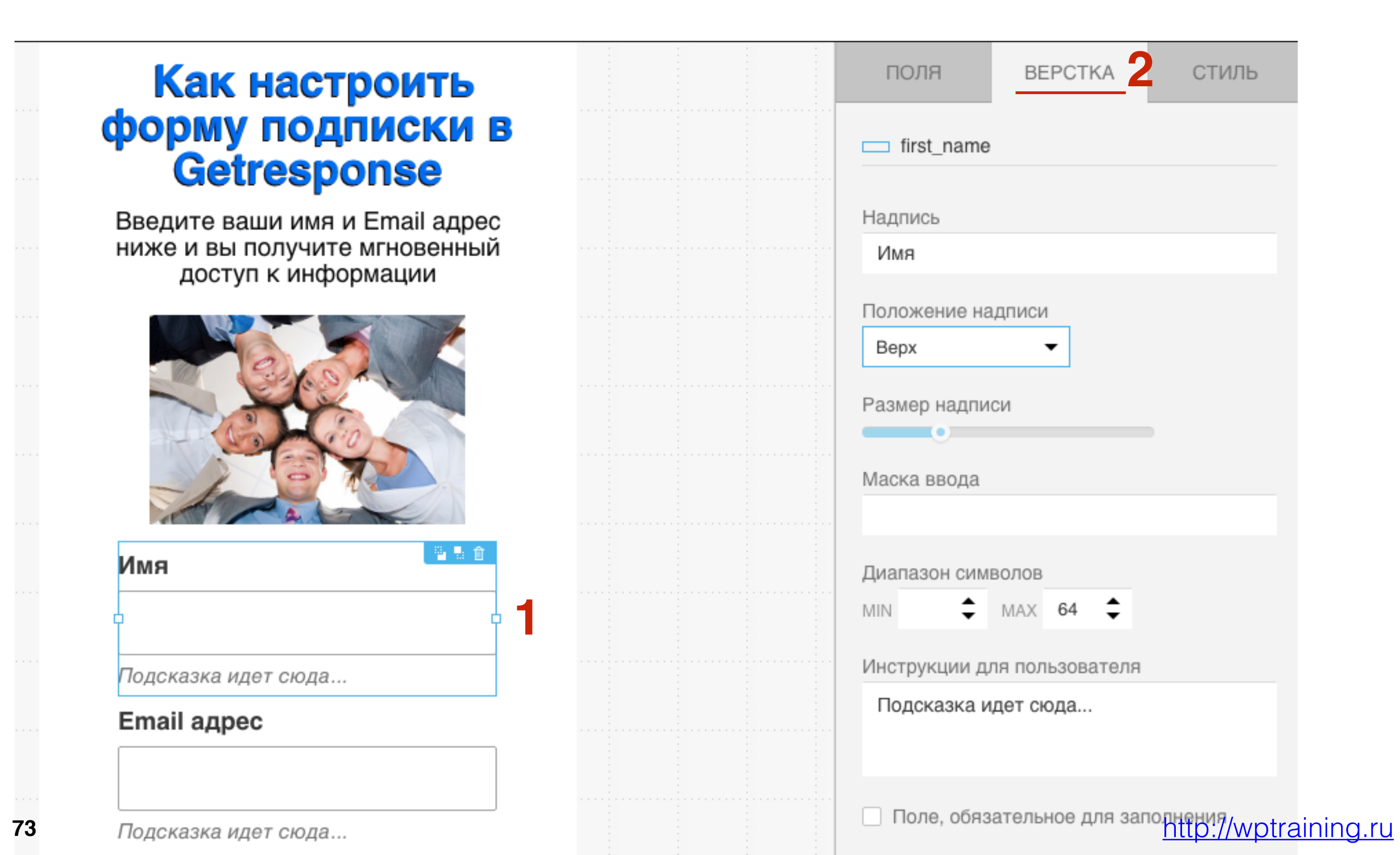

#### форму подписки в Getresponse

Введите ваши имя и Email адрес ниже и вы получите мгновенный доступ к информации

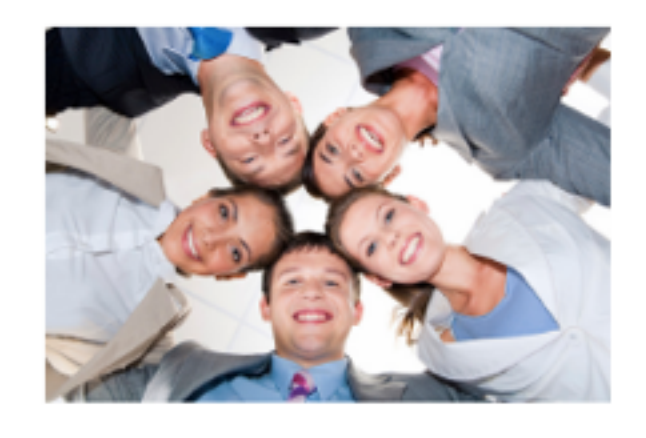

8 B 👔

Введите ваше имя...

Введите ваш Email...

### Submit

- 1. Положение надписи Внутри
- 2. Маска ввода текст подсказка в поле Имя
- 3. Убрать текст Иструкция для пользователя
- 4. Поставить галочку «Поле обязательное»
- 5. Написать текст ошибки если подписчик не написал Имя

|  |  |   | first_name                              |
|--|--|---|-----------------------------------------|
|  |  |   | Надпись<br>Имя                          |
|  |  |   | Положение надписи<br>Внутри 🔻           |
|  |  |   | Размер надписи                          |
|  |  |   | Маска ввода<br>Введите ваше имя 2       |
|  |  |   | Диапазон символов<br>MIN 0 \$ MAX 63 \$ |
|  |  |   | Инструкции для пользователя             |
|  |  |   | 3                                       |
|  |  | 4 | Сообщение об ошибке                     |
|  |  |   | Укажите, пожалуйста, ваше имя!          |

- 1. Кликнуть по полю «Email»и сделать тоже самое, что и с полем Имя
- 2. Положение надписи Внутри
- 3. Маска ввода текст подсказка в поле Имя
- 4. Убрать текст Иструкция для пользователя
- 5. Поставить галочку «Поле обязательное»
- 6. Написать текст ошибки если подписчик не написал Имя

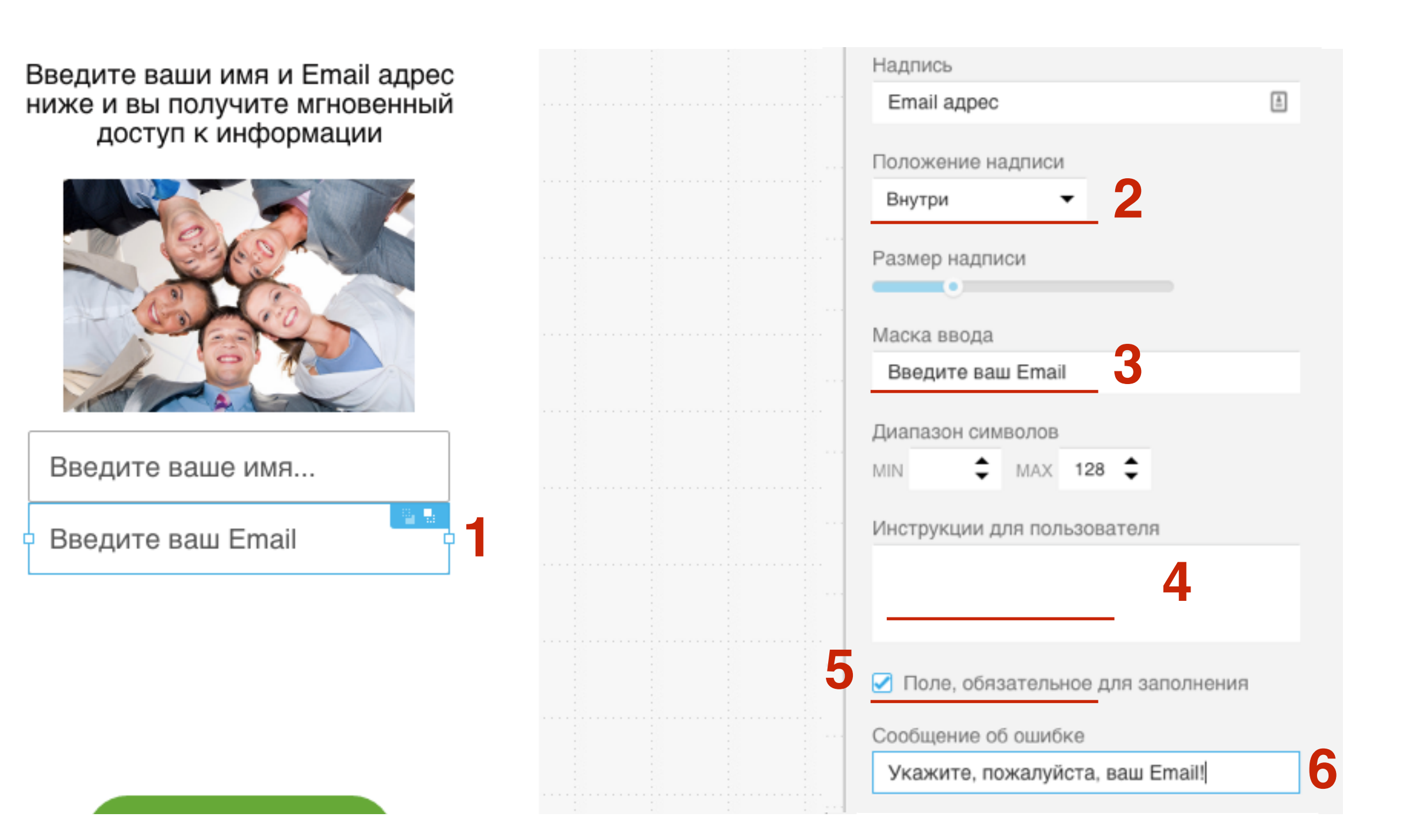

#### http://wptraining.ru

### Как настроить форму подписки в Getresponse

Введите ваши имя и Email адрес ниже и вы получите мгновенный доступ к информации

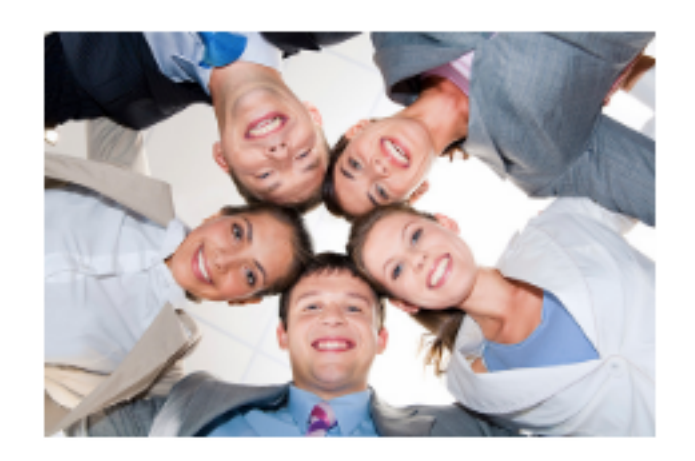

Submit

Введите ваше имя...

Введите ваш Email

# ШАГ 4

 Расположить поля формы на блоке (чтобы между ними было растояние)

# Как перемещать несколько элементов одновременно

#### Как настроить форму подписки в Getresponse

Введите ваши имя и Email адрес ниже и вы получите мгновенный доступ к информации

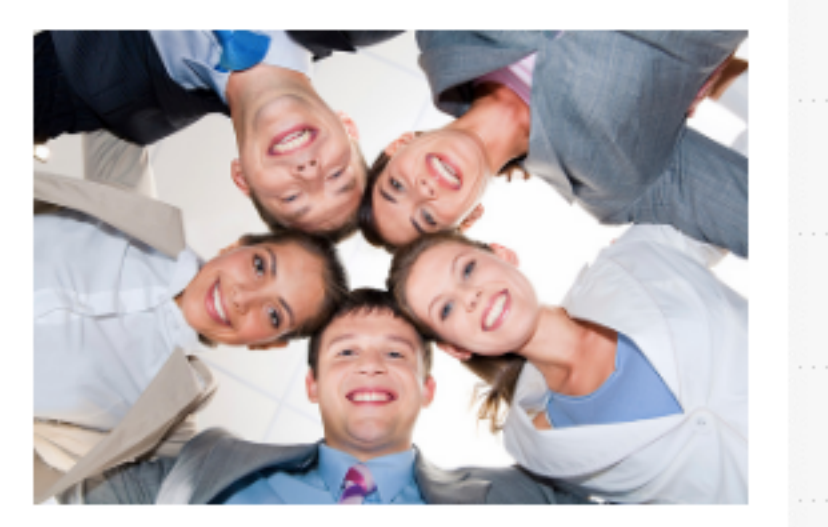

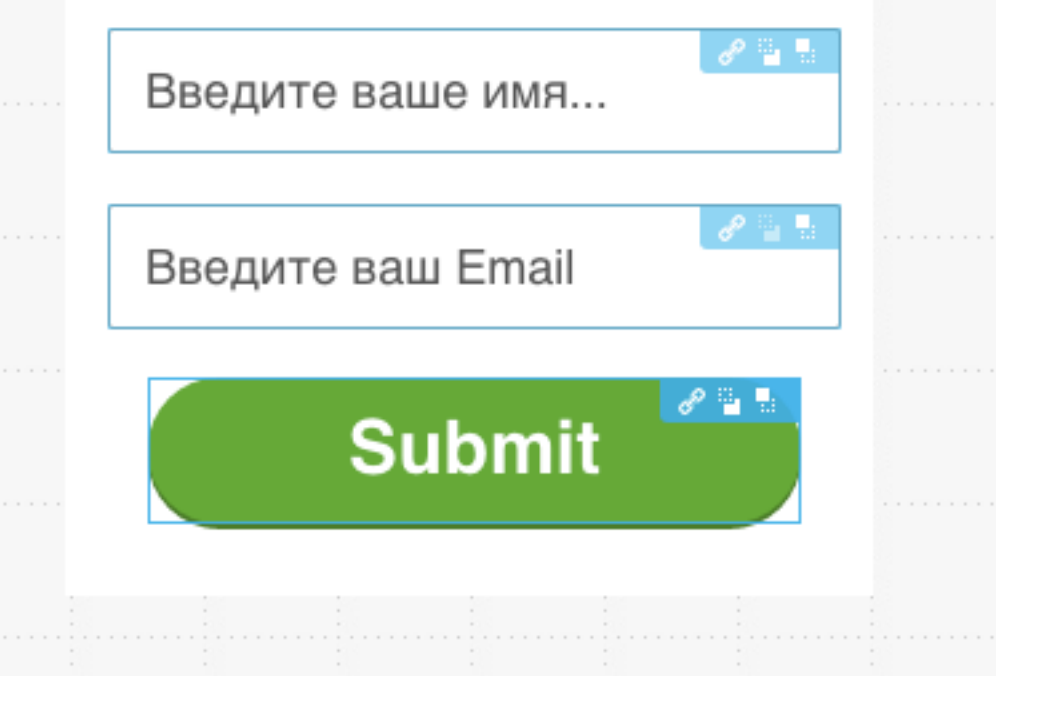

- 1. Нажать на клавишу SHIFT удерживать
- 2. Кликнуть по полю **Имя**, зачем по полю **Емайл** затем на **кнопку** (вокруг каждого элемента появится голубая рамочка)
- 3. Затем мышкой **перетащить** элементы в нужное место

### Как настроить стиль полей и текста

1. Кликнуть по одному из полей

2. Перейти во вкладку «Стиль»

#### Как настроить форму подписки в Getresponse

Введите ваши имя и Email адрес ниже и вы получите мгновенный доступ к информации

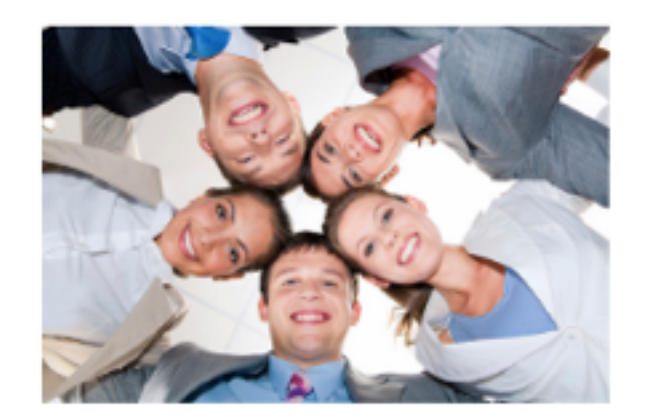

월 등 會

Введите ваше имя...

Введите ваш Email

|  |  |  | <u> </u>                            |
|--|--|--|-------------------------------------|
|  |  |  | ПОЛЯ ВЕРСТКА СТИЛЬ                  |
|  |  |  | ▲ НАДПИСЬ                           |
|  |  |  | Шрифт Helvetica <b>т</b> В <i>I</i> |
|  |  |  | Выравнить 🚍 🚎 🖷                     |
|  |  |  | Цвет                                |
|  |  |  | Размер ш                            |
|  |  |  | Высота ст                           |
|  |  |  | ▲ ВВОД                              |
|  |  |  | Высота                              |
|  |  |  | Цвет 🔫                              |
|  |  |  | Стиль гра                           |
|  |  |  | Размер гр                           |
|  |  |  | Радиус 9 🗘 🌈 🤉 9 🗘                  |
|  |  |  | 。 キ く ノ 。 キ                         |
|  |  |  | ▲ ЦВЕТ ПОЛЯ ВВОДА                   |

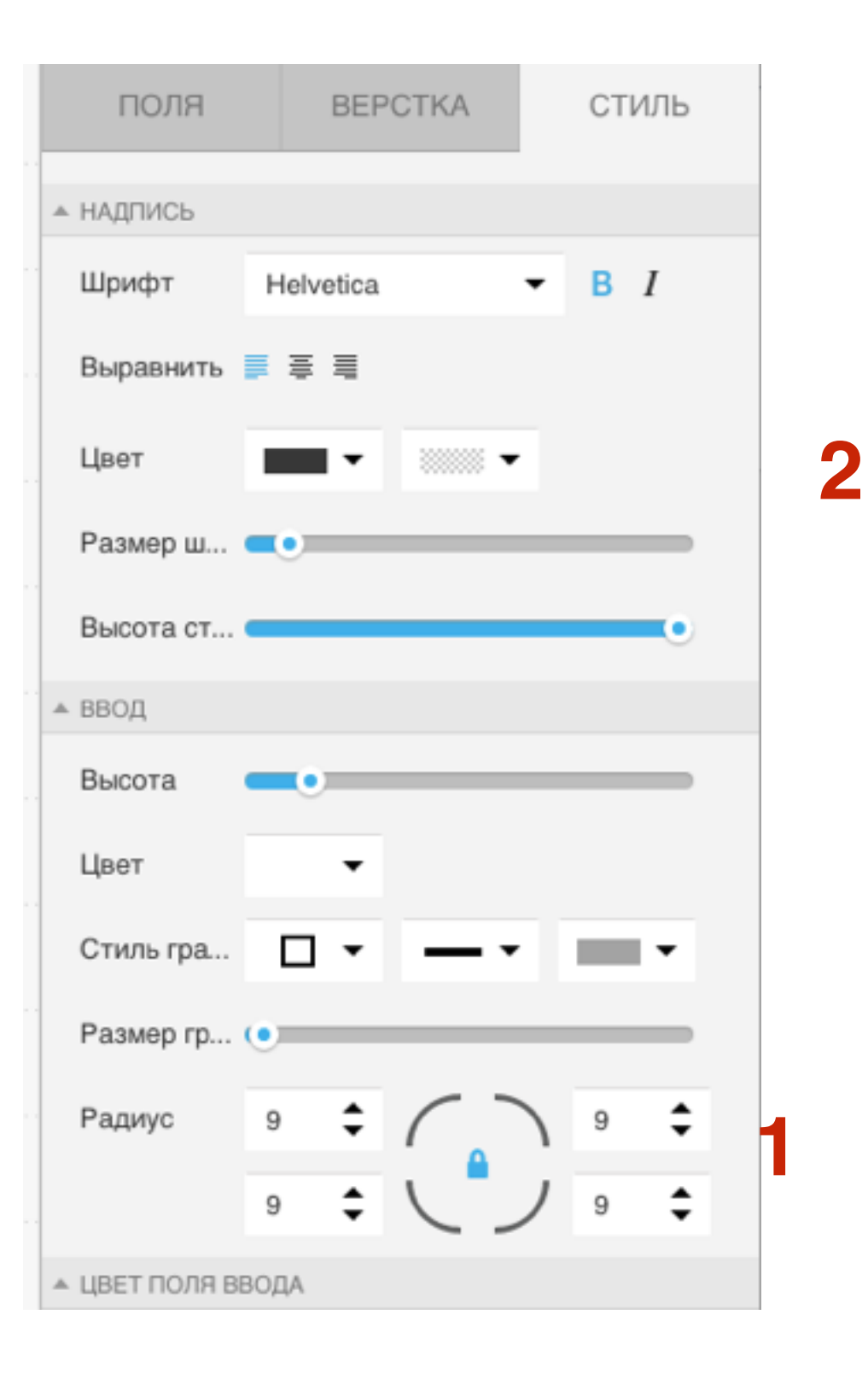

- 1. Надпись настройка надписи над полями (мы ее в примере не используем, работает только если надпись снаружи поля)
- 2. Ввод Настройка стиля полей: высота поля, цвет внутри поля, граница

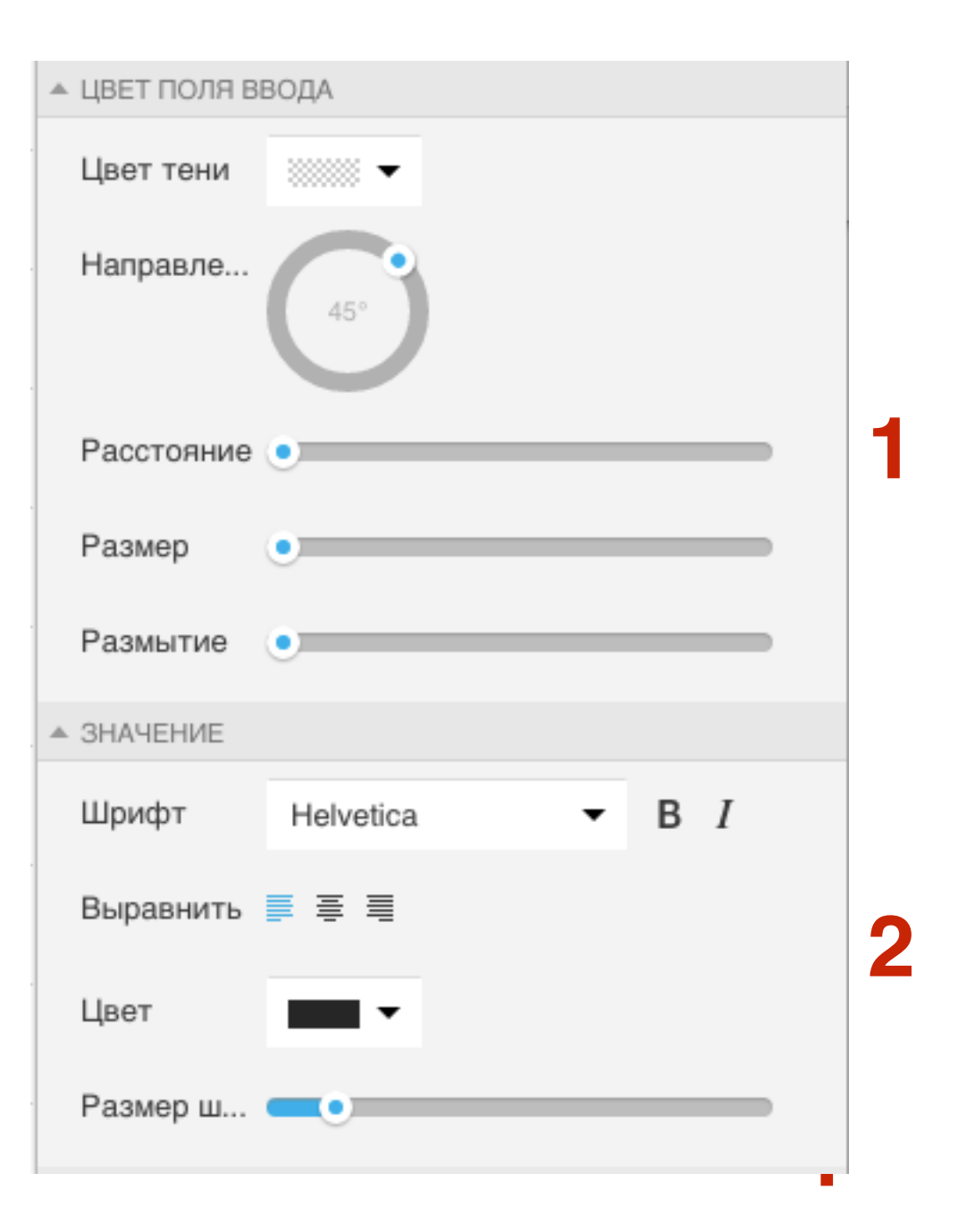

- 1. Цвет поля ввода Тень полей
- 2. Значение Настройка стиля текста, который будет вводить подписчик

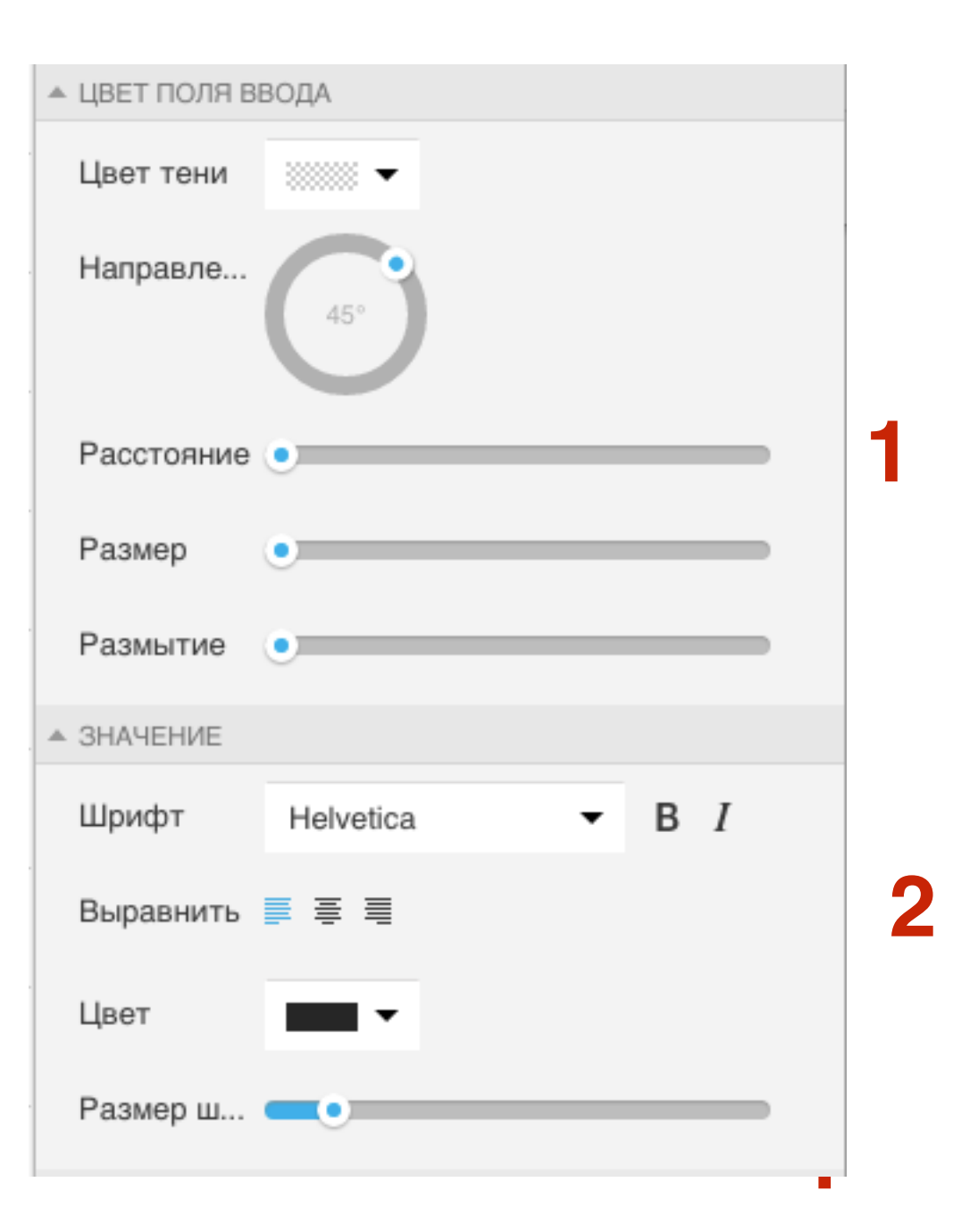

- 1. Цвет пол ввода Тень полей
- 2. Значение Настройка стиля текста, который будет вводить подписчик

| <br>МАСКА ВВОД | A         |   |   |   |   |
|----------------|-----------|---|---|---|---|
| Шрифт          | Helvetica | • | В | Ι |   |
| Выравнить      |           |   |   |   | 4 |
| Цвет           | •         |   |   |   | 1 |
| Размер ш       | -•        |   |   |   |   |
| ПОДСКАЗКА      |           |   |   |   |   |
| Шрифт          | Helvetica | • | В | I |   |
| Выравнить      | ∎ ≢ ∎     |   |   |   |   |
| Цвет           | •         | • |   |   | 2 |
| Размер ш       | •         |   | _ |   |   |
| Высота ст      |           |   |   | • |   |

- 1. Маска ввода если надпись внутри, мы прописываем маску (текст внутри поля)
- 2. Подсказка Настройка стиля текст подсказки (в примере не используем, удалили текст подсказки)

# Как изменить текст на кнопке и настроить стиль кнопки

1. Кликнуть дважды по тексту кнопки, чтобы он выделился и Написать свой текст

### Как настроить форму подписки в Getresponse

ШАГ 1

Введите ваши имя и Email адрес ниже и вы получите мгновенный доступ к информации

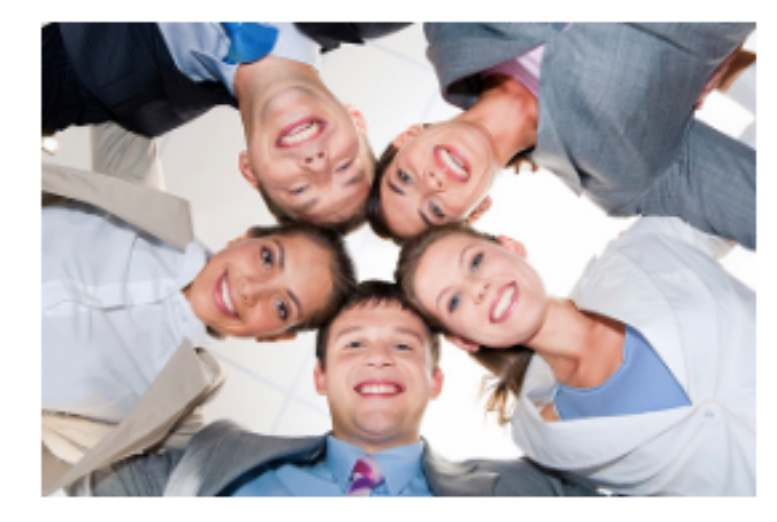

Введите ваше имя...

Введите ваш Email

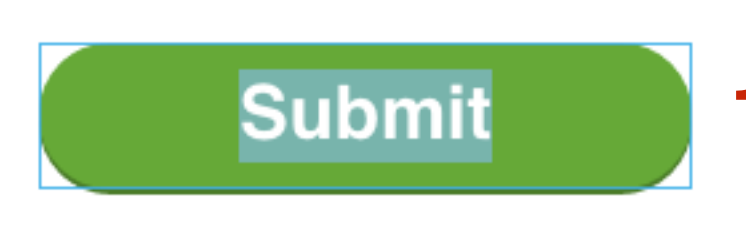

| поля           | BEP       | СТКА              | СТИЛЬ     |             |
|----------------|-----------|-------------------|-----------|-------------|
| ▲ LABEL        |           |                   |           |             |
| Шрифт          | Helvetica |                   | • B I     |             |
| Выравнить      | F 茸 🗐     |                   |           |             |
| Цвет           | •         |                   |           |             |
| Цвет при       | •         |                   |           |             |
| Размер ш 🤇     | •         | _                 |           |             |
| ▲ КНОПКА       |           |                   |           |             |
| Цвет           | •         |                   |           |             |
| Цвет при       | •         |                   |           |             |
| Стиль гра      | •         | Нет 🔻             | •         |             |
| Размер гр      | •         |                   |           |             |
| Радиус         | 100 🗘     | $\langle \rangle$ | 100 🗘     |             |
|                | 100 🗘     |                   | 100 🗘     |             |
| ▲ ВЫБРАТЬ ТЕНЬ | )         |                   |           |             |
| Цвет тени      | •         |                   | http://wp | <u>otra</u> |

### 1. Кликнуть по кнопке, отрегулировать расположение, ширину и высоту с помощью регуляторов

2. Перейти во вкладку Стиль

### Как настроить форму подписки в Getresponse

ШАГ 2

Введите ваши имя и Email адрес ниже и вы получите мгновенный доступ к информации

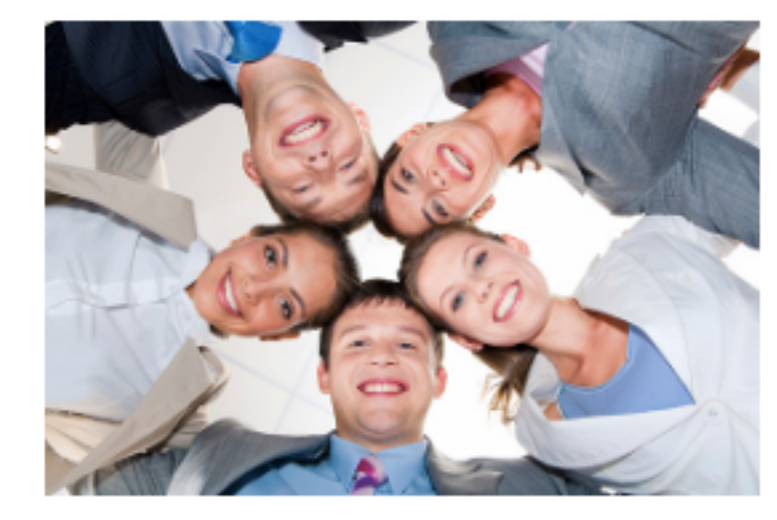

Введите ваше имя...

Введите ваш Email

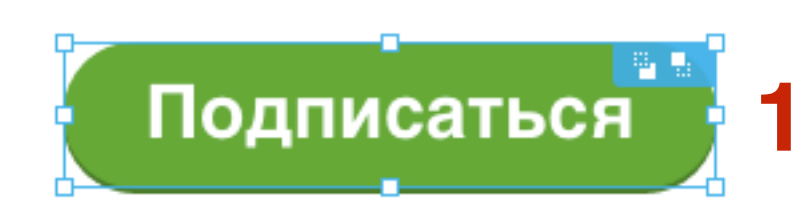

| поля          | BEP       | CTKA              | СТИЛЬ     | _1    |
|---------------|-----------|-------------------|-----------|-------|
| ▲ LABEL       |           |                   |           |       |
| Шрифт         | Helvetica | •                 | • B I     |       |
| Выравнить     | ₣┋╡       |                   |           |       |
| Цвет          | •         |                   |           |       |
| Цвет при      | •         |                   |           |       |
| Размер ш      | •         |                   |           | )     |
| ▲ КНОПКА      |           |                   |           |       |
| Цвет          | •         |                   |           |       |
| Цвет при      | •         |                   |           |       |
| Стиль гра     | •         | Нет 🔻             | •         |       |
| Размер гр     | •         |                   |           |       |
| Радиус        | 100 🗘     | $\langle \rangle$ | 100 🗘     |       |
|               | 100 🗘     |                   | / 100 🗘   |       |
| ▲ ВЫБРАТЬ ТЕН | Ь         |                   |           |       |
| Цвет тени     | •         |                   |           |       |
|               | •         |                   | nttp://wp | otral |

- 1. Кликнуть по кнопке, отрегулировать расположение, ширину и высоту с помощью регуляторов
- 2. Перейти во вкладку Стиль
- 3. Label текст, Кнопка стиль кнопки, Выбрать тень тень кнопки

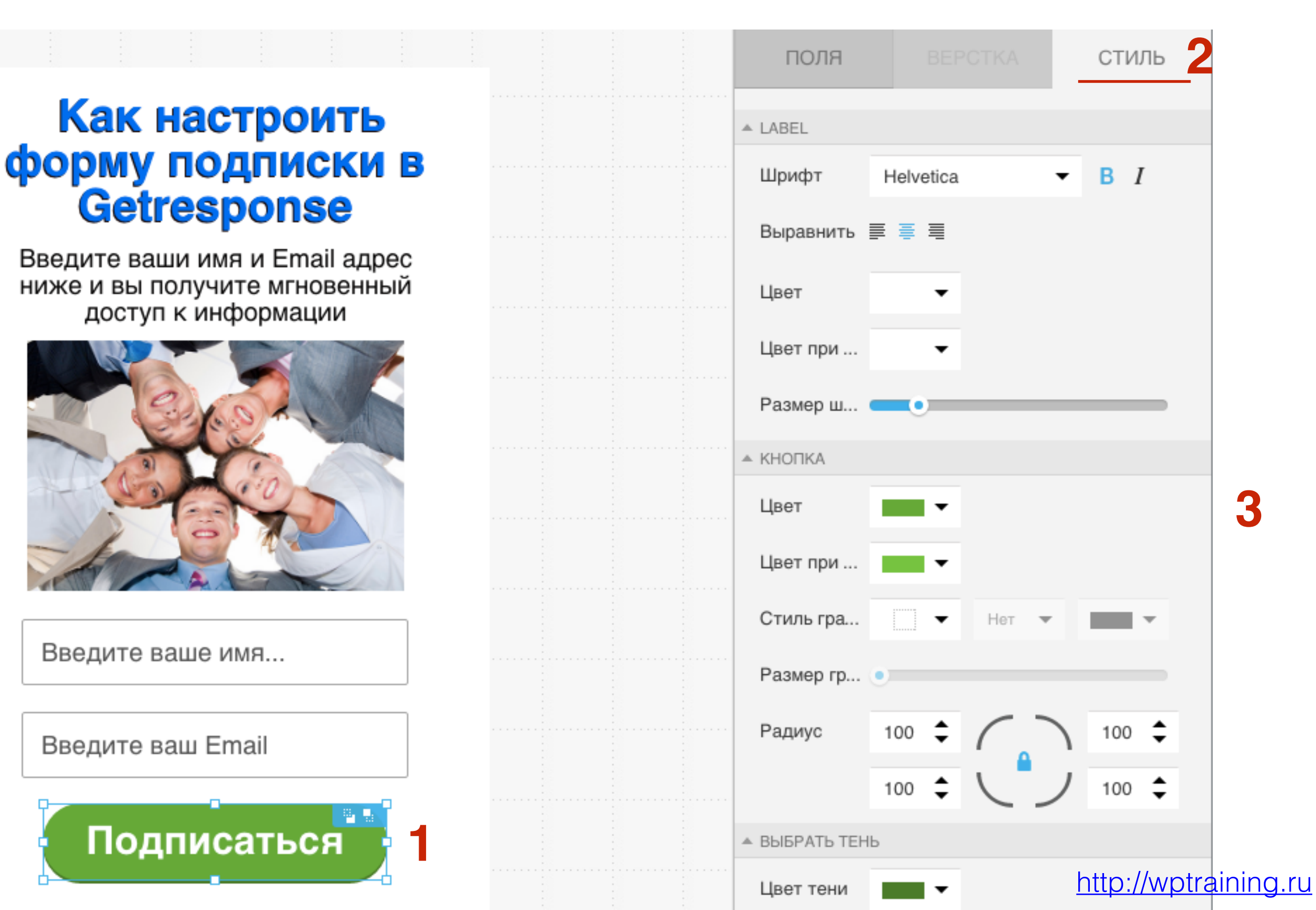

### Как добавить дополнительные поля в форму

1. Перейти во вкладку «Поля»

2. Выбрать нужное поле

3. Перетащить его в форму и настроить

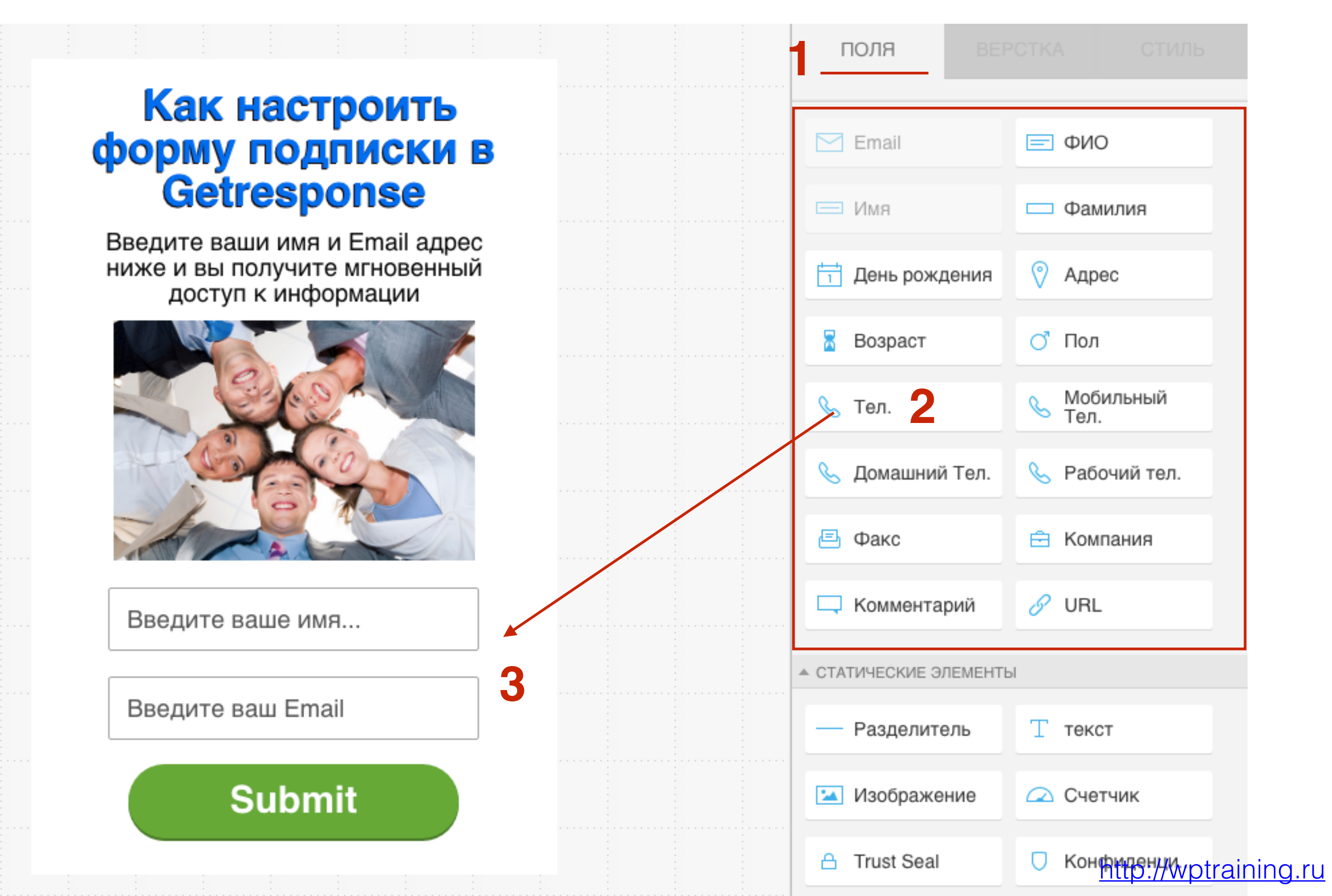

90

- 1. Выбрать нужный элемент
- 2. Перетащить его в форму и настроить

#### форму подписки в Getresponse Введите ваши имя и Email адрес ниже и вы получите мгновенный доступ к информации

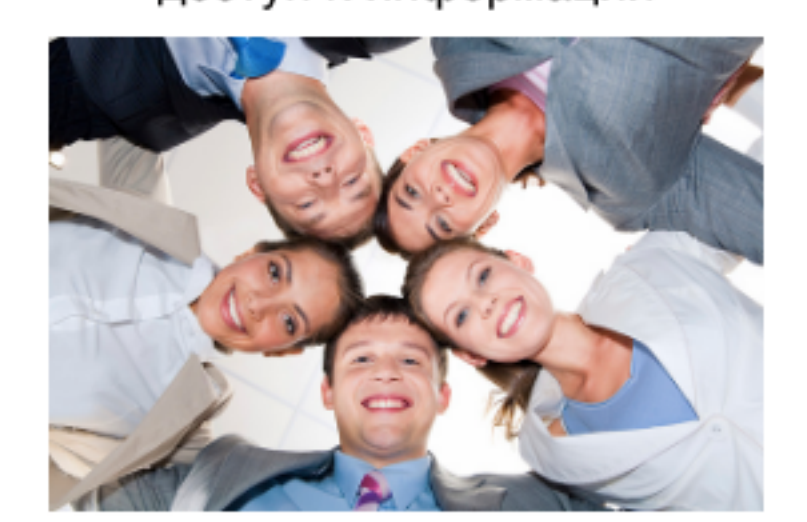

Введите ваше имя...

Введите ваш Email

### Submit

2

| <br>🖂 Email          | ΟΝΦ 🖃                |
|----------------------|----------------------|
| <br>🖂 Имя            | Фамилия              |
| 📋 День рождения      | 📎 Адрес              |
| <br>🚡 Возраст        | 🔿 Пол                |
| <br>🌭 Тел.           | 🜭 Мобильный<br>Тел.  |
| 🌭 Домашний Тел.      | 🌭 Рабочий тел.       |
| 🖻 Факс               | 🖻 Компания           |
| 🖵 Комментарий        | 🔗 URL                |
| СТАТИЧЕСКИЕ ЭЛЕМЕНТЬ | I                    |
| — Разделитель        | Т текст              |
| 🞿 Изображение        | 🛆 Счетчик            |
| 🔒 Trust Seal         | 🖯 Конфиденци         |
| 🖂 Окошко             |                      |
|                      | http://wptraining.ru |

### Как создать 2 формы для А/В тестирования

Веб-форма

1. Во вкладках на черном поле нажать на знак «+»

+ Страница благодарн

#### Как настроить форму подписки в Getresponse

Введите ваши имя и Email адрес ниже и вы получите мгновенный доступ к информации

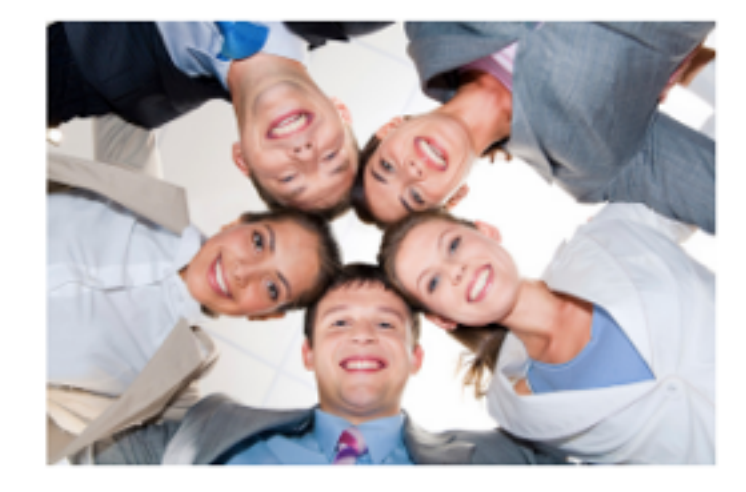

Введите ваше имя...

Введите ваш Email

Submit

- 1. Появится вкладка «Вариант В»
- 2. Изменить форму (Заголовок, текст, изображение итд)

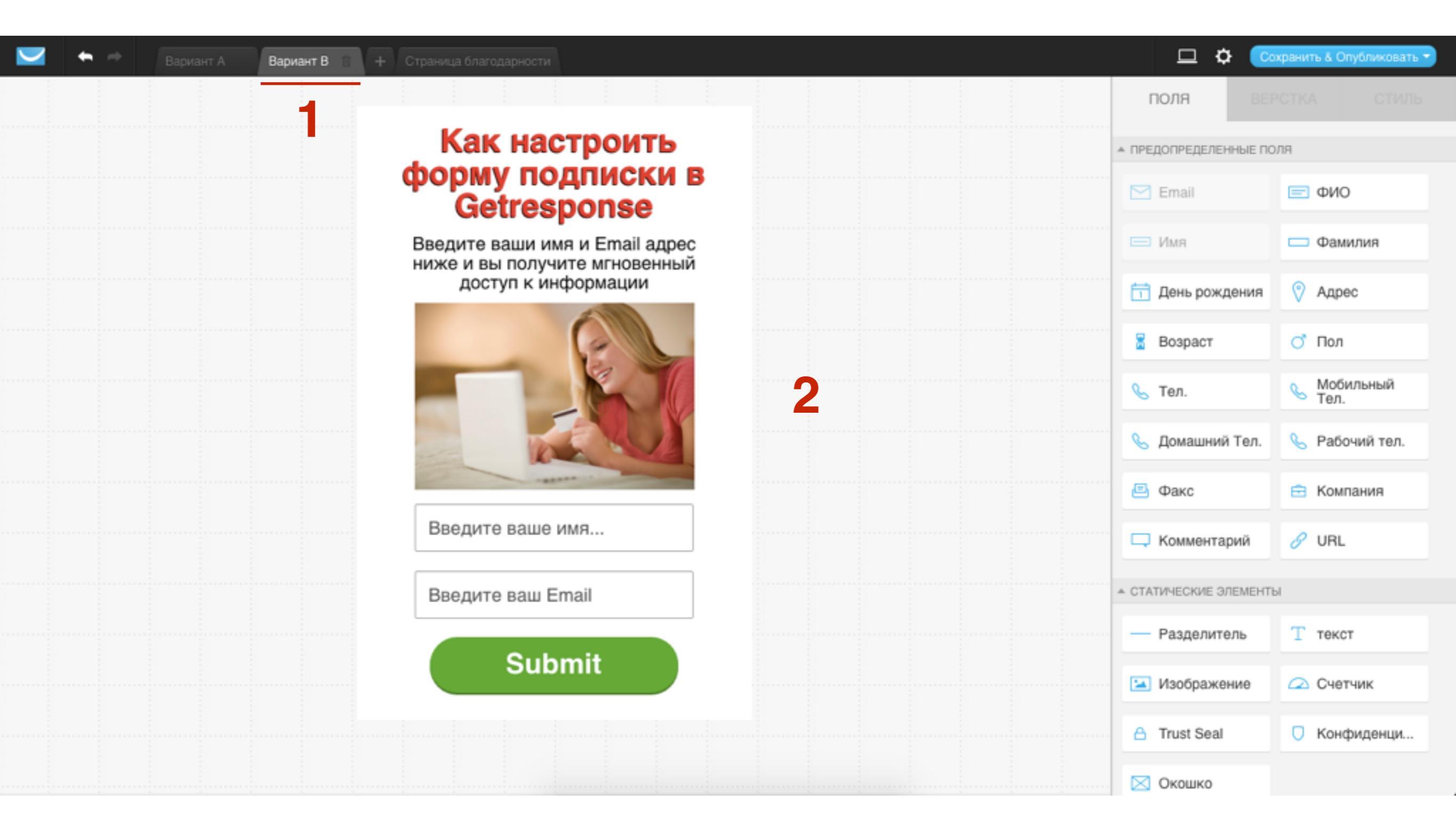

#### http://wptraining.ru

### Как настроить страницу благодарности

- 1. Перейти во вкладку «Страница благодарности»
- 2. Перетащить необходимые элементы

| + | ÷ | Вариант А | Вариант В | + Страница благо | адарности |  |  |   | □ ◊                | Сохранить & Опубликовать 👻 |
|---|---|-----------|-----------|------------------|-----------|--|--|---|--------------------|----------------------------|
|   |   |           |           | 4                |           |  |  |   | поля               |                            |
|   |   |           |           |                  |           |  |  |   | ▲ СТАТИЧЕСКИЕ ЭЛЕМ | ЕНТЫ                       |
|   |   |           |           |                  |           |  |  |   | 🛓 Скачать          | — Разделитель              |
|   |   |           |           |                  |           |  |  | 2 | Т текст            | 🔛 Изображение              |
|   |   |           |           |                  |           |  |  | 4 | 📿 Счетчик          | 合 Trust Seal               |
|   |   |           |           |                  |           |  |  |   | 🖯 Конфиденци.      | . 🖂 Окошко                 |
|   |   |           |           |                  |           |  |  |   |                    |                            |
|   |   |           |           | Б                | раво!     |  |  |   |                    |                            |
|   |   |           |           |                  |           |  |  |   |                    |                            |
|   |   |           |           |                  |           |  |  |   |                    |                            |
|   |   |           |           |                  |           |  |  |   |                    |                            |
|   |   |           |           |                  |           |  |  |   |                    |                            |
|   |   |           |           |                  |           |  |  |   |                    |                            |

http://wptraining.ru

- 1. Кликнуть на элемент мышкой (блок с контентом, изображение, текст, кнопка скачать И так далее)
- 2. Перейти во вкладку «Стиль» и настроить

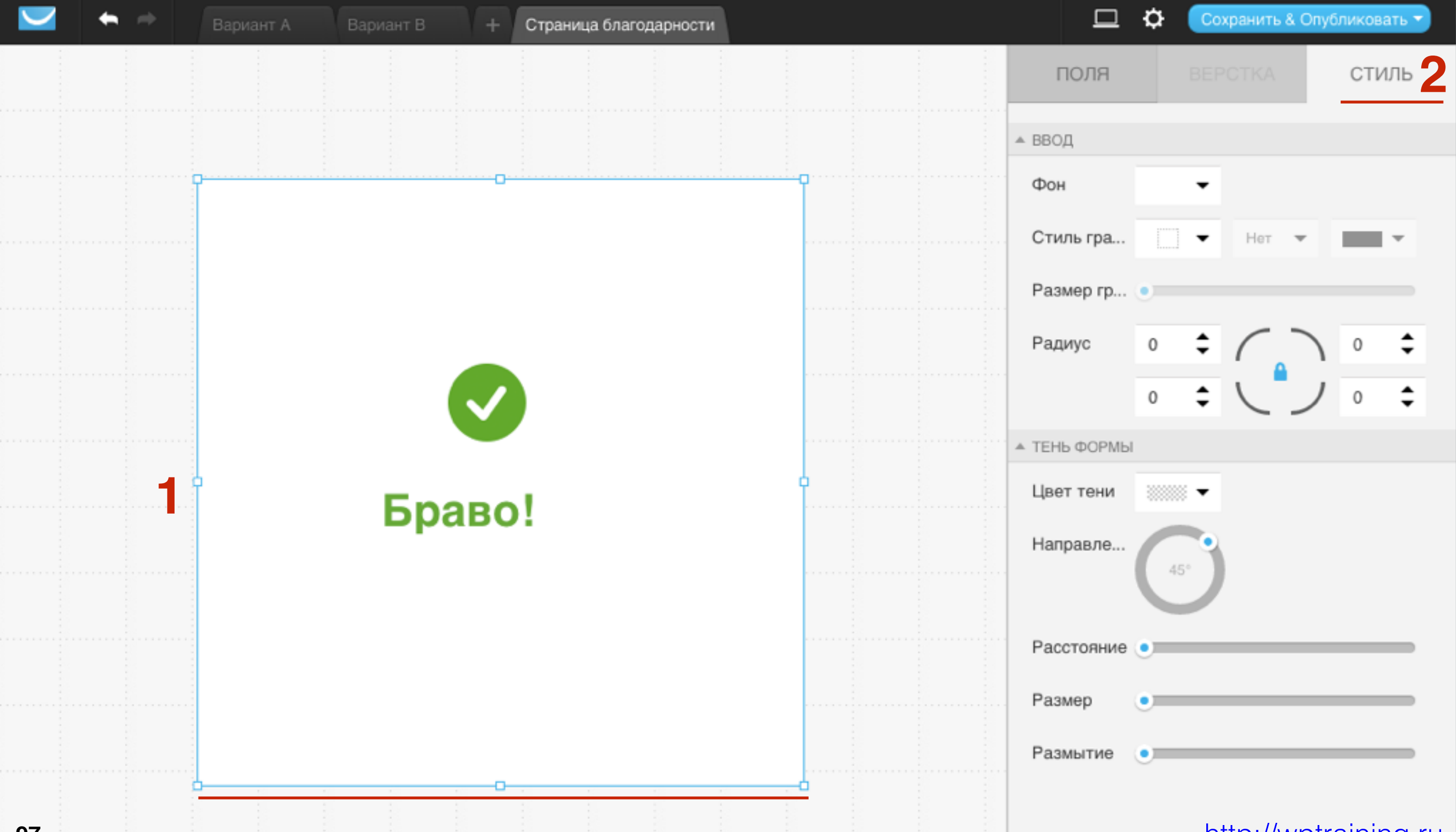

### Настройка формы

1

| + Стра | аница благо | дарности |   |  |  |  |  |  | □ ¢             | \$ 💽   | охранить & Оп | убликовать 🔻 |
|--------|-------------|----------|---|--|--|--|--|--|-----------------|--------|---------------|--------------|
|        |             |          |   |  |  |  |  |  | поля            | BE     | PCTKA         | стиль        |
|        |             |          |   |  |  |  |  |  | ▲ СТАТИЧЕСКИЕ Э | ЛЕМЕНТ | ы             |              |
|        |             |          |   |  |  |  |  |  | 🛓 Скачать       |        | — Разд        | елитель      |
|        |             |          |   |  |  |  |  |  | Т текст         |        | 🔛 Изоб        | ражение      |
|        |             |          |   |  |  |  |  |  | 📿 Счетчик       |        | 合 Trust       | Seal         |
|        |             |          |   |  |  |  |  |  | 🛛 Конфиден      | щи     | 🖂 Окоц        | ко           |
|        |             |          |   |  |  |  |  |  |                 |        |               |              |
|        | Б           | раво     | 1 |  |  |  |  |  |                 |        |               |              |
|        |             |          |   |  |  |  |  |  |                 |        |               |              |
|        |             |          |   |  |  |  |  |  |                 |        |               |              |
|        |             |          |   |  |  |  |  |  |                 |        |               |              |
|        |             |          |   |  |  |  |  |  |                 |        |               |              |
|        |             |          |   |  |  |  |  |  |                 |        |               |              |
|        |             |          |   |  |  |  |  |  | -               |        |               |              |

- 1. Напишите название формы
- 2. Выбрать кампанию
- 3. Подписка с подтверждением (приходит письмо для подтверждения)
- 4. Добавить в цикл (если это форма на подписку автоматической серии писем)

| Настройки веб-формы                            | Отмена | Сохранить |
|------------------------------------------------|--------|-----------|
| ОБЩИЕ НАСТРОЙКИ                                |        |           |
| Имя веб-формы Форма в боковую колонку б        |        |           |
| НАСТРОЙКИ ПОДПИСКИ                             |        |           |
| Выбрать кампанию anfisabreus - 2               |        |           |
| Подписка с подтверждением ом Подробнее         |        |           |
| 🗹 Добавить в цикл на 🛛 День 0: 0 Сообщения 🚽 🗸 |        |           |

## ШАГ З

1. Выбрать страницу благодарности

Остаться на странице - если это блог и форма в боковой колонке, По умолчанию - переход на страницу, которую настроили в форме, Пользовательская - ссылка на страницу, которую создадите самостоятельно

- 2. URL страницы «Уже подписался»
  - Остаться на странице если это блог и форма в боковой колонке, По умолчанию переход на страницу, которую настроили в форме
- 3. Каптча если включить, то подписчику придется вводить капчу

| Выбрать страницу благодарности                  | По умолчанию         | 1         |
|-------------------------------------------------|----------------------|-----------|
| URL страницы Уже подписался                     | Остаться на странице | 2         |
| Введите Каптча на втором этапе                  | ОГГ Подробнее        |           |
| ОТСЛЕЖИВАНИЕ С ПОМОЩЬЮ НАСТРАИВАЕМОГО           | ополя                |           |
| Выберите настраиваемое поле                     | Не отслеживать       | Подробнее |
| НАСТРОЙКИ ПЕРЕДАЧИ ПАРАМЕТРОВ                   |                      |           |
| Передача данных контактов в качестве параметров | Не передавать        | Подробнее |

# Как сохранить, опубликовать и разместить форму на блоге в боковую колонку

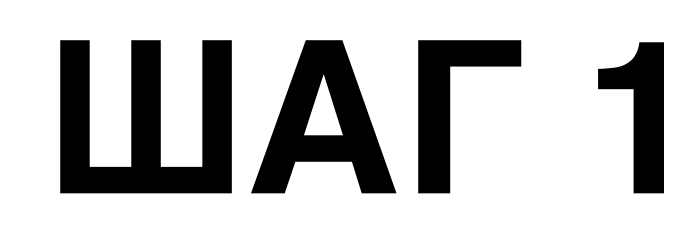

1. Справа вверху нажать на кнопку «Сохранить и Опубликовать»

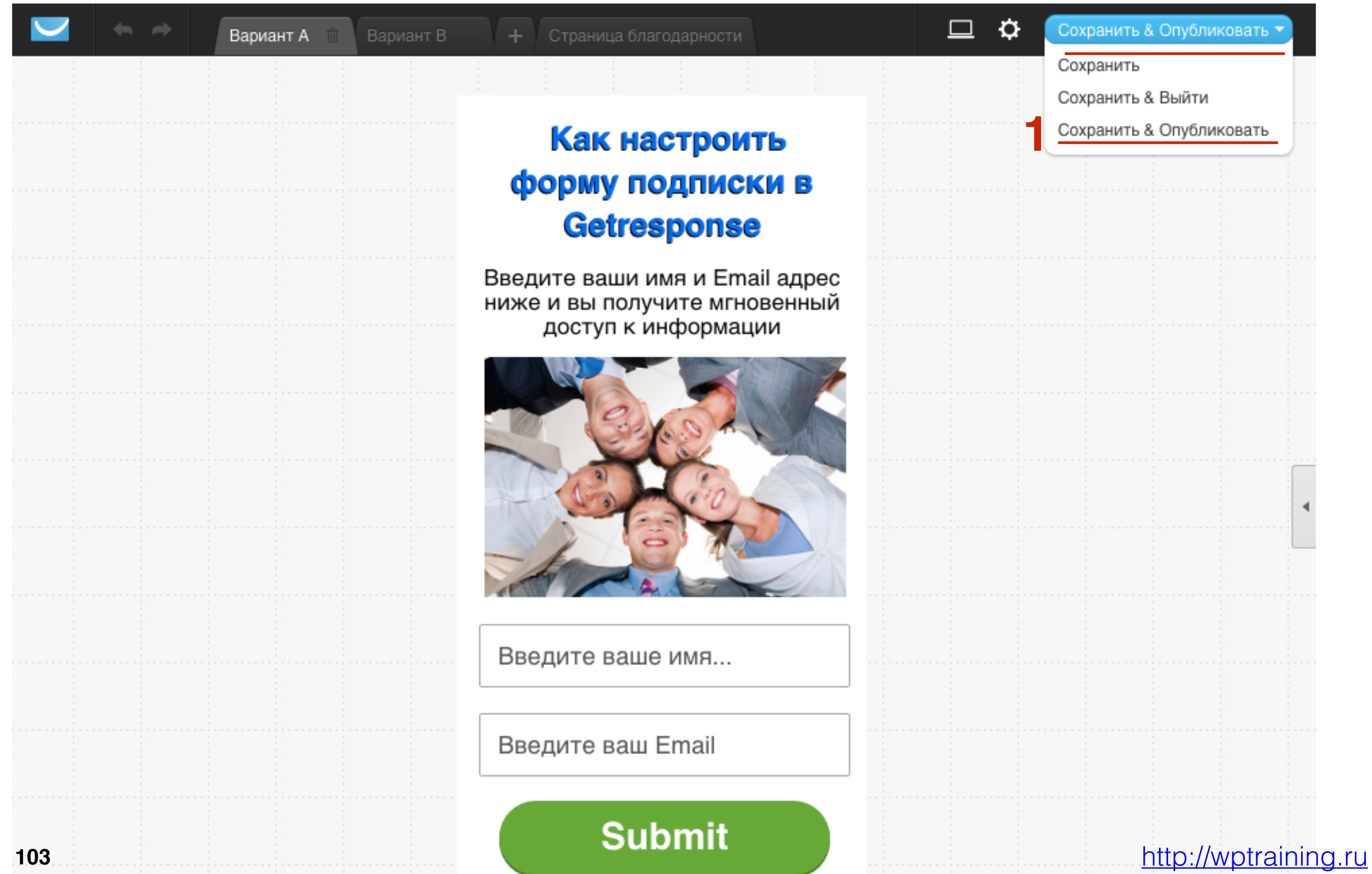

- 1. Отметить опцию «Мою форму установлю я»
- 2. Нажать на кнопку «Копировать»

### Кто опубликует эту веб-форму на вашем сайте?

#### Мою веб-форму установлю я

Я знаю HTML и имею доступ к редактированию моих страниц.

Код JavaScript

<script type="text/javascript" src="https://app.getresponse.com/view\_we kon</p>

КОПИРОВАТЬ

Добавьте данный код на свой сайт.

Мою веб-форму установит мой веб-дизайнер

Мой веб-дизайнер знает HTML и имеет доступ к правке моих страниц

#### Моя веб-форма будет размещена на сервере GetResponse

Разместите веб-форму на сервере GetResponse.

### ШАГ З

- 1. В админке войти в «Внешний вид» Виджеты
- 2. Перетащить виджет текст в боковую колонку
- 3. Вставить код
- 4. Нажать на кнопку «Сохранить»

|                                   |                                           |                                    | -                                                                                                    |
|-----------------------------------|-------------------------------------------|------------------------------------|----------------------------------------------------------------------------------------------------|
| 🗭 Комментарии                     | Архивы                                    | Календарь                          | Текст                                                                                                    |
| Продукты<br>каталога              | Архив записей вашего сайта по<br>месяцам. | Календарь записей вашего<br>сайта. | Заголовок:                                                                                                    |
| 🔊 Внешний вид 🔸                   | Мета                                      | Облако меток                       | Содержимое:<br><script <="" th="" type="text/iavascript"></tr><tr><th>Темы<br>Настроить</th><td>Ссылки на вход/выход, RSS-<br>ленту и WordPress.org.</td><td>Облако часто используемых<br>меток.</td><td>src="https://app.getresponse.com/view_webform_v2.js?<br>u=B51TU&webforms_id=3839606"></script> |
| <b>Виджеты</b><br>Меню            | Поиск                                     | Произвольное меню                  | 3                                                                                                    |
| Расширения для AB-<br>Inspiration | Форма поиска для вашего сайта.            | Добавьте на боковую колонку        |                                                                                                    |
| Ключ обновления                   |                                           | произвольное меню.                 |                                                                                                    |
| Настройки шаблона                 | Рубрики                                   | Свежие записи                      |                                                                                                    |
| Редактор                          | Список или выпалающее меню                | Самые свежие записи вашего         |                                                                                                    |
| 🖌 Плагины 🚺                       | рубрик.                                   | сайта.                             |                                                                                                    |
| 占 Пользователи                    | Свежие комментарии                        | Ссылки                             | //                                                                                                    |
| 🔑 Инструменты                     | Самые свежие комментарии                  | Ваши ссылки                        | Автоматически добавлять абзацы                                                                                                    |
| Настройки                         | вашего сайта.                             |                                    | Удалить Закрыть Сохранить                                                                                                    |
|                                   | Страницы                                  | Текст 2                            |                                                                                                    |

### Плагин интеграции Getresponse

### Установка плагина интеграции Getresponse

- 1. Зайти в админку в раздел «Плагины»- Добавить новый
- 2. В поле для поиска набрать «getresponse»
- 3. В списке плагинов выбрать «Geteresponse Integration by Getresponse» и нажать на кнопку «Установить»

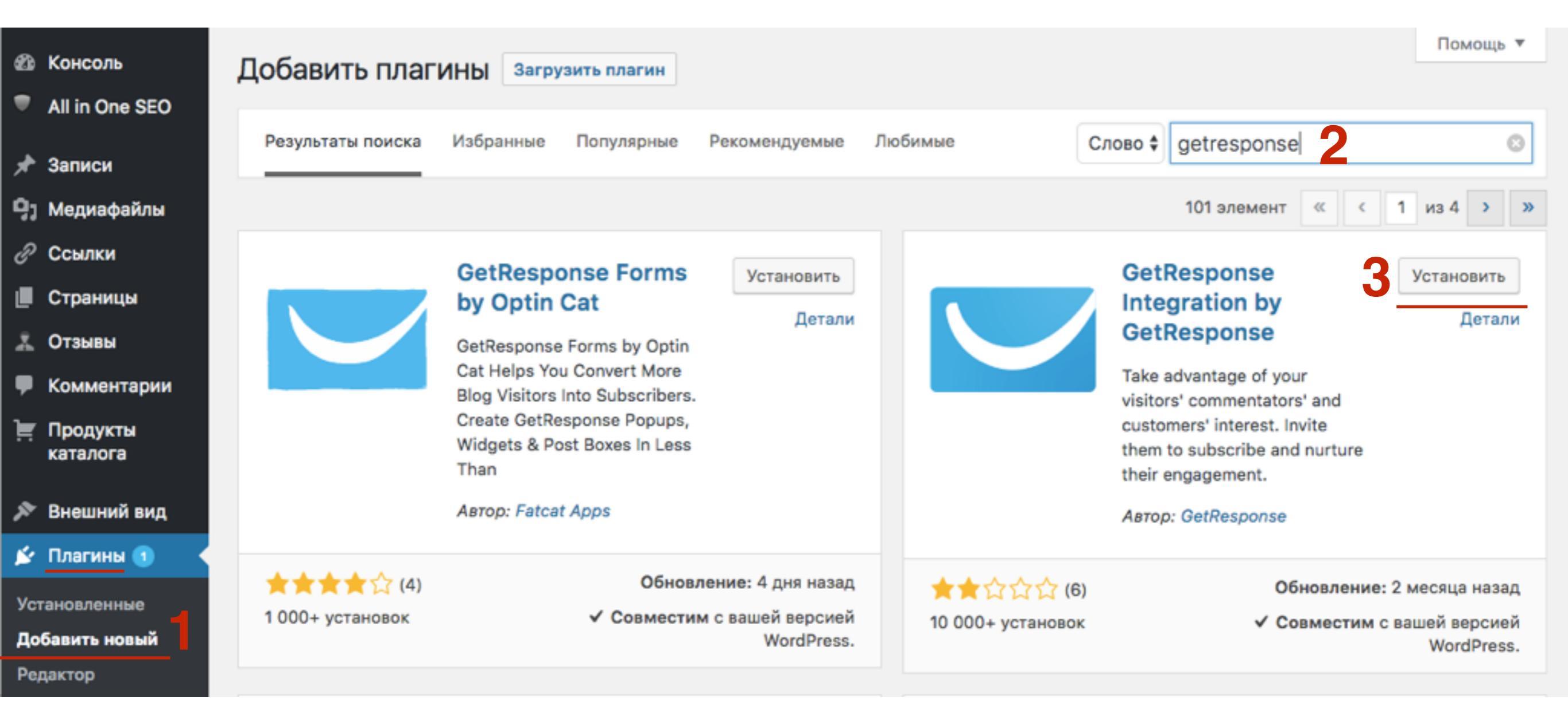
#### 1. Нажать на кнопку «Активировать»

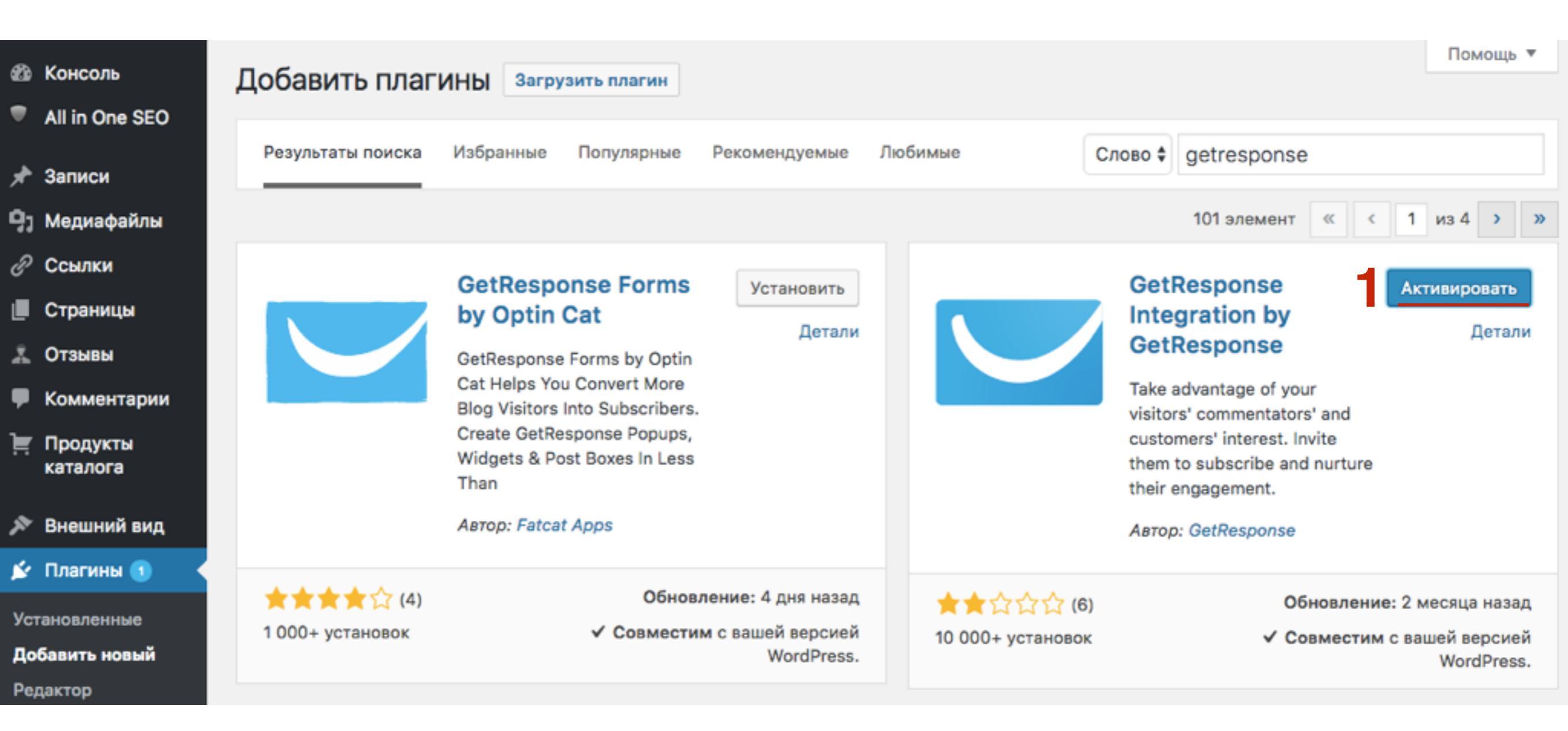

# Подключение Getresponse к блогу с помощью ключа API

- 1. Зайти на сайт getersponse.ru под логином и пароле
- 2. Справа нажать на свой аватар и выбрать из списка «Сведения об учетной записи»
- Оплата 🎆 Автоматизация Вебинары Анфиса 1 Сведения об учетной записи 2 то это? Мультимедиа 14 Интеграция ÷ Посоветовать другу 0 (получите по \$30 каждый) Мои бонусы % Поддержка Ů Выход

- 1. Перейти в раздел «API & OAuth»
- 2. В разделе «Мой ключ АРІ» скопировать ключ

#### Сведения об учетной записи

Пароль на учетную запись

Адреса отправителя

Мои счета

Дополнения

Интеграция

API & OAuth

Бейдж GetResponse

Мультимедиа

История входа в систему

## Мой ключ АРІ

Создать ключ АРІ

Для доступа к веб-службам GetResponse требуется ключ API. Этот ключ следует держать в секрете, как и ваш пароль – никому не сообщайте его.

|                             |    |     | 2          |              |
|-----------------------------|----|-----|------------|--------------|
| Ключ API по умолчанию       | 85 | c58 | копировать | 🗘 Действие 👻 |
| Создан. 2010-08-25 12.35.11 |    |     |            |              |

Вы можете изменить настройки подтверждения подписки в Параметрах кампании > Разрешение. Настройки подтверждения назначаются отдельно для каждой кампании.

Чтобы получить более подробную информацию о платформе API GetResponse, посетите dev.getresponse.com

## Функция обратного вызова АРІ: неактивные

Правка

CallbackForm/status Эта функция рекомендована продвинутым программистам. <u>Подробнее об обратных вызовах</u> см. в нашем Центре ресурсов для разработчиков.

#### Мои приложения

Приложения, которым вы дали доступ к вашей учетной записи в GetResponse.

У вас нет приложений

| 4t Настройки         |
|----------------------|
| Общие                |
| Написание            |
| Чтение               |
| Обсуждение           |
| Медиафайлы           |
| Постоянные ссылки    |
| Удаление даты плюс   |
| Рейтинг статей       |
| GetResponse          |
| ReplyMe              |
| Limit Login Attempts |
| Deferred RSS         |
| XML-Sitemap          |

1. Перейти в разщел «Настройки» - Getresponse

- 1. Вставить ключ в поле
- 2. Нажать на кнопку «Save»

## **GetResponse Plugin Settings**

The new GetResponse Forms are now available! Enjoy a new era of growing your list, but be patient if any issues with the WordPress Plugin may occur during the BETA phase. We're polishing it as we speak!

|                  |  | • |
|------------------|--|---|
| GetResponse 360: |  |   |
| Save 2           |  |   |

## **GetResponse Plugin Settings**

The new GetResponse Forms are now available! Enjoy a new era of growing your list, but be patient if any issues with the WordPress Plugin may occur during the BETA phase. We're polishing it as we speak!

855a0ab3307f40d16d02057ae6f39c58 API Key: 0 GetResponse 360: Subscribe via Web Form To activate a GetResponse Web Form widget drag it to a sidebar or click on it. Go to Widgets site Subscribe via Comment (allow subscriptions when visitors comment) Comment integration: Off Subscribe via Registration Page Registration integration: Off \$ (allow subscriptions at the registration page) Save Web Form Shortcode With the GetResponse Wordpress plugin, you can use shortcodes to place web forms in blog posts. Simply place the following tag in your post wherever you want the web form to appear:

[grwebform url="PUT\_WEBFORM\_URL\_HERE" css="on/off" center="on/off" center\_margin="200"/]

## Установка формы в виджет

- 1. В админке блога зайти в раздел «Внешний вид» Виджеты
- 2. Найти виджет «Geresponse Web Form» и перетащить его в боковую колонку

| <i>С</i> сылки                                                    | 14 - АВ - Рекомендую                       | 15 - АВ - Баннер на вс                                                  | 18 - АВ - Рубрики: Рубрики 🔻    |
|-------------------------------------------------------------------|--------------------------------------------|-------------------------------------------------------------------------|---------------------------------|
| <ul> <li>Страницы</li> <li>Отзывы</li> <li>Комментарии</li> </ul> | Виджет для добавления<br>баннеров 125х125. | Здесь вы можете вставить<br>код баннера на всю ширину<br>виджета        | Облако меток: Метки 🔻           |
| Продукты                                                          | 16 - АВ - Управление                       | 17 - АВ - Отзывы                                                        | Архивы: Архив 🔻                 |
| каталога 🔊 🔊 Каталога                                             | Виджет со ссылкой на вход<br>в админку     | Используйте этот виджет,<br>чтобы показать отзывы в<br>боковой колонке. | 16 - АВ - Управление: Управле 🔻 |
| Темы<br>Настроить                                                 | 18 - АВ - Рубрики                          | GetResponse Web Form                                                    | GetResponse Web                 |
| Виджеты<br>Меню                                                   | Список рубрик                              | Dispaly a GetResponse Web<br>Form on your site.                         | Виджет в шапке *                |
| Расширения для AB-<br>Inspiration                                 | RSS                                        | Архивы                                                                  |                                 |

- 1. Выбрать форму из списка
- 2. Выбрать вариант формы (если это А/В тестирование)
- 3. Нажать на кнопку «Сохранить»

| GetResponse Web Form                              |
|---------------------------------------------------|
| Web Form:<br>Форма в боковую колонку блога (anf 🖨 |
| Variant: Variant A 🛊 2                            |
| Use Wordpress CSS styles (Old Web<br>Forms)       |
| Center Webform (Margin: 200 px)                   |
| Удалить   Закрыть Сохранить 3                     |

## Установка формы в статью или страницу

- 1. Зайдите в Записи и откройте запись для редактирования
- 2. Определите где будет находится форма подписки
- 3. Из выпадающего списка «GR Web Form» выберите форму

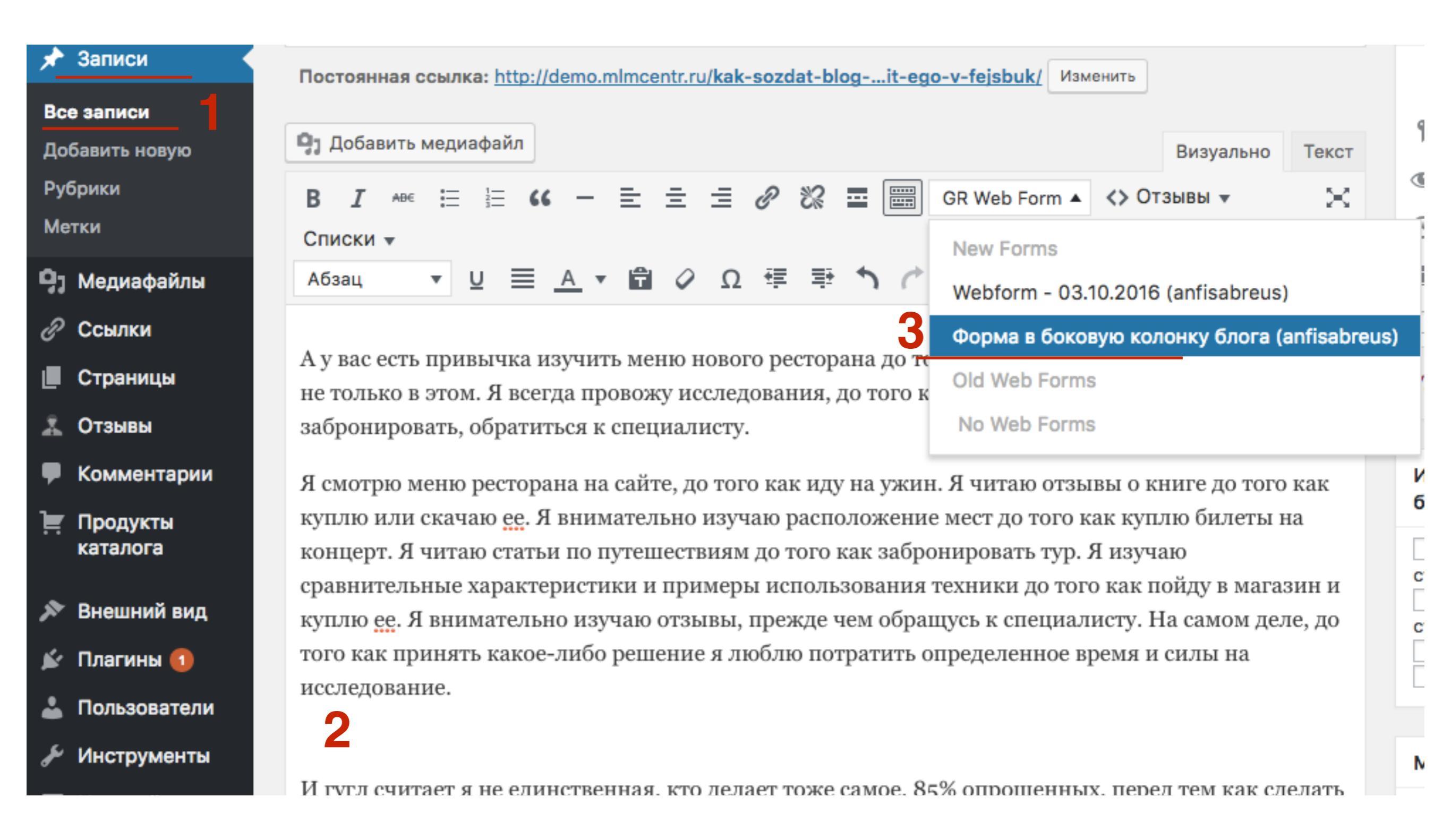

использования техники до того как пойду в магазин и куплю ее. Я внимательно изучаю отзывы, прежде чем обращусь к специалисту. На самом деле, до того как принять какое-либо решение я люблю потратить определенное время и силы на исследование.

### Как настроить форму подписки в Getresponse

Введите ваши имя и Email адрес ниже и вы получите мгновенный доступ к информации

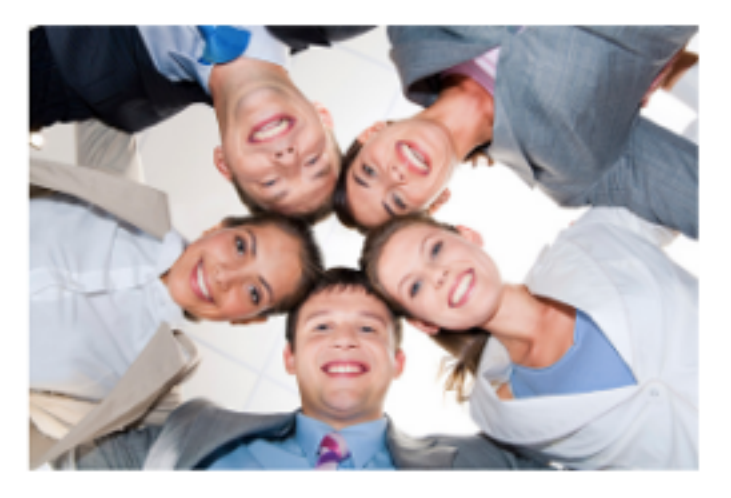

Введите ваше имя...

Введите ваш Email

Submit

И гугл считает я не единственная, кто делает тоже самое. 85% опрошенных, перед тем как сделать покупку, забронировать билеты, купить тур, пойти в ресторан,

конфиденциальными!

## Следуй за мной ...

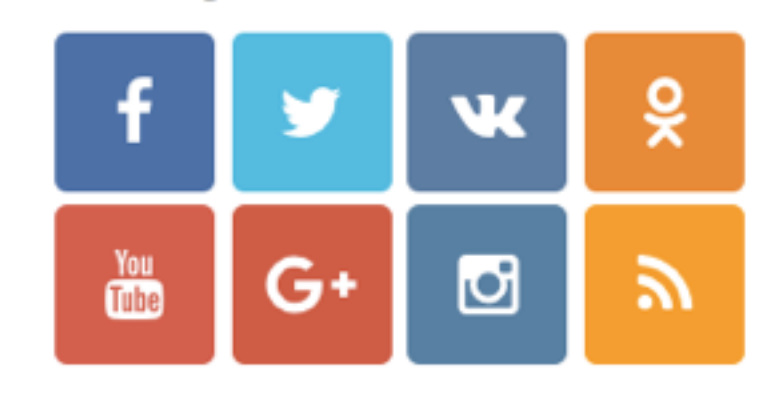

## Присоединяйтесь!

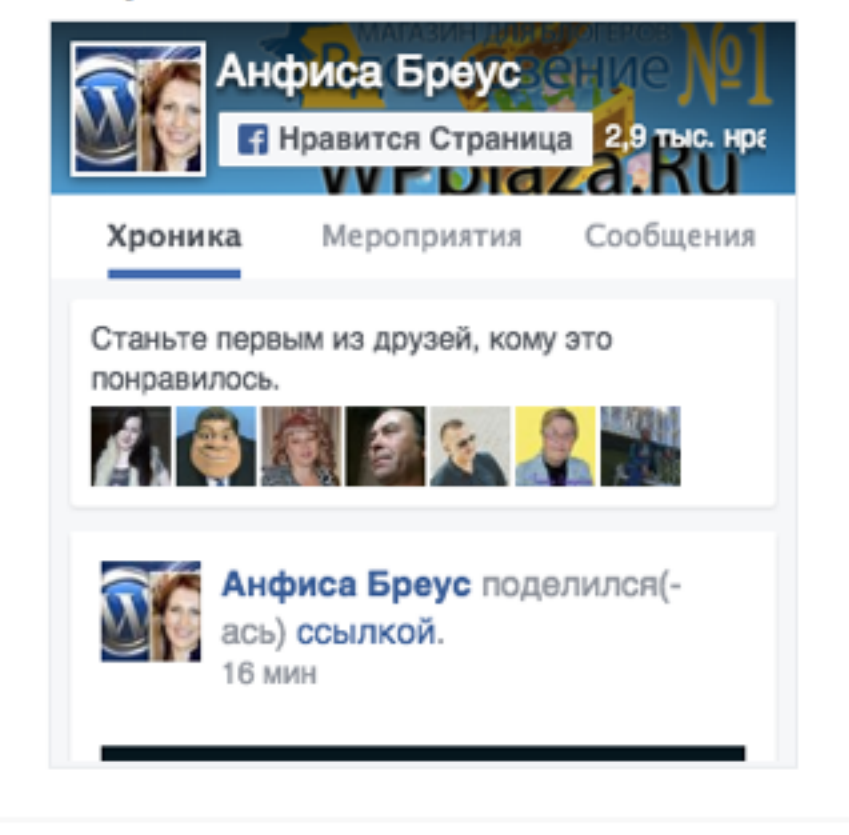

Группа в контакте http://wptraining.ru

# Отслеживание, редактирование, удаление формы подписки

- 1. Открыть Getresponse
- 2. В меню войти в Веб-формы Мои формы

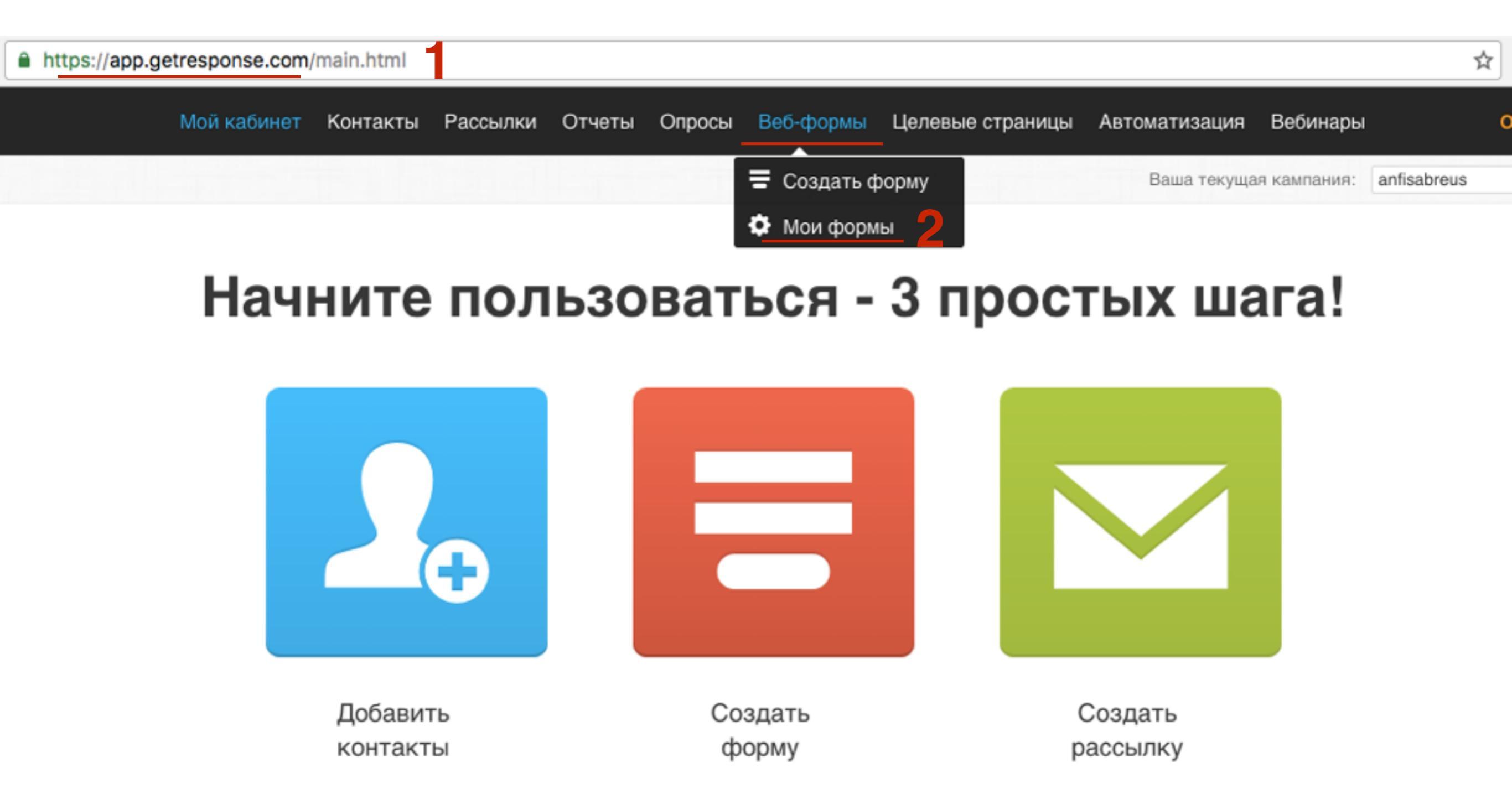

- 1. Выбрать форму в списке
- 2. Нажать на «Действия» и выбрать Правка Редактировать форму, Дублировать или Удалить

| Мои веб-формы                                                                                | Создать нов                                                | ую форму           |
|----------------------------------------------------------------------------------------------|------------------------------------------------------------|--------------------|
|                                                                                              | Показать статистику за: Все время - Сортировать по: Создан | ный <del>▼</del> Q |
| <ul> <li>Веб-версия</li> <li>Опубликовать О№ № А/В Тестирова</li> <li>Дублировать</li> </ul> | 22                                                         | M<br>MX: 1         |

- 1. Если форма с А/В тестированием, нажать на ссылку «А/В тестирование»
- 2. Ниже появится статистика по вариантам формы

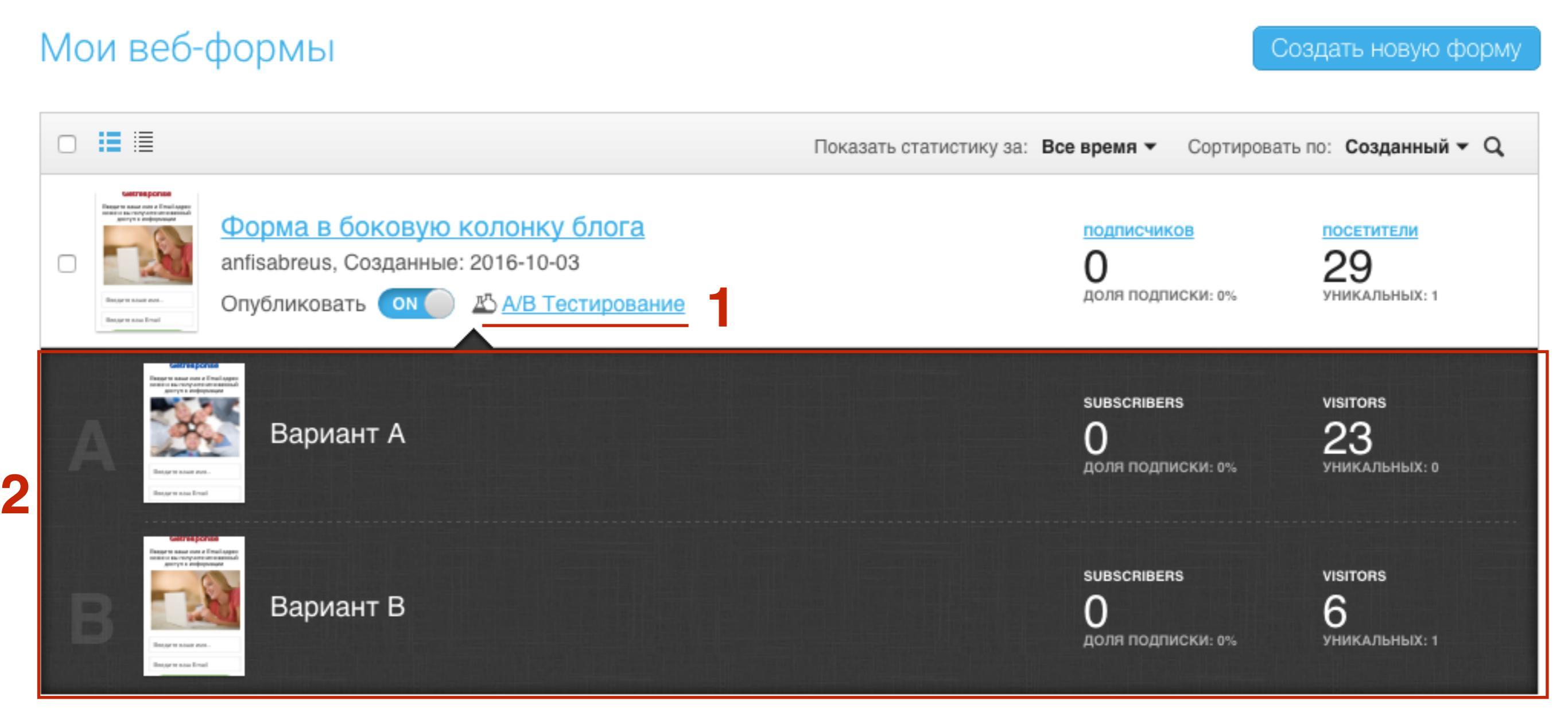

# Урок №76

## Тема: Getresponse (часть 3)

#### Вопросы

- Как превращать комментаторов на блоге в подписчиков
- Как создать и подключить форму подписки POPUP с кнопкой для скачивания
- Как создать и подключить форму подписки с анимацией
- Как создать и подключить плавающую панель (вверху) с формой подписки
- Как создать и подключить попап с картинкой
- Как установить форму подписки на фейсбук страницу

## Понедельник, 06 октября, в 17.00

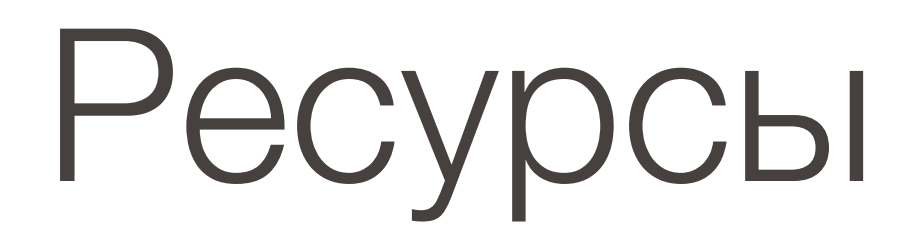

## http://wptraining.ru

записи вебинаров, план и расписание занятий